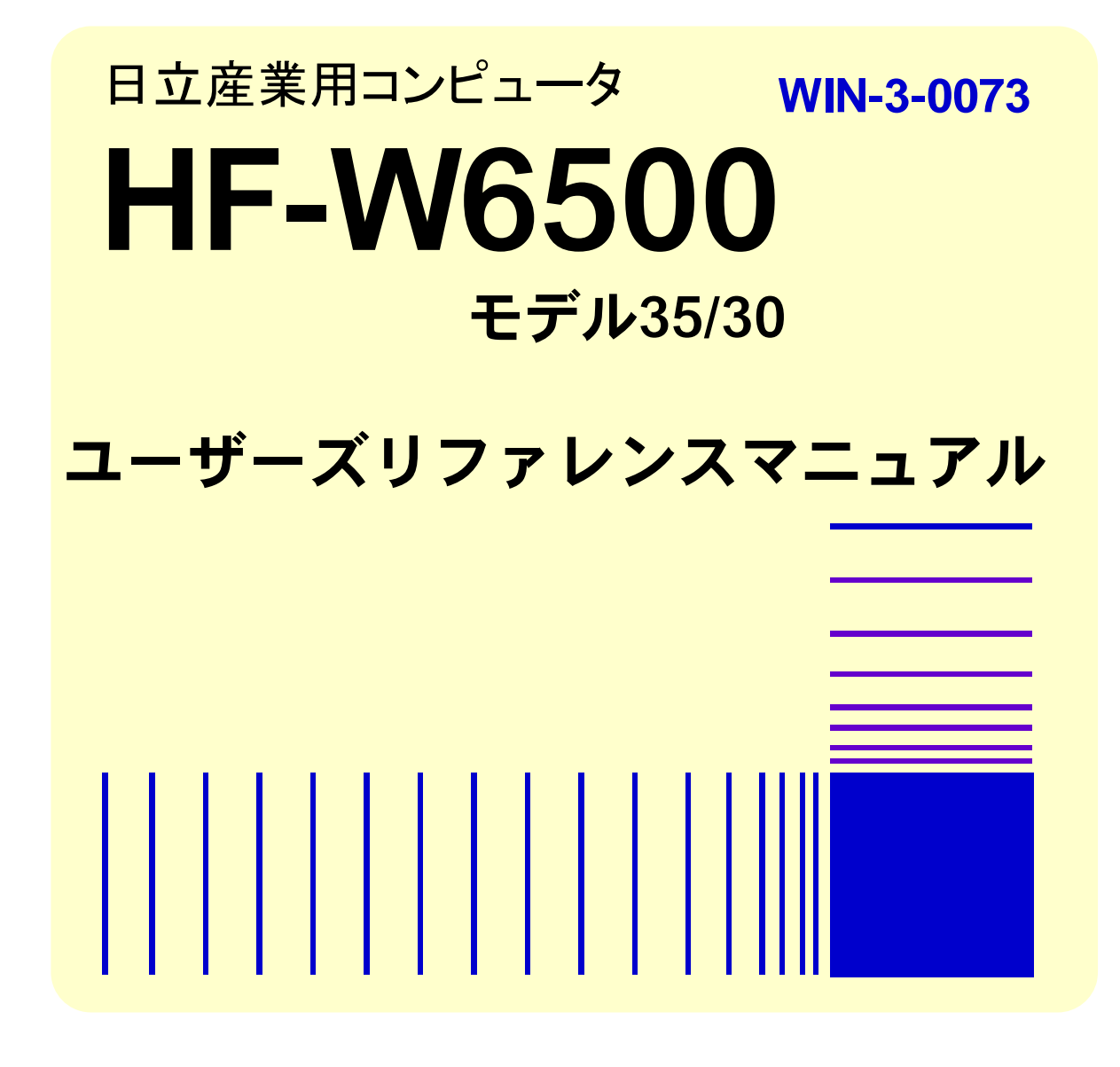

本製品を輸出される場合には、外国為替及び外国貿易法の規制 並びに米国輸出管理規則など外国の輸出関連法規をご確認の上、 必要な手続きをお取りください。 なお、不明な場合は、弊社担当営業にお問合わせください。

2009年 7月 (第1版) WIN-3-0073

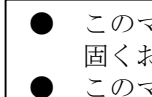

このマニュアルの一部、または全部を無断で転写したり複写することは、 固くお断りいたします。 このマニュアルの内容を、改良のため予告なしに変更することがあります。

All Rights Reserved, Copyright © 2009, Hitachi, Ltd.

# ▲ ご注意

- システムの構築やプログラムの作成などの作業を行う前には、このマニュアルの記載内 容をよく読み、書かれている指示や注意を十分理解してください。誤った操作により、シ ステムの故障が発生することがあります。
- このマニュアルの記載内容について理解できない内容、疑問点または不明点がございましたら、最寄りの当社営業もしくは SE までお知らせください。
- お客様の誤った操作に起因する事故発生や損害につきましては、当社は責任を負いかね ますのでご了承ください。
- 当社提供ソフトウェアを改変して使用した場合には、発生した事故や損害につきまして は、当社は責任を負いかねますのでご了承下さい。
- 当社提供以外のソフトウェアを使用した場合の信頼性については、当社は責任を負いか ねますのでご了承下さい。
- 当製品が万一故障したり誤動作やプログラムに欠陥があった場合でも、ご使用されるシ ステムの安全が十分に確保されるよう、保護・安全回路は外部に設け、人身事故・重大な 災害に対する安全対策などが十分確保できるようなシステム設計としてください。
- ファイルのバックアップ作業を日常業務に組み入れてください。ファイル装置の障害、 ファイルアクセス中の停電、誤操作、その他何らかの原因によりファイルの内容を消失す ることがあります。このような事態に備え、計画的にファイルをバックアップしてください。
- ・Microsoft<sup>®</sup>、Windows<sup>®</sup>、Windows NT<sup>®</sup>、Visual C++<sup>®</sup>、Visual Basic<sup>®</sup>、Windows Server<sup>®</sup> は米国 Microsoft Corporation の米国およびその他の国における登録商標です。

その他、各会社名、各製品名は各社の商標または登録商標です。

# はじめに

このマニュアルは、HF-WのRAS (Reliability, Availability, Serviceability)機能の使用方法について記述しています。

# 目 次

| はじめに                                              | i  |
|---------------------------------------------------|----|
| 目 次                                               | ii |
| 1. HF-W の RAS 機能でできること                            | 1  |
| 2. 自動シャットダウン機能                                    | 4  |
| 2.1. ファン異常検出による自動シャットダウン機能                        | 4  |
| 2.2. 高温異常検出による自動シャットダウン機能                         | 5  |
| 2.3. リモートシャットダウン入力検出による自動シャットダウン機能                | 5  |
| 3. CPU 動作状態監視機能                                   | 6  |
| 4. ウォッチドッグタイマの使用方法                                | 7  |
| 4.1. ユーザプログラムの動作状態監視に使用する方法                       | 7  |
| 4.2. ウォッチドッグタイマの自動リトリガ機能                          | 8  |
| 5. ハードディスクドライブ障害予測機能(SMART)                       | 9  |
| 6. ハードディスクドライブ使用時間監視機能                            | 10 |
| 7. メモリシングルビットエラー監視機能                              | 11 |
| 8. HF-W RAS 状態表示機能                                | 12 |
| 8.1. 概 要                                          | 12 |
| 8.2. RAS 状態表示アイコン                                 | 13 |
| 8.3. RAS 状態表示ウィンドウ                                | 15 |
| 8.4. RAS 状態表示アイコンのメニュー                            | 19 |
| 9. ライブラリインタフェース                                   | 20 |
| 9.1. シャットダウン関数(BSSysShut)                         | 22 |
| 9.2. ウォッチドッグタイマ制御関数(WdtControl)                   | 24 |
| 9.2.1. 関数インタフェース                                  | 24 |
| 9.2.2. HF-W のウォッチドッグタイムアウト接点(WDTTO)の動作            | 28 |
| 9.3. 汎用外部接点への出力制御関数(GendoControl, GendoControlEx) | 30 |
| 9.3.1. 関数インタフェース(GendoControl)                    | 30 |
| 9.3.2. 関数インタフェース(GendoControlEx)                  | 31 |
| 9.3.3. 汎用外部接点(GENDO0)の動作                          | 33 |
| 9.4. 汎用外部接点の入力状態取得関数(GetGendi, GetGendiEx)        | 34 |
| 9.4.1. 関数インタフェース(GetGendi)                        | 34 |
| 9.4.2. 関数インタフェース(GetGendiEx)                      | 36 |
| 9.5. ログ情報記録関数(MConWriteMessage)                   | 39 |
| 9.6. ハードディスクドライブ障害予測情報取得関数(GetHddPredict)         | 41 |
| 9.7. メモリ状態取得関数(GetMemStatus)                      | 44 |
| 9.8. サンプルプログラムの使用方法                               | 47 |
| 10. RAS イベント通知機能                                  |    |
| 10.1. 概 要                                         |    |
| 10.2. イベントの取得方法                                   | 48 |

| 10.3. イベントオブジェクトの使用例                                                                                                    | 49                       |
|----------------------------------------------------------------------------------------------------|--------------------------|
| 11. RAID サポート機能                                                                                                    | 50                       |
| 11.1. 概 要                                                                                                    | 50                       |
| 11.2. RAS 状態表示ウィンドウ                                                                                                    | 51                       |
| 11.2.1. 概 要                                                                                                    | 51                       |
| 11.2.2. RAS 状態表示アイコン                                                                                                    | 52                       |
| 11.2.3. RAS 状態表示ウィンドウ                                                                                                    | 55                       |
| 11.2.4. RAS 状態表示アイコンのメニュー                                                                                                    | 61                       |
| 11.3. ミラーディスク構成制御コマンド(raidctrl)                                                                                                    | 62                       |
| 11.4. ミラーディスクー致化コマンド(raidcheck)                                                                                                    | 66                       |
| 11.5. RAID 状態取得関数(RaidStat)                                                                                                    | 69                       |
| 11.6. RAID 状態変化通知機能                                                                                                    | 71                       |
| 12. 環境異常ポップアップ表示機能                                                                                                    | 74                       |
| 12.1. 概 要                                                                                                    | 74                       |
| 12.2. 表示するメッセージ内容                                                                                                    | 75                       |
| 12.3. 環境異常ポップアップ表示機能の設定                                                                                                    | 75                       |
| 13. 状態表示デジタル LED                                                                                                    | 76                       |
| 13.1. 概 要                                                                                                    | 76                       |
| 13.2. 表示されるステータスコード                                                                                                    | 77                       |
| 13.3. ステータス表示モード                                                                                                    | 79                       |
| 13.4. RAS ステータスコードの一覧                                                                                                    | 80                       |
| 13.5. 状態表示デジタル LED 制御関数                                                                                                    | 81                       |
| 13.5.1. 概 要                                                                                                    | 81                       |
| 13.5.2. アプリケーションステータスコード表示関数(SetStCode7seg)                                                                                              | 82                       |
| 13.5.3. アプリケーションステータスコード非表示化関数(TurnOff7seg)                                                                                              |                          |
| 13.5.4. ステータス表示モード設定関数(SetMode7seg)                                                                                                    | 84                       |
| 14. RAS 機能設定ダイアログボックス                                                                                                    |                          |
| 14.1. 概 要                                                                                                    |                          |
| 14.2. RAS 機能設定ダイアログボックスの起動方法                                                                                                    |                          |
| 14.3. RAS 機能設定ダイアログボックスの使用方法                                                                                                    |                          |
| 14.4. 環境異常ポップアップ表示のメッセージ編集                                                                                                    | 97                       |
| 14.4.1. 環境異常ポップアップ表示のメッセージ編集方法                                                                                                    | 97                       |
| 14.4.2. メッセージ編集結果の確認方法                                                                                                    | 100                      |
| 14.4.3. 既定のメッセージに戻す                                                                                                    | 102                      |
| 15. RAS 異常シミュレーション機能                                                                                                    | 100                      |
|                                                                                                    | 103                      |
| 15.1. 概 要                                                                                                    | 103                      |
| <ul><li>15.1. 概 要</li><li>15.2. RAS 異常シミュレーション機能の使用方法</li></ul>                                                                          | 103<br>103<br>106        |
| <ul> <li>15.1. 概 要</li> <li>15.2. RAS 異常シミュレーション機能の使用方法</li> <li>15.3. RAS 異常シミュレーションモード関連ログー覧</li> </ul>                                | 103<br>103<br>106<br>113 |
| <ul> <li>15.1. 概 要</li> <li>15.2. RAS 異常シミュレーション機能の使用方法</li> <li>15.3. RAS 異常シミュレーションモード関連ログー覧</li> <li>16. メモリダンプファイル上書き禁止機能</li> </ul> |                          |

| 16.2. メモリダンプ上書き禁止設定コマンド(keepmdump) |     |
|------------------------------------|-----|
| 16.3. メモリダンプファイル上書き禁止機能における制限事項    | 119 |
| 16.4. メモリダンプファイル上書き禁止機能が記録するイベントログ | 121 |
| 17. RAS 保守操作支援ダイアログボックス            | 122 |
| 17.1. 概 要                          | 122 |
| 17.2. RAS 保守操作支援ダイアログボックスの使用方法     | 122 |
| 17.3. RAS 保守操作支援ダイアログボックスの終了方法     |     |
| 18. 筐体内温度トレンドロギング機能                |     |
| 18.1. 概 要                          | 125 |
| 18.2. ログファイル                       |     |
| 18.3. ロギング周期設定コマンド(tmplogset)      | 127 |
| 19. STOP エラーコード要因通知機能              | 129 |
| 19.1. 概 要                          | 129 |
| 19.2. 対象とする STOP エラー要因             | 129 |
| 19.3. イベントログ                       | 130 |
| 20. RAS 状態リモート通知機能                 | 131 |
| 20.1. 概 要                          | 131 |
| 20.2. リモート通知される RAS 状態             | 132 |
| 20.3. HF-W 用拡張 MIB のオブジェクト一覧       | 133 |
| 20.3.1. RAS 状態および設定関連のオブジェクト       | 133 |
| 20.3.2. トラップ通知関連のオブジェクト            | 137 |
| 20.4. RAS 状態リモート通知機能の開始手順          | 140 |
| 20.5. HF-W 用拡張 MIB ファイル            | 144 |
| 付録 コマンド プロンプトを管理者として実行する           | 145 |

# 表目次

| 表 | 8-1   | HF-W 状態表示アイコン                        | 13  |
|---|-------|--------------------------------------|-----|
| 表 | 8-2   | ファン状態と表示される情報一覧                      | 16  |
| 表 | 8-3   | 温度状態と表示される情報一覧                       | 16  |
| 表 | 8-4   | ハードディスクドライブ正常時に表示される情報               | 16  |
| 表 | 8-5   | ハードディスク故障予測関連の情報                     | 17  |
| 表 | 8-6   | ハードディスク使用時間監視関連の情報                   | 17  |
| 表 | 9-1   | <b>RAS</b> ライブラリ提供関数一覧               | 20  |
| 表 | 9-2   | dwCmd に指定できる値                        | 24  |
| 表 | 9-3   | GendoControl 関数の dwCmd で指定する処理       | 30  |
| 表 | 9-4   | GendoControlEx 関数の dwPort で指定する処理    | 31  |
| 表 | 9-5   | GendoControlEx 関数の dwCmd で指定する処理     | 31  |
| 表 | 9-6   | GetGendiEx 関数の dwPort で指定する処理        | 36  |
| 表 | 9-7   | HDD_PREDICT_DATA 構造体の各要素に設定される値      | 41  |
| 表 | 9-8   | Dimm_Status の各要素に設定される値              | 44  |
| 表 | 10-1  | HF-W RAS 機能の報告イベント一覧                 | 48  |
| 表 | 11-1  | HF-W RAS 状態表示アイコン                    | 52  |
| 表 | 11-2  | ファン状態と表示される情報一覧                      | 56  |
| 表 | 11-3  | 温度状態と表示される情報一覧                       | 56  |
| 表 | 11-4  | ハードディスクドライブ正常時に表示される情報               | 56  |
| 表 | 11-5  | ハードディスク故障予測関連の情報                     | 57  |
| 表 | 11-6  | ハードディスク使用時間監視関連の情報                   | 57  |
| 表 | 11-7  | ハードディスクドライブ異常時に表示される情報               | 58  |
| 表 | 11-8  | raidctrl コマンドで表示されるハードディスクドライブの状態    | 63  |
| 表 | 11-9  | raidctrl コマンドのエラーメッセージ               | 65  |
| 表 | 11-1( | ) raidcheck コマンドのエラーメッセージ            | 68  |
| 表 | 11-11 | l RAID_DATA 構造体の各要素に設定される値           | 69  |
| 表 | 11-12 | 2 ミラーディスク状態通知用イベントオブジェクト一覧           | 71  |
| 表 | 13-1  | RAS ステータスコード一覧                       | 80  |
| 表 | 13-2  | 状態表示デジタル LED 制御関数一覧                  | 81  |
| 表 | 13-3  | SetMode7seg 関数の dwMode で指定する値        | 84  |
| 表 | 14-1  | セクション名称とその説明                         | 98  |
| 表 | 15-1  | RAS 異常シミュレーション機能でシミュレートする RAS 異常     | 103 |
| 表 | 15-2  | RAS 異常シミュレーションモードにおける RAS 機能使用可否     | 104 |
| 表 | 15-3  | RAS 異常シミュレーションモードにおける HF-W 再起動方法(要因) | 112 |
| 表 | 15-4  | RAS 異常シミュレーションモードで記録されるイベントログ        | 113 |
| 表 | 18-1  | 記録するログファイル                           | 125 |
| 表 | 19-1  | 対象 STOP エラー要因一覧                      | 129 |

| 表 19  | -2 | STOP エラーコード要因通知機能が記録するイベントログ | 130 |
|-------|----|------------------------------|-----|
| 表 20  | -1 | RAS 状態関連のオブジェクト              | 133 |
| 表 20  | -2 | RAS機能設定関連のオブジェクト             | 135 |
| 表 20  | -3 | 動作モード関連のオブジェクト               | 135 |
| 表 20  | -4 | HF-W 用拡張 MIB 関連のオブジェクト       | 136 |
| 表 20  | -5 | トラップ通知関連のオブジェクト(異常発生時)       | 137 |
| 表 20  | -6 | トラップ通知関連のオブジェクト(異常からの回復時)    | 138 |
| 表 20- | -7 | トラップ通知関連のオブジェクト(動作モード)       | 139 |

# 図目次

| 义 | 3-1          | CPUSTOP 接点の動作                             | .6 |
|---|--------------|-------------------------------------------|----|
| 义 | 4-1          | ユーザプログラムの動作状態監視処理の例                       | .7 |
| 义 | 8-1          | RAS 状態表示機能の概要                             | 2  |
| 义 | 8-2          | アイコンの説明の表示例(正常時)                          | 4  |
| 义 | 8-3          | アイコンの説明の表示例(環境状態異常時)                      | .4 |
| 义 | 8-4          | アイコンの説明の表示例                               | 4  |
| 义 | 8-5          | アイコンの説明の表示例                               | 4  |
| 义 | 8-6          | RAS 状態表示ウィンドウ(ファン状態:正常、温度状態:正常)           | 5  |
| 义 | 8-7          | RAS 状態表示ウィンドウ (ファン状態:異常、温度状態:異常、HDD1,HDD2 | 共  |
|   | に障           | 5害発生を予測)                                  | 8  |
| 义 | 8-8          | RAS 状態表示アイコンのメニュー                         | .9 |
| 义 | 9-1          | WDTTO 接点の動作                               | 29 |
| 义 | 9-2          | WDTTO 接点の動作(シャットダウン時)                     | 29 |
| 义 | 9-3          | GENDO 接点の動作                               | 33 |
| 义 | 9-4          | ログ情報のフォーマット                               | łO |
| 义 | 11-1         | RAS 状態表示機能の概要                             | 51 |
| 义 | 11-2         | アイコンの説明の表示例(正常時)                          | 53 |
| 义 | 11-3         | アイコンの説明の表示例(環境状態異常時)                      | 53 |
| 义 | 11-4         | アイコンの説明の表示例(ハードディスクドライブの切り離し発生時)          | 53 |
| 义 | 11-5         | アイコンの説明の表示例(ハードディスクドライブに障害発生が予測される場合      | 7) |
|   |              |                                           | 53 |
| 义 | 11-6         | アイコンの説明の表示例                               | 54 |
| 义 | 11-7         | RAS 状態表示ウィンドウ                             | 55 |
| 义 | 11-8         | HDD1の切り離し確認メッセージ                          | 58 |
| 义 | 11-9         | HF-W RAS 状態表示ウィンドウ(異常発生時)                 | 30 |
| 义 | 11-10        | ) RAS 状態表示アイコンのメニュー                       | 31 |
| 义 | 11-11        | ミラーディスク状態と各種アイテムの状態の関係                    | 2  |
| 义 | 12-1         | 環境異常ポップアップメッセージ                           | 14 |
| 义 | 13-1         | 状態表示デジタル LED                              | 16 |
| 义 | 13-2         | RAS ステータスコード                              | 7  |
| 义 | 13-3         | アプリケーションステータスコード                          | 18 |
| 义 | 13-4         | STOP エラーコード                               | 18 |
| 义 | 13-5         | RAS ステータス表示モードの動作例                        | 19 |
| 义 | 14-1         | RAS 機能設定ダイアログボックス                         | 38 |
| 义 | $15 \cdot 1$ | RAS シミュレーションモード使用手順の概略10                  | )6 |
| 义 | 15 - 2       | RAS シミュレーションウィンドウ10                       | )8 |

# 1. HF-W の RAS 機能でできること

HF-W シリーズは、高信頼な産業用パソコンとしての RAS (Reliability, Availability, Serviceability) 機能を備えています。

以下に HF-Wの RAS 機能を説明します。

## ●HF-W ハードウェア異常などを検知して自動的にシャットダウンします。(2章)

ファン異常や筐体内温度異常、リモートシャットダウン信号入力を検出した場合に自動的にシャットダウンを実施します。

#### ●CPU 動作状態を監視します。(3章)

HF-Wに実装されている CPU 動作監視用タイマを使用して、CPU の動作状態を監視します。 プロセスが正常に動作できる状態の間は、HF-W のステータスランプが緑色に点灯します。

#### ●ユーザプログラムからウォッチドッグタイマを使用できます。(4章、9章)

HF-W に実装されているウォッチドッグタイマを使用するためのライブラリ関数を提供します。ユーザプログラムにこれらの関数を組み込むことで、ユーザプログラムの動作状態監視を行うことができます。

また、最低レベルのプロセス優先度において自動的にウォッチドッグタイマのリトリガを行 い、プロセスが正常にスケジューリングされていることを監視する機能も提供します。

#### ●HF-W 内蔵ハードディスクドライブの障害予測を行います。(5章)

HF-W 内蔵ハードディスクドライブの障害予測機能(SMART)を使用して、内蔵ハードディスクドライブで近い将来に障害が発生する可能性がある場合は、タスクバーのアイコンなどでユーザに通知します。

#### ●HF-W 内蔵ハードディスクドライブの使用時間を監視します。(6章)

HF-W 内蔵ハードディスクドライブの使用時間を監視して、使用時間が既定値を超過した場合に RAS 状態表示ウィンドウなどでユーザに通知します。これにより、寿命によるハードディスクドライブ故障を予防することができます。

#### ●メモリのシングルビットエラー発生を監視します。(7章)

メモリのシングルビットエラー発生を監視し、発生頻度が高い場合はイベントオブジェクト やポップアップによりユーザに通知します。

#### ●HF-W ハードウェアの状態を表示します。(8章)

HF-Wのファンや筐体内温度の状態を、タスクバー内のアイコンで表示します。 また、内蔵ハードディスクドライブの障害予測情報も表示します。

#### ●ユーザプログラムから汎用外部入出力接点を使用できます。(9章)

HF-W オプション機器である RAS 外部接点インタフェースの汎用外部入出力接点を制御するライブラリ関数を提供します。

#### ●ユーザプログラムに各種イベントを通知します。(10章)

HF-W に環境障害やリモートシャットダウンが発生した時に、ユーザアプリケーションへ通知します。

#### ●ミラーディスクの構成制御や状態の参照を行うことができます。(11章)

#### (HF-W6500 モデル 35/30 Dモデルのみ)

ミラーディスクの構成制御(ハードディスクドライブの切り離し)や状態の参照を行うこ とができます。また、ミラーディスクの状態変化をアプリケーションに通知することができ ます。

#### ●RAS環境異常をポップアップメッセージで通知します。(12章)

ファン異常、筐体内温度異常の検出や内蔵ハードディスクドライブの障害予測検出等のユーザに報告すべきイベントが発生した場合、ポップアップメッセージにてユーザに通知します。

# ●HF-W 前面の状態表示デジタル LED に RAS 異常およびユーザアプリケーション情報を表示することができます。(13章)

HF-Wのファンや筐体内温度の状態および内蔵ハードディスクドライブの障害予測情報を状態表示デジタル LED に表示します。この LED はユーザアプリケーションからも表示できるので、保守員への障害通知などにも使用することができます。

#### ●グラフィカルな操作で RAS 機能の設定を変更できます。(14章)

自動的にシャットダウンを行う条件や、ウォッチドッグタイマの使用方法などの設定を、グ ラフィカルな操作で変更できます。

#### ●RAS 異常のシミュレーションテストを行うことができます。(15章)

ファン異常、筐体内温度異常の検出や内蔵ハードディスクドライブの障害予測検出をシミュ レートします。これにより、実際に RAS 異常が発生していなくてもユーザアプリケーション のテストを実施することができます。

#### ●メモリダンプファイルの上書きを一定時間禁止することができます。(16章)

ー定時間内に連続してブルースクリーンが発生した場合に、メモリダンプファイルの上書き を禁止することにより、最初のブルースクリーン発生時のメモリダンプを保存する機能です。 これにより、ブルースクリーン発生の原因解析が容易になります。

### ●障害情報をグラフィカルな操作で収集することができます。(17章)

HF-Wのログ情報データやメモリダンプファイルの収集をグラフィカルな操作で行なうことができます。

#### ●HF-W の筐体内温度を記録します。(18章)

HF-Wの筐体内温度を定期的に取得してファイルに記録します。

#### ●STOP エラーコード 0x80 の要因を通知します。(19章)

**STOP** エラーコード **0x80** によるブルースクリーンの発生を検出し、ブルースクリーンの発 生要因をイベントログに記録します。

#### ●RAS 状態をリモート環境に通知します。(20章)

SNMP を使用して RAS 状態をリモート環境に通知します。

これらの機能を実現する RAS ソフトウェアは HF-W 出荷時にはインストール済みですので、 特にインストール作業は必要ありません。システム再構築の時など RAS ソフトウェアのインスト ールが必要な場合は、お使いの HF-W に添付されている取扱説明書を参照してください。

# 2. 自動シャットダウン機能

HF-Wの RAS 機能はファン異常や高温異常など、そのまま HF-W を稼動するには危険な 状態にある場合に、自動的にシャットダウンを行って電源 OFF を行います。これによりプロ セッサなどの内蔵部品を熱による劣化より保護し、HF-W の誤動作によるシステムの暴走を 防止します。また、外部からのリモートシャットダウン信号の入力により自動的にシャット ダウンを行うこともできます。本章では、これらの自動シャットダウン機能について説明し ます。

#### 2.1. ファン異常検出による自動シャットダウン機能

HF-Wのファンに異常が発生した場合に自動的にシャットダウンする機能です。

HF-Wにはファンが複数個実装されている場合がありますが、いずれかのファンに障害 が発生した場合に自動的にシャットダウンを行います。

ファンは HF-W の電源を OFF にしないと交換することができないため、ファンの異常 が HF-W 稼動中に復旧する可能性は低いと考えられます。ファン異常のまま HF-W の動 作を継続するとプロセッサなど内蔵部品の冷却が不充分になり、HF-W が誤動作してシス テムが暴走する可能性があります。このため、HF-W 出荷時における本機能のデフォルト 設定は ON になっています。ただし、本機能を使用するか否かは RAS 機能設定ダイアロ グボックスで選択することができます。RAS 機能設定ダイアログボックスの使用方法に ついては、14 章を参照してください。

しかし、上記の理由からファン異常のまま HF-W を使用することは避けて、できるだけ 本機能は ON にしてください。また、本機能を使用しない場合でも、ファン異常検出を通 知するイベントオブジェクトを使用して、ユーザアプリケーションからシャットダウンし て電源 OFF を行うようにしてください。イベントオブジェクトを使用したファン異常検 出方法については、10 章を参照してください。

本機能によりシャットダウンを行った場合は、シャットダウン後に自動的に電源 OFF を行います。

ファン異常が発生した場合は、本機能を使用するか否かに関わらず、HF-W の RAS 外部接点におけるメンテナンスコール接点(MCALL)がクローズします。ファン異常が回復した場合、当該接点はオープンします。また、本接点の電源 ON 時、電源 OFF 時の状態はオープンです。

#### 2.2. 高温異常検出による自動シャットダウン機能

HF-W 内部の温度センサーにより筐体内温度が高温異常であることを検出した場合に 自動的にシャットダウンする機能です。

筐体内温度が高いと、熱による部品の極端な劣化が考えられるため、そのまま HF-W を 稼動状態にすることは機器の寿命の観点からも好ましくありません。しかし、ファン異常 が発生していない状態での高温異常は、HF-W 設置場所のエアコンの故障など外部要因に よるものと考えられるため、HF-W 稼動状態のまま高温異常の原因を取り除くことが可能 です。このため、HF-W 出荷時における本機能のデフォルトの設定は OFF になっていま す。ただし、本機能を使用するか否かは、RAS 機能設定ダイアログボックスで選択する ことができます。RAS 機能設定ダイアログボックスの使用方法については、14 章を参照 してください。

本機能によりシャットダウンを行った場合は、シャットダウン後に自動的に電源 OFF を行います。

なお、高温異常発生後も HF-W を稼働状態のままとして筐体内温度が危険なほど高温 になってしまった場合は、システムの暴走や部品の破壊を防ぐために <u>RAS 機能設定ダイ</u> <u>アログボックスの設定に関わらず</u>強制的にシャットダウンを実施して電源を OFF にしま す。

高温異常が発生した場合は、本機能を使用するか否かに関わらず、HF-W の RAS 外部 接点におけるメンテナンスコール接点(MCALL)がクローズします。高温異常が回復し た場合、当該接点はオープンします。また、本接点の電源 ON 時、電源 OFF 時の状態は オープンです。

### 2.3. リモートシャットダウン入力検出による自動シャットダウン機能

HF-Wの RAS 外部接点におけるリモートシャットダウン接点(RMTSTDN)がクローズした時に、自動でシャットダウンする機能です。本機能により、HF-Wから離れた場所からリモートで HF-W をシャットダウンすることができます。HF-W 出荷時における本機能のデフォルト設定は ON です。ただし、本機能を使用するか否かは RAS 機能設定ダイアログボックスで選択することができます。RAS 機能設定ダイアログボックスの使用方法については、14 章を参照してください。

本機能によりシャットダウンを行った場合は、シャットダウン後に自動的に電源 OFF を行います。

# 3. CPU 動作状態監視機能

HF-Wには CPU 動作監視用のタイマがあり、HF-Wの RAS 機能は CPU が動作中であるこ とを示すために1秒おきに、このタイマをリトリガ(タイマのタイムアウトまでの残り時間を 初期値に戻すこと)します。本タイマがリトリガされている間は、HF-W のステータスランプ は緑色に点灯しています。本タイマのタイムアウト時間は3秒です。

本機能は最高優先度で動作するプロセスによって実行されています。よって、カーネルの暴 走やドライバによる CPU 占有などの理由でこのプロセスが動作できない状況が発生した場合、 タイマのリトリガが行われなくなります。すると、タイマのタイムアウトが発生して HF-W の ステータスランプが赤色に点灯します。また、HF-W の外部接点の CPUSTOP がクローズし ます。その後、プロセスが動作できない状況が解除された場合は、タイマのリトリガを再開し ます。この時、HF-W のステータスランプは再び緑色に点灯し、CPUSTOP 接点はオープンし ます。

HF-W のステータスランプは電源 ON 時は赤色です。OS が起動して本機能を行うプロセス が起動すると、ステータスランプは緑色になります。また、OS のシャットダウン時は、当該 プロセスが終了するのでステータスランプは赤色になります。ただし、ステータスランプが赤 色になった時点ではまだシャットダウン処理は終了していませんので、電源 OFF しないよう に注意してください。

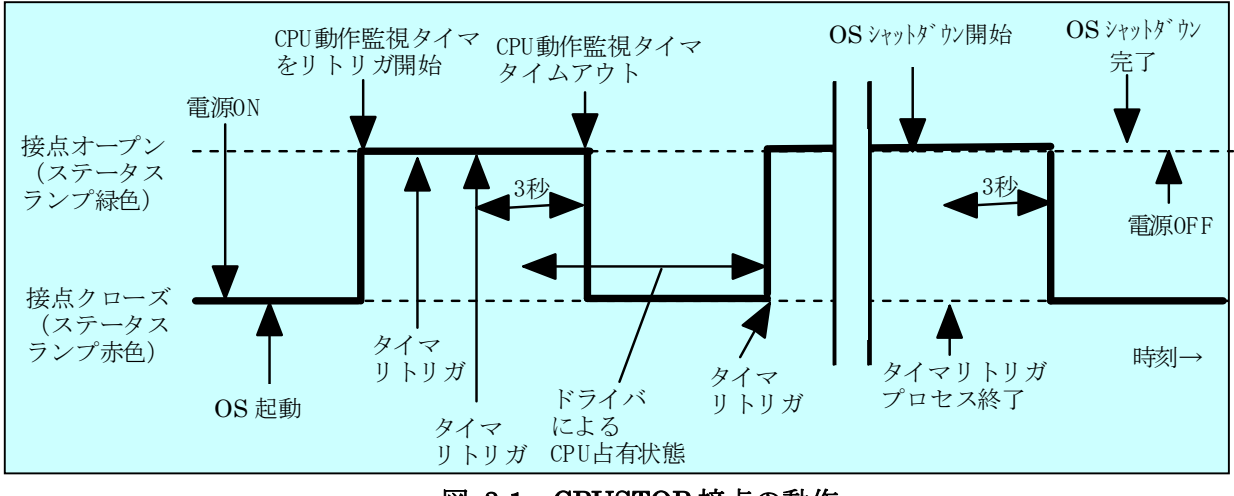

図 3-1 に HF-W の CPUSTOP 接点とステータスランプの動作を示します。

図 3-1 CPUSTOP 接点の動作

# 4. ウォッチドッグタイマの使用方法

HF-W にはウォッチドッグタイマが実装されており、ライブラリ関数を使用することにより、 ユーザプログラムの動作状態監視などに使用することができます。また、HF-W の RAS 機能はウ ォッチドッグタイマを自動的にリトリガして、プロセスが正常にスケジューリングされているこ とを監視することもできます。本章では、ウォッチドッグタイマの使用方法について説明します。

### 4.1. ユーザプログラムの動作状態監視に使用する方法

ユーザプログラムの動作状態の監視にウォッチドッグタイマを使用する場合は、例えば、 ユーザプログラムによりウォッチドッグタイマを定期的にリトリガ(ウォッチドッグタイ マのタイムアウトまでの残り時間を初期値に戻す)して、ウォッチドッグタイマのタイム アウトを別のプログラムから行うという構成になります。この場合の処理フローを図 4-1 に示します。

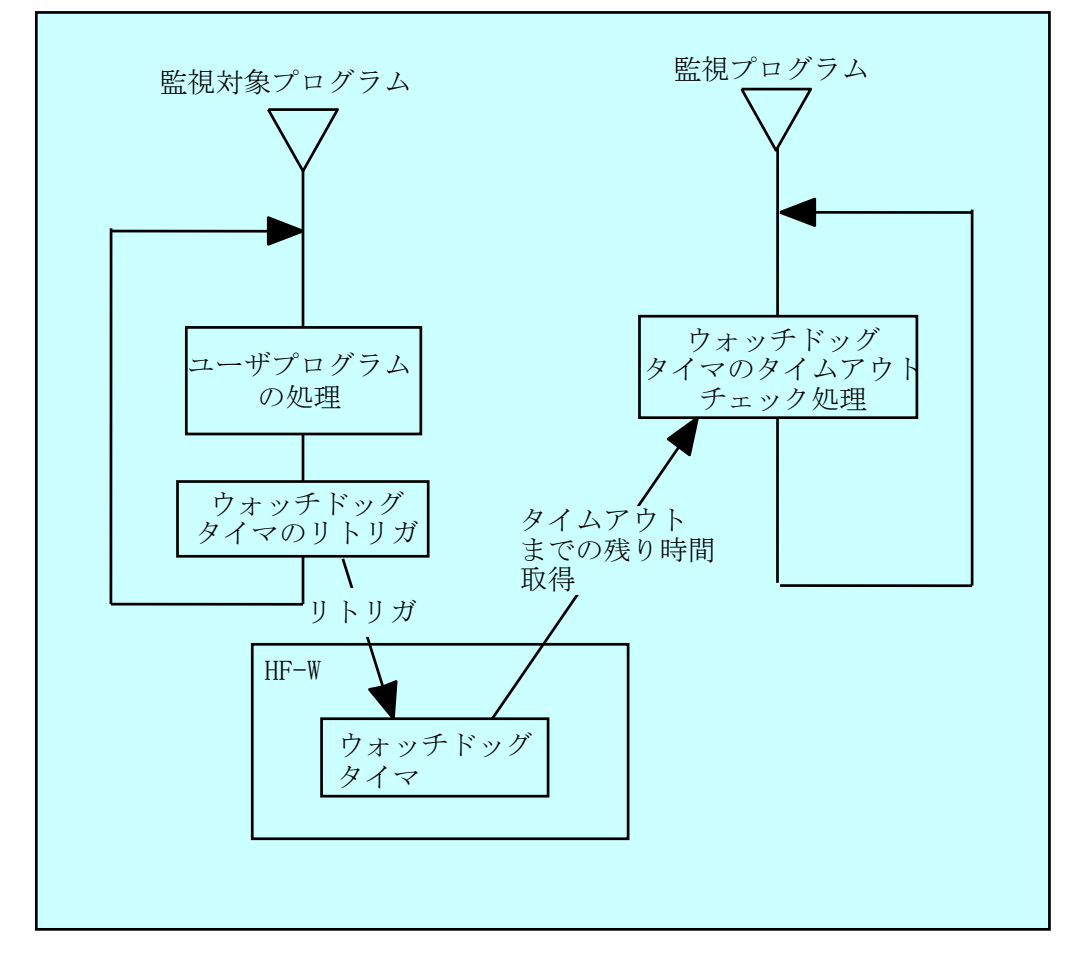

図 4-1 ユーザプログラムの動作状態監視処理の例

図 4-1 では、監視対象プログラムはユーザプログラム処理の終了時にウォッチドッグ タイマをリトリガします。また、監視プログラムはウォッチドッグタイマのタイムアウト までの残り時間を定期的に取得して、タイムアウトまでの残り時間が0になっていた場合 は、タイムアウトが発生したと判定します。タイムアウトが発生したということは、監視 対象プログラムは設定したタイムアウト時間以上の時間、ウォッチドッグタイマをリトリ ガできない状態にあったことを示します。この例では、別プログラムでウォッチドッグタ イマのタイムアウト発生を検出していますが、HF-Wのオプション機器である RAS 外部 接点インタフェースを使用すれば、ウォッチドッグタイマにタイムアウトが発生すると WDTTO 接点がクローズ状態になります。この場合は、RAS 外部接点インタフェースに 接続した外部のハードウェアにより、ユーザプログラムの動作状態を監視することが出来 ます。

プログラムからウォッチドッグタイマを使用する時は、RAS ライブラリ関数である WdtControl 関数をコールします。WdtControl 関数の使用方法については、9.2 節を参照 してください。また、RAS 外部接点インタフェースの WDTTO 接点の動作についても 9.2 節を参照してください。

注:WdtControl 関数を使用する場合は、4.2 節のウォッチドッグタイマ自動リトリガ機 能は使用できません。RAS 機能設定ダイアログボックスにおける「ウォッチドッグ タイマ設定」で「アプリケーションがリトリガする」を選択してください。RAS 機 能設定ダイアログボックスの使用方法については、14 章を参照してください。

### 4.2. ウォッチドッグタイマの自動リトリガ機能

本機能はウォッチドッグタイマを定期的にリトリガするプロセスから構成されていま す。このプロセスは最低レベル(アイドル優先度)で動作しているため、アイドル優先度 以外の優先度のプロセスが CPU を占有している期間が設定値を超えた場合、ウォッチド ッグタイマタイムアウトが発生します。これにより、アプリケーションプロセスの暴走な どを検出することができます。

本機能を使用する場合のウォッチドッグタイマタイムアウト時間やリトリガを行う間 隔は、HF-W RAS 設定ダイアログボックスで設定します。HF-W 出荷時のデフォルト値 は、ウォッチドッグタイマタイムアウト時間が60秒、リトリガ間隔が20秒です。RAS 機能設定ダイアログボックスの使用方法については、14章を参照してください。

# 5. ハードディスクドライブ障害予測機能 (SMART)

HF-Wの内蔵ハードディスクドライブには障害予測機能(SMART:<u>Self-Monitoring,Analysis</u> and <u>Reporting Technology</u>)が備わっており、常にハードディスクドライブの動作状態を監視し て障害が発生する前にそれを予測することができます。HF-WのRAS機能は、定期的にHF-W の内蔵ハードディスクドライブの障害予測状態を監視して、近い将来ハードディスクドライブに 障害が発生する可能性がある場合、タスクバーのアイコンなどでユーザに通知します。具体的に は以下の機能を提供します。

(1) タスクバーのアイコンによるハードディスクドライブ障害予測状態の表示:

HF-W の内蔵ハードディスクドライブが障害を予測した場合、タスクバーの HF-W 状態表 示アイコンが変化します。詳細は8章を参照してください。

(2) ユーザアプリケーションへのハードディスクドライブ障害予測状態の通知:

HF-W の内蔵ハードディスクドライブが障害を予測した場合、イベントオブジェクトがシグ ナル状態になり、ユーザアプリケーションに通知します。詳細は 10 章を参照してください。

- (3) ライブラリ関数によるハードディスクドライブ障害予測状態取得: どの内蔵ハードディスクドライブが障害を予測したのかを調べるライブラリ関数を提供します。詳細は9章を参照してください。
- (4) ポップアップメッセージによる通知:

HF-Wの内蔵ハードディスクドライブが障害を予測した場合、ポップアップメッセージで ユーザへの通知を行います。表示するメッセージの内容などの詳細は12章を参照してくだ さい。

内蔵ハードディスクドライブの障害予測機能は、RAS機能設定ダイアログボックスで有効/無効を設定することができます。ただし、ハードディスクドライブの障害予測機能が無効の時は、 上記(1)~(4)の機能は使用できません。詳細は14章を参照してください。

#### 

・SMARTは、ハードディスクドライブの全ての障害を予測することはできません。 そのため、SMARTが障害を予測する前に、ハードディスクドライブが故障する場合もあります。

・ハードディスクドライブの障害が予測された場合は、すみやかにハードディスクドライブ内の
 データのバックアップを取り、ハードディスクドライブの交換を行ってください。

# 6. ハードディスクドライブ使用時間監視機能

本機能は、HF-Wの内蔵ハードディスクドライブの使用時間(注:OSが起動してからシャット ダウンするまでのOSが動作している時間)を監視して、使用時間が既定値を超過した場合に RAS 状態表示ウィンドウなどでユーザに通知します。本機能を使用することで、ハードディスクドラ イブの交換時期を把握し、寿命によるハードディスクドライブ故障を予防することができます。 具体的には以下の機能を提供します。

(1) タスクバーのアイコンによるハードディスクドライブ使用時間超過の表示:

HF-W の内蔵ハードディスクドライブの使用時間が既定値を超過した場合、タスクバーの HF-W 状態表示アイコンが変化します。詳細は8章を参照してください。

(2) ユーザアプリケーションへのハードディスクドライブ使用時間超過の通知:

HF-W の内蔵ハードディスクドライブの使用時間が既定値を超過した場合、イベントオブ ジェクトがシグナル状態になり、ユーザアプリケーションに通知します。詳細は 10 章を参照 してください。

(3) ポップアップメッセージによる通知:

HF-W の内蔵ハードディスクドライブの使用時間が既定値を超過した場合、ポップアップ メッセージでユーザへの通知を行います。表示するメッセージの内容などの詳細は 12 章を参 照してください。

内蔵ハードディスクドライブの使用時間監視機能は、RAS機能設定ダイアログボックスで 有効/無効を設定することができます。ただし、ハードディスクドライブの使用時間監視機 能が無効の時は、上記(1)~(3)の機能は使用できません。詳細は14章を参照してくだ さい。

#### 🗕 留意事項 🗕

- ・本機能が監視するのは、OS が起動してからシャットダウンするまでの OS が動作している 時間です。そのため、OS が動作していない場合は使用時間の監視を行いません。
- ・本機能は HDD 管理情報ファイルを持ち、実装された HDD のシリアルナンバー(HDD 固有の 情報)を記録しています。HDD 管理情報ファイルに記録されるシリアルナンバーと異なる HDD を実装した場合、当該 HDD の使用時間の積算値は自動でリセットされます。
- ・本機能は、ハードディスクドライブの障害を予測するものではありません。

# 7. メモリシングルビットエラー監視機能

HF-WにはECC(Error Checking and Correcting)付きメモリが実装されており、メモリに シングルビットエラーが発生しても自動的に訂正され、HF-Wの動作に支障はありません。 しかし、シングルビットエラーが高い頻度で発生している場合は、メモリ故障が原因として考え られるため、予防保守の観点からメモリモジュールの交換を推奨します。

本機能はメモリのシングルビットエラー発生を監視し、発生頻度が高い場合は、以下の方法でユーザに通知します。

(1) ユーザアプリケーションへのシングルビットエラー発生の通知:

メモリシングルビットエラーの発生頻度が高い場合、イベントオブジェクトがシグナル状態になり、ユーザアプリケーションに通知します。詳細は10章を参照してください。

(2) ライブラリ関数によるメモリ状態の取得:

どのメモリモジュールでシングルビットエラーが発生したかを調べるライブラリ関数を提供します。詳細は9章を参照してください。

(3) ポップアップメッセージによる通知:

シングルビットエラーの発生頻度が高い場合、ポップアップメッセージでユーザへの通知 を行います。表示するメッセージの内容などの詳細は12章を参照してください。

# 8. HF-W RAS 状態表示機能

(HF-W6500 モデル 35/30 Dモデルの場合は、11.2 節をご覧ください。)

### 8.1. 概 要

HF-W にログオンすると、タスクバー内状態表示エリアに HF-W の RAS 状態を表示 するアイコンが常駐します。本アイコンがダブルクリックされた場合、または本アイコ ンのポップアップメニューから RAS 状態の表示を選択した場合、HF-W の RAS 状態の 詳細情報を表示します。本機能が表示する情報は以下の通りです。

- ・ ファン状態
- · 筐体内温度状態
- ・ ハードディスクドライブ障害予測 (SMART) 状態

ハードディスクドライブ使用時間の超過

図 8-1 に HF-W 状態表示機能の概要を示します。

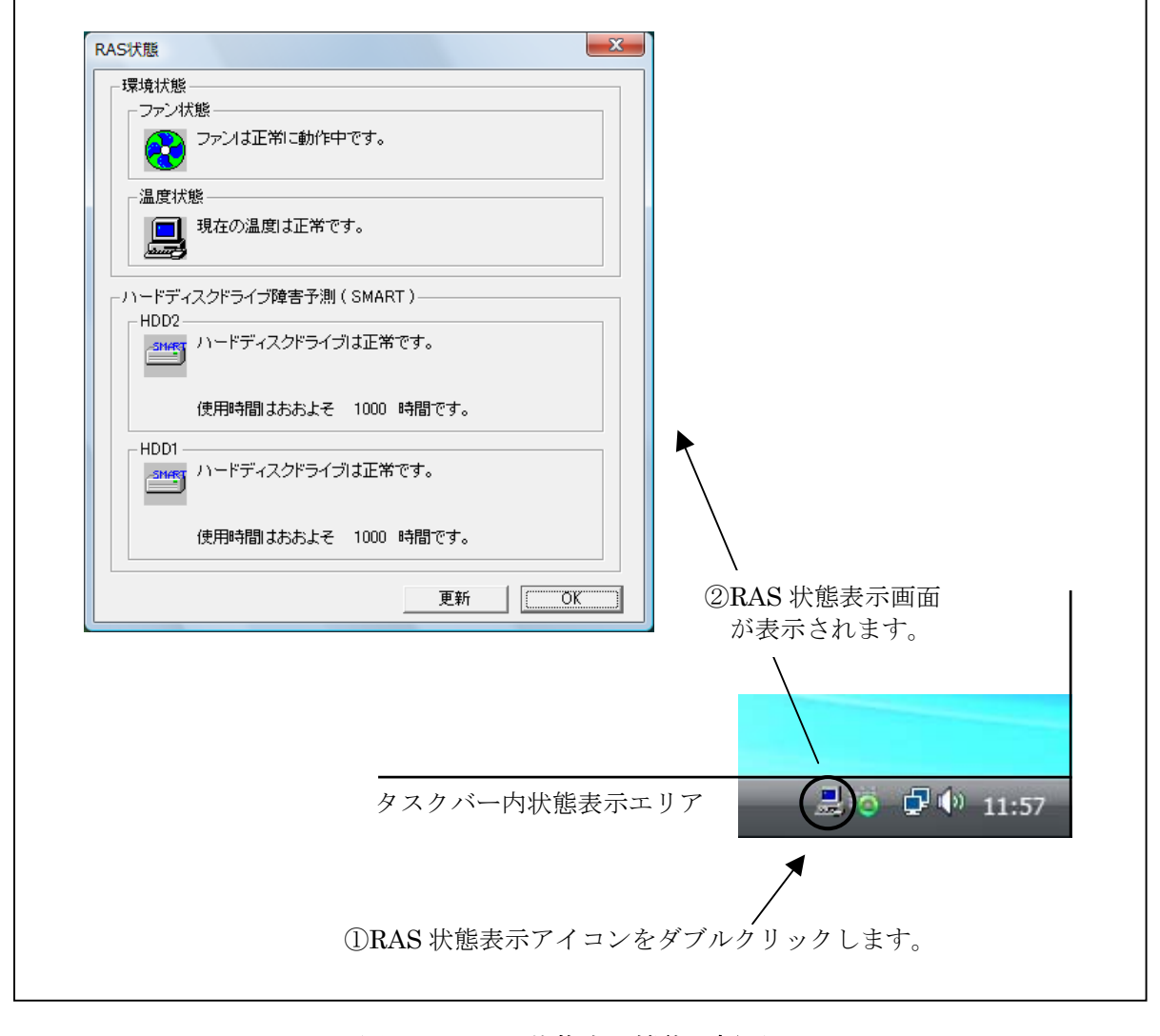

## 図 8-1 RAS 状態表示機能の概要

### 8.2. RAS 状態表示アイコン

HF-W を起動してログオンすると、タスクバー内の状態通知エリアに HF-W の RAS 状態を表わすアイコンが表示されます。HF-W にファン異常や筐体内温度異常が発生した場合にアイコンが変化します。また、ハードディスクドライブ障害予測を検出した場合にもアイコンが変化します。

表 8-1 に正常時のアイコンと異常時のアイコンを示します。異常が発生している場合 は、異常の要因をアイコンの説明として表示します。

表示 状態 アイコンの説明 アイコン 무 正常 RAS 状態は正常です ファン異常を検出しました 高温異常を検出しました ファン異常および高温異常を検出しました ファン異常を検出、かつ HDD に障害発生の可能性がありま す(注2参照) 高温異常を検出、かつ HDD に障害発生の可能性がありま す(注2参照) 環境状態 무 ファン異常と高温異常を検出、かつ HDD に障害発生の可能 異常 性があります(注2参照) ファン異常を検出、かつ HDD の使用時間が既定値を超えま した 高温異常を検出、かつ HDD の使用時間が既定値を超えま した ファン異常と高温異常を検出、かつ HDD の使用時間が既定 値を超えました ハート・ディスク HDD に障害発生の可能性があります(注2参照) ドライブ障害 (注1参照) HDD の使用時間が既定値を超えました 予測情報

表 8-1 HF-W 状態表示アイコン

- 注 1: HF-W の環境状態の異常も同時に検出されている場合は、環境状態異常のアイコンが表示されます。
- 注 2:ハードディスクドライブ使用時間の既定値超過とハードディスクドライブの障害 予測が同時に発生している場合、アイコンの説明としてハードディスクドライブ使 用時間の既定値超過は表示されません。

図 8-2 と図 8-3 に HF-W の環境状態が正常な場合と、環境状態に異常が発生した場合のアイコンの説明の表示例を示します。

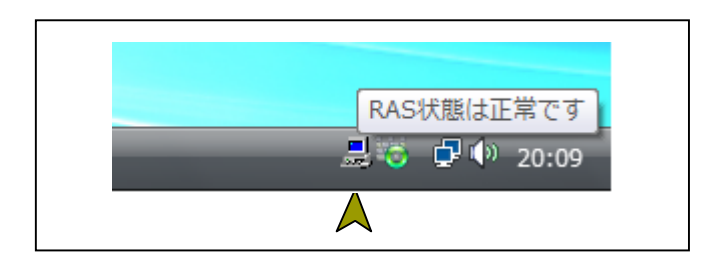

# 図 8-2 アイコンの説明の表示例(正常時)

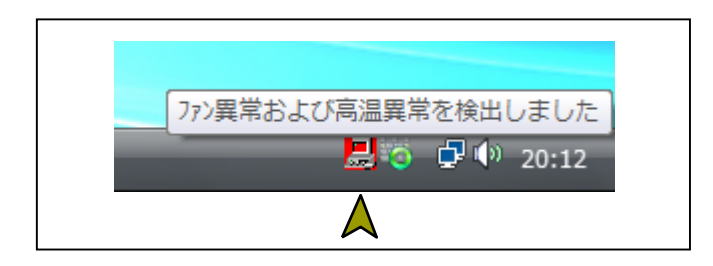

図 8-3 アイコンの説明の表示例(環境状態異常時)

図 8-4にHF-Wの内蔵ハードディスクドライブに障害が予測されている場合のアイコンの説明の表示例を示します。

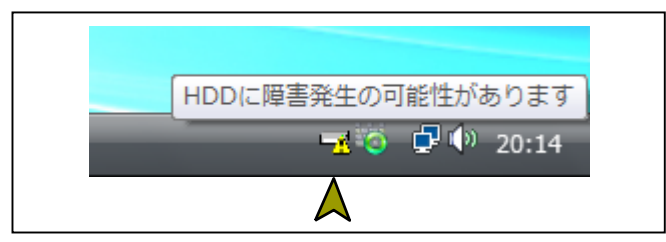

図 8-4 アイコンの説明の表示例

(ハードディスクドライブに障害発生が予測される場合)

図 8-5にHF-Wの内蔵ハードディスクドライブの使用時間が閾値を超えた場合のアイ コンの説明の表示例を示します。

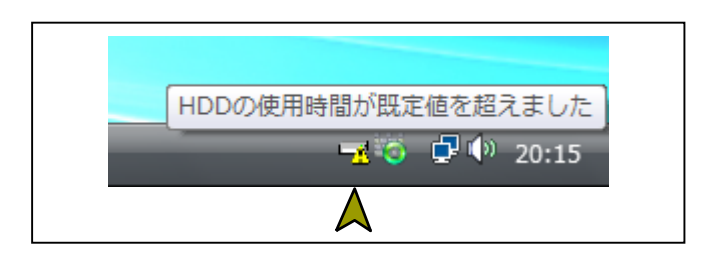

図 8-5 アイコンの説明の表示例 (ハードディスクドライブの使用時間が既定値を超えた場合)

## 8.3. RAS 状態表示ウィンドウ

タスクバー内状態表示エリアの RAS 状態表示アイコンをダブルクリック、または、本 アイコンのポップアップメニューから「RAS 状態を表示する」を選択してクリックする と RAS 状態表示ウィンドウが表示されます。本ウィンドウで HF-W の RAS 状態を知る ことができます。図 8-6 に RAS 状態表示ウィンドウを示します。

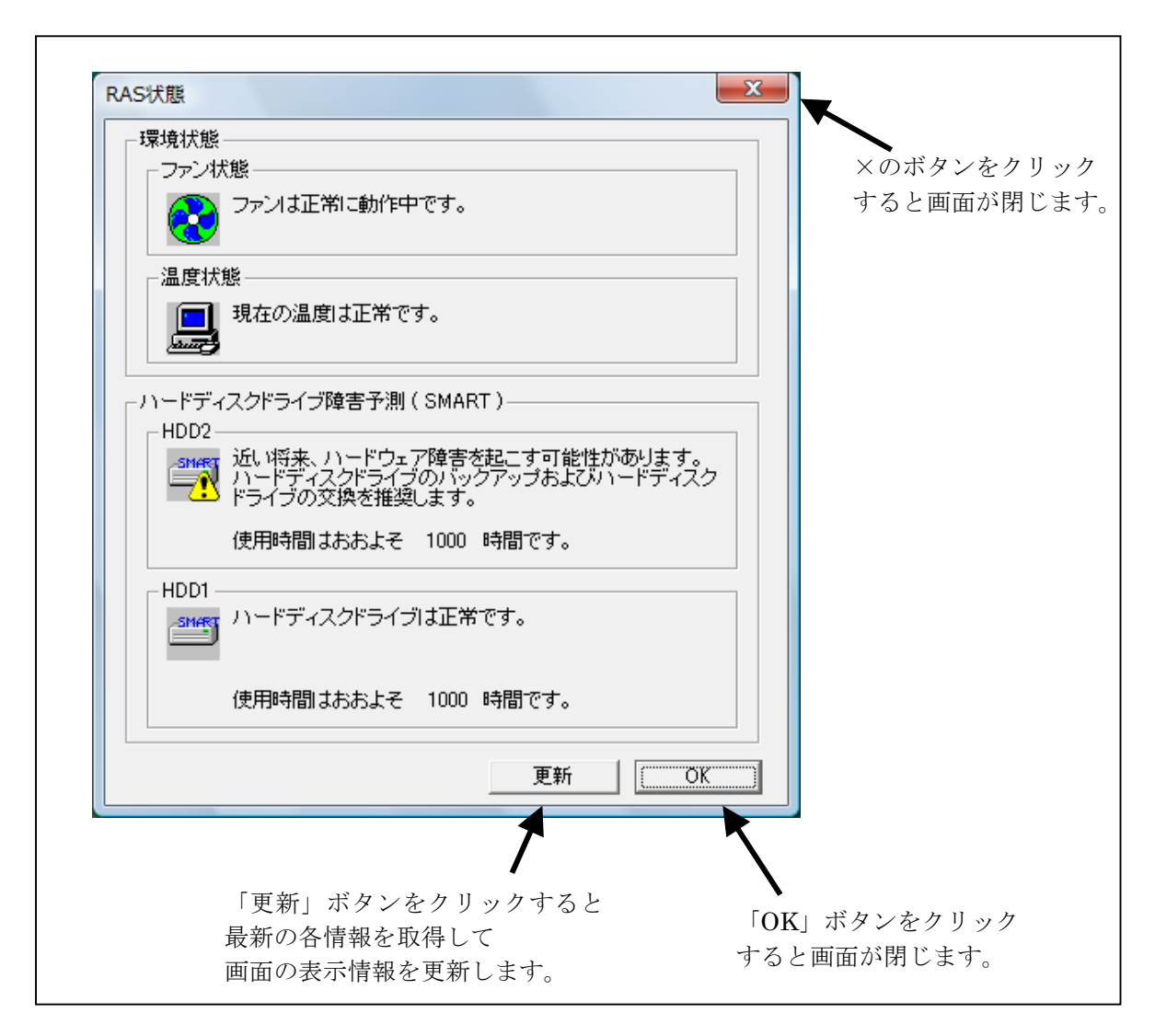

### 図 8-6 RAS 状態表示ウィンドウ(ファン状態:正常、温度状態:正常)

<画面の説明>

ファン状態:ファンの現在の状態を表示します。表 8-2 にファン状態と表示される情報 の一覧を示します。

| 表 | 8-2 | ファ | ン状態と表示される情報- | −覧 |
|---|-----|----|--------------|----|
|---|-----|----|--------------|----|

| ファンの状態 | アイコン | 表示される情報                              |
|--------|------|--------------------------------------|
| 正常     |      | ファンは正常に動作中です。                        |
| 異常     |      | ファン異常を検出しました。<br>詳細はイベントログを参照してください。 |

温度状態: 筐体内温度の現在の状態を表示します。表 8-3 に温度状態と表示される情報 の一覧を示します。

#### 表 8-3 温度状態と表示される情報一覧

| 温度の状態 | アイコン | 表示される情報          |
|-------|------|------------------|
| 正常    |      | 現在の温度は正常です。      |
| 異常    |      | 筐体内温度が上限値を超えました。 |

ハードディスクドライブ障害予測(SMART):

HF-Wの内蔵ハードディスクドライブ HDD1 と HDD2の障害予測情報を表示 します。

本欄にはハードディスクドライブの使用時間監視関連情報も表示します。

(1) ハードディスクドライブ正常時の表示

ハードディスクドライブが正常に動作している場合は、表 8-4 に示す情報が表示されます。

# 表 8-4 ハードディスクドライブ正常時に表示される情報

| No. | ハードディスクドライブ<br>の状態 | アイコン  | 表示される情報           |
|-----|--------------------|-------|-------------------|
| 1   | ハードディスクドライブ<br>正常  | SMART | ハードディスクドライブは正常です。 |

(2) ハードディスクドライブ故障予測関連情報の表示

ハードディスクドライブ故障予測機能(SMART)関連で表示すべき情報がある 場合は、表 8-5 に示す情報が表示されます。

| No. | ハードディスクドライブ<br>の状態                                              | アイコン | 表示される情報                                                                              |
|-----|-----------------------------------------------------------------|------|--------------------------------------------------------------------------------------|
| 1   | ハードディスク<br>ドライブの<br>障害発生を予測                                     | SM/F | 近い将来、ハードウェア障害を起こす可<br>能性があります。<br>ハードディスクドライブのバックアップ<br>およびハードディスクドライブの交換を<br>推奨します。 |
| 2   | <ul> <li>ハードディスクト・ライブ</li> <li>障害予測機能が</li> <li>無効</li> </ul>   |      | ハードディスクドライブの障害予測機能<br>(SMART) は無効です。                                                 |
| 3   | ハードディスクドライブ<br>未実装                                              |      | ハードディスクドライブは実装されてい<br>ません。                                                           |
| 4   | <ul> <li>ハードディスクト・ライブ</li> <li>障害予測機能の</li> <li>取得失敗</li> </ul> |      | ハードディスクドライブの障害予測情報<br>取得に失敗しました。                                                     |

表 8-5 ハードディスク故障予測関連の情報

(3) ハードディスクドライブ使用時間監視関連情報の表示

ハードディスクドライブ使用時間監視関連で表示すべき情報がある場合は、表 8-6に示す情報が表示されます。

# 表 8-6 ハードディスク使用時間監視関連の情報

| No. | ハードディスクドライブ<br>の状態                                                                       | アイコン | 表示される情報                         |
|-----|------------------------------------------------------------------------------------------|------|---------------------------------|
| 1   | <ul> <li>ハート・デ・ィスクト・ライブ・の</li> <li>使用時間が</li> <li>既定値を超過</li> <li>(SMART 有効時)</li> </ul> |      | ハードディスクドライブの使用時間が<br>既定値を超えました。 |
| 2   | <ul> <li>ハート、デ、ィスクト、ライフ、の</li> <li>使用時間が</li> <li>既定値を超過</li> <li>(SMART 無効時)</li> </ul> | -0   | ハードディスクドライブの使用時間が<br>既定値を超えました。 |

(4) ハードディスクドライブ使用時間の表示

当該ハードディスクドライブの使用時間(現在の積算値)を表示します。 積算値は、0から100時間までは1時間ごとに更新され、100時間以上は10時 間ごとに更新されます。積算値の表示可能範囲は0~99990(時間)です。 ハードディスクドライブ使用時間監視機能が無効の設定である場合、使用時間は 表示されません。

「更新」ボタン:環境状態およびハードディスクドライブ障害予測状態の最新情報を取 得して、表示情報を更新します。

「OK」ボタン:RAS 状態表示ウィンドウを閉じます。

ファン状態と温度状態の異常検出および、HDD1と HDD2 で障害発生を予測した場合の RAS 状態表示ウィンドウを図 8-7 に示します。

| ┌環境状態        |                                                                              |
|--------------|------------------------------------------------------------------------------|
|              | 犬態                                                                           |
| 2            | ファン異常を検出しました。<br>詳細はイベントログを参照してください。                                         |
| ─温度状         | 態                                                                            |
|              | 筐体内温度が上限値を超えました。                                                             |
| ∟<br>_ ハードディ | ィスクドライブ障害予測(SMART)                                                           |
| HDD2-        |                                                                              |
|              | 近い将来、ハードウェア障害を起こす可能性があります。<br>ハードディスクドライブのバックアップおよびハードディスク<br>ドライブの交換を推奨します。 |
|              | 使用時間はおおよそ 1000 時間です。                                                         |
| HDD1 -       |                                                                              |
| SMART        | 近い将来、ハードウェア障害を起こす可能性があります。<br>ハードディスクドライブのバックアップおよびハードディスク<br>ドライブの交換を推奨します。 |
|              | 使用時間はおおよそ 1000 時間です。                                                         |
|              | <u>так</u> ок                                                                |

図 8-7 RAS 状態表示ウィンドウ

(ファン状態:異常、温度状態:異常、HDD1,HDD2 共に障害発生を予測)

# 8.4. RAS 状態表示アイコンのメニュー

タスクバー内状態表示エリアの RAS 状態表示アイコンを右クリックするとメニュー が表示されます。そこで「RAS 状態を表示する」を選択してクリックすると RAS 状態 表示ウィンドウが表示されます。

「アイコン表示を終了する」を選択してクリックするとタスクバー内状態表示エリアから HF-W RAS 状態表示アイコンを削除します。

図 8-8 に RAS 状態表示アイコンのメニューを示します。

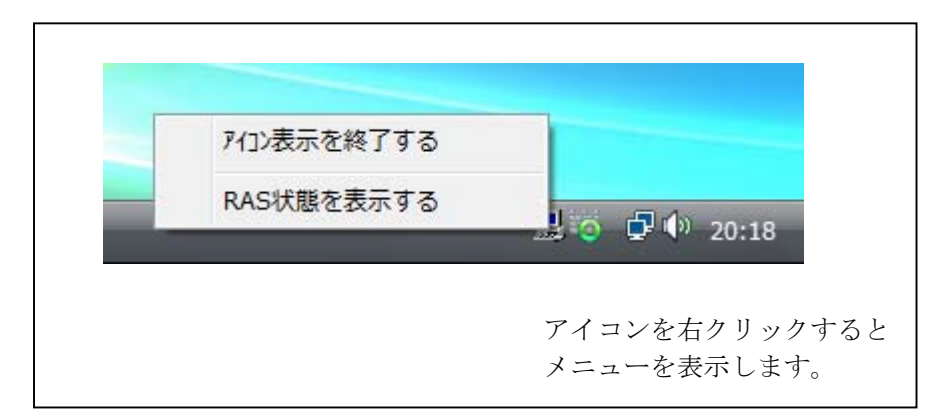

図 8-8 RAS 状態表示アイコンのメニュー

# 9. ライブラリインタフェース

本章では、HF-WのRASライブラリが提供する関数のインタフェースについて説明します。 表 9-1 に関数の一覧を示します。(RAID状態取得ライブラリ関数については「11.5節」、状 態表示デジタル LED 制御ライブラリ関数については「13.5節」を参照してください。)

| No. | 関数名称             | 機能                                                          | DLL        |
|-----|------------------|-------------------------------------------------------------|------------|
| 1   | BSSysShut        | シャットダウンを行う。                                                 | w2kras.dll |
| 2   | WdtControl       | HF-W のウォッチドッグタイマに対してリ<br>トリガをかける。また、ウォッチドッグタ<br>イマの状態を取得する。 |            |
| 3   | GendoControl     | 汎用外部接点出力(GENDO0)のオープン<br>やクローズを行う。(従来互換用)                   |            |
| 4   | GendoControlEx   | 汎用外部接点出力(GENDO0,GENDO1,<br>GENDO2,)のオープンやクローズを行う。           |            |
| 5   | GetGendi         | 汎用外部接点入力(GENDI)の状態を取<br>得する。(従来互換用)                         |            |
| 6   | GetGendiEx       | 汎用外部接点入力(GENDI,GENDI0,<br>GENDI1、GENDI2)の状態を取得する。           |            |
| 7   | MconWriteMessage | HF-W固有のログファイルに任意の文字列<br>を記録する。                              |            |
| 8   | GetHddPredict    | HF-W 内蔵ハードディスクドライブの障<br>害予測情報を取得する。                         |            |
| 9   | GetMemStatus     | HF-Wに実装されたメモリの状態を取得する。                                      |            |

表 9-1 RAS ライブラリ提供関数一覧

上記関数は、DLL(w2kras.dll) で提供されます。

\_\_\_\_\_\_ 留意事項 \_\_\_\_

w2kras.dll を他のディレクトリヘコピーや移動をしないでください。HF-W の RAS 機能が正常に動作できなくなります。

上記関数は Visual Basic®からもコール可能です。No.1~8 を Visual Basic®からコールする時は、上記の関数名称に\_VB を加えた関数名称でコールしてください。関数のパラメータは同じです。例えば、WdtControl 関数を Visual Basic®からコールする時は、WdtControl\_VB という関数名でコールしてください。

インポートライブラリとして%SystemDrive%¥Program Files¥w2k-ras¥lib¥w2kras.lib が提供されますので、本ライブラリを使用する場合は、このインポートライブラリをリンクし てください。

本 ラ イ ブ ラ リ 用 の ヘ ッ ダ フ ァ イ ル と し て 、 %SystemDrive%¥Program Files¥w2k-ras¥include¥w2kras.h が提供されますので、C 言語で使用する時には本ファイル を include してください。 <Windows<sup>®</sup> 2000、Windows<sup>®</sup> XP 版アプリケーションの移行方法>

表 9-1のNo.1~8の関数のみを使用しているアプリケーションはオブジェクト互換です。 Windows Vista<sup>®</sup>でもそのまま実行可能です。

ただし、OS の仕様のため BSSysShut 関数の動作が Windows<sup>®</sup> 2000 版と異なり、第1 引数に 0 を指定した場合、「電源を切断しても安全です」のメッセージボックスは表示され ず、シャットダウン後に電源断しますのでご注意ください。

また、Windows<sup>®</sup> 2000 版で提供されていた BSSysShutEx 関数は、Windows Vista<sup>®</sup>で はサポートされません。

# 9.1. シャットダウン関数 (BSSysShut)

<名称> BSSysShut – システムのシャットダウン

## <形式>

#include < w2kras.h> int BSSysShut(reboot) int reboot: /\*再立ち上げ指定フラグ\*/

# <機能説明>

BSSysShut は、シャットダウン処理を行います。 reboot 引数には、シャットダウン後にシステムを再立ち上げするかどうかを指定しま す。

reboot=0:シャットダウン後に HF-W の電源が OFF になります。 reboot≠0:シャットダウン後にシステムの再立ち上げを行います。

# <診断>

- 0:正常終了(システムのシャットダウン処理を開始)
- 1:シャットダウン特権獲得エラー
- 2:内部エラー(OSのシャットダウン失敗)

<サンプルプログラム>

以下に BsSysShut 関数を使用したサンプルプログラムを示します。

```
#include <windows.h>
#include <stdio.h>
      ヘッダファイル ("w2kras.h")を使用します */
/*
#include <w2kras.h>
VOID main(void)
{
                         /* 処理内容
      int reboot;
                                               */
                         /* リターン値
                                              */
      int Result;
      /* シャットダウンを指定します。 */
      /*シャットダウン後のシステム再立ち上げを行う場合は、*/
      /* reboot に 1 を設定してください */
      reboot = 0;
      Result = BSSysShut(reboot);
      if (Result != 0) {
             /* ここで異常処理を行います */
             /* サンプルプログラムではエラーメッセージを表示して*/
             /*プロセスを終了します。 */
             printf("W2KRAS Sample: \Frac{BSSysShut(0)}{" error(%d)}, Result);
             exit(1);
      }
      exit (0);
}
```

# 9.2. ウォッチドッグタイマ制御関数(WdtControl)

#### 9.2.1. 関数インタフェース

### <名称>

WdtControl - ウォッチドッグタイマの制御/状態取得

### <形式>

#include <w2kras.h>

### BOOL WdtControl(DWORD dwCmd, PDWORD pdwCount);

#### <機能説明>

この関数は dwCmd で指定した処理をウォッチドッグタイマに対して行います。 本関数を使用する場合は RAS 機能設定ダイアログボックスのウォッチドッグタイマ 設定を「アプリケーションがリトリガする」にしてください。これ以外のウォッチド ッグタイマ設定の場合、この関数は異常終了します。このとき、Win32API の GetLastError 関数を呼び出すと、エラーコード W2KRAS\_WDT\_NONMANUAL が 返されます。

以下に、それぞれのパラメータについて説明します。

#### dwCmd :

ウォッチドッグタイマに対する処理内容を指定します。このパラメータに指定でき る値を以下に示します。

表 9-2 dwCmd に指定できる値

| No. | dwCmd    | 処理説明                             |
|-----|----------|----------------------------------|
| 1   | WDT_SET  | ウォッチドッグタイマのタイムアウト時間<br>(秒)を設定します |
| 2   | WDT_STOP | ウォッチドッグタイマを停止します                 |
| 3   | WDT_STAT | ウォッチドッグタイマの状態を取得します。             |

上記以外の値を指定した場合、この関数は異常終了し、Win32API の GetLastError 関数を呼び出すと、エラーコード W2KRAS\_INVALID\_PARAMETER が返されま す。

#### pdwCount :

dwCmd が WDT\_SET の場合は、pdwCount が指す領域にウォッチドッグタイ マのタイムアウト時間を設定してこの関数を呼ぶことにより、ウォッチドッグタイ マのタイムアウト時間を設定できます。

単位は秒で、1~63 秒が設定可能です。これ以外を設定した場合は異常終了し、 Win32API の GetLastError 関数を呼び出すと、エラーコード W2KRAS\_INVALID\_PARAMETER が返されます。

リターン時の pdwCount の指す領域の内容は不定です。参照しないでください。

**dwCmd**がWDT\_STOPの場合は、pdwCountにはNULLを設定してください。 NULL以外を設定した場合は異常終了し、Win32APIのGetLastError関数を呼び 出すと、エラーコードW2KRAS\_INVALID\_PARAMETER が返されます。 リターン時のpdwCountの指す領域の内容は不定です。参照しないでください。

dwCmd が WDT\_STAT の場合は、リターン値として、pdwCount の指す領域に この関数を発行した時点でのウォッチドッグタイマのタイムアウトが発生するま での残り時間(単位は秒)が格納されます。もし、pdwCount の指す領域に 0 が格 納されてリターンしたら、ウォッチドッグタイマタイムアウトが発生していること を示します。

また、この関数の呼び出し時に pdwCount の指す領域に値を設定しても無視されます。

#### <診断>

この関数の呼び出しが正常終了した場合はTRUEを返し、異常終了の場合はFALSE を返します。

また、異常終了の場合は、Win32APIのGetLastError 関数を呼び出すと、エラー コードを取得できます。この関数が独自に返すエラーコードは以下の2つです。

W2KRAS\_INVALID\_PARAMETER(値は 0x2001) … dwCmd または pdwCount の指定に誤りがあります。

W2KRAS\_WDT\_NONMANUAL(値は 0x2002) … ウォッチドッグタイマの使 用設定が「アプリケーションがリトリガする」でないため、この関数 は使用できません。

> RAS 機能設定ダイアログボックスを使用して、ウォッチドッグタイマ 設定を「アプリケーションがリトリガする」にしてください。

上記以外のエラーコードは、この関数が使用している Win32API の関数による エラーコードです。これらの詳細は Win32API のヘルプを参照してください。 <サンプルプログラム>

以下にWdtControl 関数を使用したサンプルプログラムを示します。 本サンプルプログラムでは、WdtControl 関数の使い方を説明するために、一つの プログラムの中でウォッチドッグタイマのリトリガ・状態取得・停止を行っています。 ウォッチドッグタイマを使用して、プログラムの動作状態監視を行う場合は、4.1 節 「ユーザプログラムの動作状態監視に使用する方法」を参照してください。

```
#include <windows.h>
#include <stdio.h>
/* ヘッダファイル ("w2kras.h")を使用します */
#include <w2kras.h>
VOID main(VOID)
{
    DWORD dwCmd:
                     /* 処理内容 */
                      /* タイムアウト時間 */
    DWORD dwCount:
                     /* ループカウンタ
    DWORD loopCount;
                                         */
    BOOL bResult;
                     /* リターン値
                                          */
    /* タイムアウト時間を20秒に設定し、5秒毎にリトリガを */
    /*10 回繰り返します。*/
    for (loopCount = 0; loopCount < 10; loopCount++){
          /* ウォッチドックタイマのタイムアウト時間を設定します。 */
          dwCmd = WDT SET;
          /* タイムアウト時間を20秒に設定します。 */
          dwCount = 20:
          bResult = WdtControl(dwCmd, &dwCount);
          if (bResult == FALSE) {
                /* ここで異常処理を行います */
                 /* サンプルプログラムではエラーメッセージを表示し*/
                 /* プロセスを終了させています。 */
                printf(" \"WdtControl(WDT_SET)\" error(0x%x)\"n",
                                             GetLastError());
                exit(1);
          }
          /*5 秒間スリープします。 */
          Sleep(5000);
    }
```

```
次ページに続きます。
```
```
前ページからの続き
```

```
/*5 秒毎にタイムアウトまでの残り時間を取得します。*/
/* 現時点でタイムアウト時間は20秒に設定されています */
for(loopCount = 0; loopCount < 5; loopCount ++){</pre>
      /* ウォッチドックタイマの状態を取得します。 */
      dwCmd = WDT_STAT;
      bResult = WdtControl(dwCmd, &dwCount);
      if (bResult == FALSE) {
             /* ここで異常処理を行います */
             /* サンプルプログラムではエラーメッセージを表示し*/
             /* プロセスを終了させています。 */
             printf("\"\"WdtControl(WDT_STAT)\"\" error(0x%x)\"\",
                                           GetLastError());
             exit(1);
      }
      /* タイムアウトまでの残り時間(dwCount)を表示します。 */
      /* dwCount の値が0になっていれば、タイムアウトが */
      /* 発生していることを示します。 */
      printf("dwCount = %d¥n", dwCount);
      /*5 秒間スリープします。 */
      Sleep(5000);
}
/* ウォッチドックタイマを停止します。 */
dwCmd = WDT STOP;
bResult = WdtControl(dwCmd, NULL);
if (bResult == FALSE) {
      /* ここで異常処理を行います */
      /* サンプルプログラムではエラーメッセージを表示し*/
      /* プロセスを終了させています。 */
      printf(" \"WdtControl(WDT_STOP)\" error(0x%x)\"n", GetLastError());
      exit(1);
}
exit (0);
```

### 9.2.2. HF-W のウォッチドッグタイムアウト接点(WDTTO)の動作

本節では、以下の各状態について、HF-W のウォッチドッグタイムアウト接点 (WDTTO) の動作を説明します。

(1) HF-W 電源 ON 時の状態:接点はクローズしています。

(2) OS 起動時の状態

OS 起動時、ウォッチドッグタイマ接点はクローズ状態です。ウォッチドッグタイ マ自動リトリガ機能、または、WdtControl 関数によってウォッチドッグタイマがリ トリガされると接点はオープンします。

- (3) WdtContol 関数発行時の状態
  - dwCmd が WDT\_SET の場合:接点はオープンになります。その後、設定したタイ ムアウト時間内にウォッチドッグタイマをリトリ ガしなかった場合は接点がクローズします。接点が クローズ状態の時にウォッチドッグタイマをリト リガすると接点はオープンします。

dwCmd が WDT\_STOP の場合:接点はオープンになります。この場合、ウォッチド ッグタイマはカウントダウンを停止していますので、 タイムアウト状態は発生しません。

(4) ウォッチドッグタイマ自動リトリガ機能使用時の状態

接点はオープンになります。本機能を実行するプロセスは最低レベル (アイドル優 先度)で動作しているため、アイドル優先度以外の優先度のプロセスが CPU を占有 している期間が設定値を超えた場合、ウォッチドッグタイマタイムアウトが発生しま す。この時、接点はクローズします。その後、CPU の占有状態が解除されて、本機 能を実行するプロセスが動作可能になるとウォッチドッグタイマは再びリトリガさ れるので、接点はオープンになります。 図 9-1にアプリケーションが WdtControl 関数を使用してウォッチドッグタイマを制御 するときの WDTTO 接点の動作例を示します。このとき WdtControl 関数で指定するウォ ッチドッグタイマのタイムアウト時間は10秒とします。

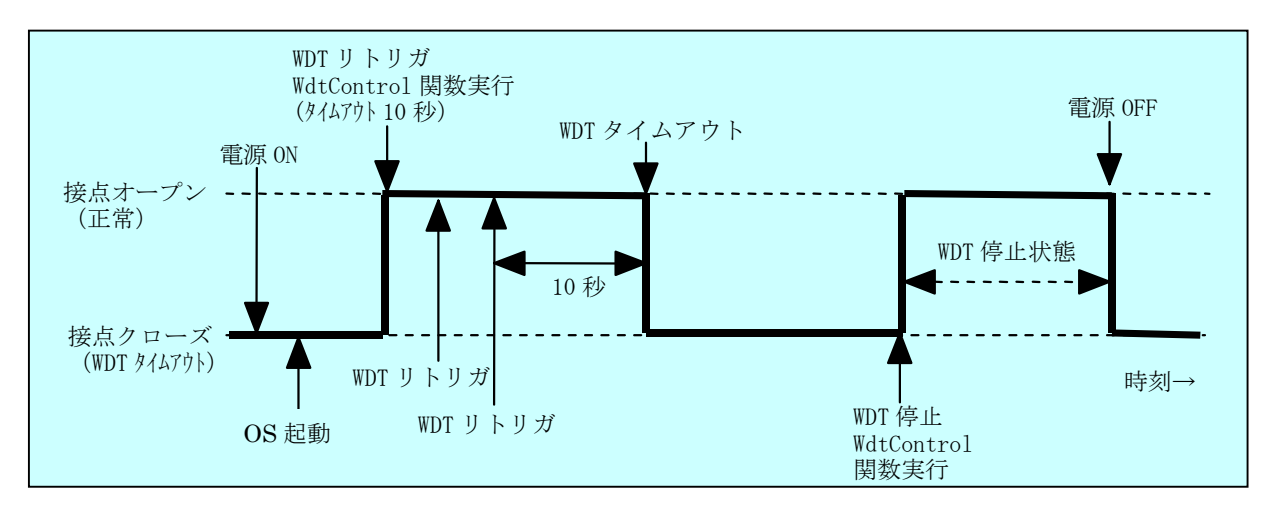

図 9-1 WDTTO 接点の動作

図 9-2 に OS シャットダウン時の WDTTO 接点の動作例を示します。この時、ウォッ チドッグタイマのタイムアウト時間は60秒とします。ウォッチドッグタイマをリトリガ するプロセスはシャットダウン処理中に終了しますので、ウォッチドッグタイムアウトが 発生します。

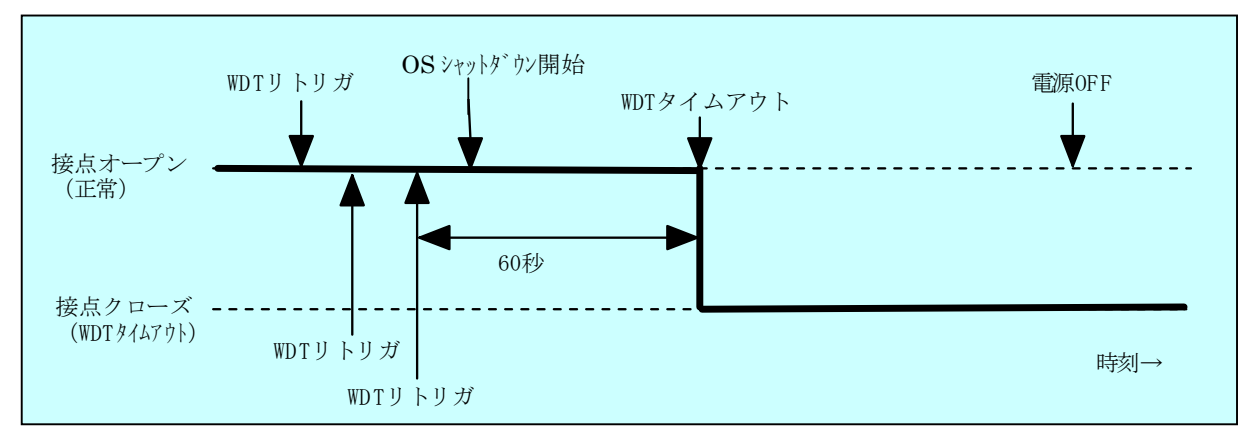

#### 図 9-2 WDTTO 接点の動作(シャットダウン時)

#### 

本節では、HF-Wの RAS 外部インタフェースが H-7805-21 の場合について説明しま した。RAS 外部インタフェースが H-7805-22 の場合は接点の動作が逆であり、上記説 明での接点オープンが接点クローズに、接点クローズが接点オープンになります。

# 9.3. 汎用外部接点への出力制御関数(GendoControl, GendoControlEx)

HF-Wの汎用外部接点への出力は、GendoControl 関数, GendoControlEx 関数で制御します。

それぞれの出力制御関数が制御する接点は以下の通りです。

| 出力制御関数         | 制御する汎用外部接点             | 備考    |
|----------------|------------------------|-------|
| GendoControl   | GENDO0                 | 従来互換用 |
| GendoControlEx | GENDO0, GENDO1, GENDO2 |       |

#### 9.3.1. 関数インタフェース (GendoControl)

<名称>

GendoControl – 汎用外部接点(GENDOO)の出力制御

<形式>

#include <w2kras.h>

BOOL GendoControl(DWORD dwCmd);

#### <機能説明>

この関数は dwCmd で指定した処理を HF-W の汎用外部接点(GENDO0) に対し て行います。

本関数は従来互換用に提供されており、HF-W6500 モデル 35/30 で本関数を使用した場合は、GENDO0 接点に対して処理が行われます。

表 9-3 に dwCmd で指定する処理を示します。

#### 表 9-3 GendoControl 関数の dwCmd で指定する処理

| No. | dwCmd       | 処理説明                  |  |  |
|-----|-------------|-----------------------|--|--|
| 1   | GENDO_OPEN  | 汎用外部接点(GENDO0)をオープンする |  |  |
| 2   | GENDO_CLOSE | 汎用外部接点(GENDO0)をクローズする |  |  |

上記以外の値を指定した場合、この関数は異常終了し、Win32API の GetLastError 関数を呼び出すと、エラーコード W2KRAS\_INVALID\_PARAMETER が返されます。

<診断>

この関数の呼び出しが正常終了した場合はTRUEを返し、異常終了の場合はFALSE を返します。

また、異常終了の場合は Win32API の GetLastError 関数を呼び出すと、エラーコードを取得できます。この関数が独自に返すエラーコードは以下の1つです。

W2KRAS\_INVALID\_PARAMETER (値は 0x2001) … dwCmd または dwPort の指 定に誤りがあります。

上記以外のエラーコードはこの関数が使用している Win32API の関数によるエラー コードです。これらの詳細は Win32API のヘルプを参照してください。

## 9.3.2. 関数インタフェース (GendoControlEx)

<名称>

GendoControlEx - 汎用外部接点 (GENDO0 /GENDO1 /GENDO2) の出力制御

<形式>

#include <w2kras.h>

BOOL GendoControlEx(DWORD dwPort, DWORD dwCmd);

<機能説明>

この関数は dwCmd で指定した処理を、dwPort で指定した HF-W の汎用外部 接点(GENDO0, GENDO1 または GENDO2) に対して行います。

表 9-4 に dwPort で指定する処理を示します。

#### 表 9-4 GendoControlEx 関数の dwPort で指定する処理

| No. | dwPort      | 処理説明                |  |  |
|-----|-------------|---------------------|--|--|
| 1   | GENDO0_PORT | 汎用外部接点(GENDO0)を操作する |  |  |
| 2   | GENDO1_PORT | 汎用外部接点(GENDO1)を操作する |  |  |
| 3   | GENDO2_PORT | 汎用外部接点(GENDO2)を操作する |  |  |

表 9-5 に dwCmd で指定する処理を示します。

#### 表 9-5 GendoControlEx 関数の dwCmd で指定する処理

| No. | dwCmd       | 処理説明                                                              |
|-----|-------------|-------------------------------------------------------------------|
| 1   | GENDO_OPEN  | <b>dwCmd</b> で指定した汎用外部接点(GENDO2 また<br>は GENDO0 または GENDO1)をオープンする |
| 2   | GENDO_CLOSE | <b>dwCmd</b> で指定した汎用外部接点(GENDO2 また<br>は GENDO0 または GENDO1)をクローズする |

上記以外の値を指定した場合、この関数は異常終了し、Win32API の GetLastError 関数を呼び出すと、エラーコードW2KRAS\_INVALID\_PARAMETER が返されます。

<診断>

この関数の呼び出しが正常終了した場合はTRUEを返し、異常終了の場合はFALSE を返します。

また、異常終了の場合は Win32API の GetLastError 関数を呼び出すと、エラーコードを取得できます。この関数が独自に返すエラーコードは以下の1つです。

W2KRAS\_INVALID\_PARAMETER(値は 0x2001) … dwCmd または dwPortの指定に誤りがありま

す。

上記以外のエラーコードはこの関数が使用している Win32API の関数によるエラ ーコードです。これらの詳細は Win32API のヘルプを参照してください。

```
<サンプルプログラム>
  以下に GendoControlEx 関数を使用したサンプルプログラムを示します。
 #include <windows.h>
 #include <stdio.h>
 /*
      ヘッダファイル ("w2kras.h")を使用します */
 #include <w2kras.h>
 VOID main(VOID)
 {
                         /* 操作対象
      DWORD dwPort;
                                           */
      DWORD dwCmd;
                           /* 処理内容
                                           */
      BOOL bResult;
                          /* リターン値
                                           */
      /* 汎用外部接点(GENDO0)をオープンします。 */
      dwPort = GENDO0_PORT;
      dwCmd = GENDO_OPEN;
      bResult = GendoControlEx(dwPort, dwCmd);
      if (bResult == FALSE) {
              printf("¥"GendoControlEx(GENDO0_OPEN)¥" error(0x%x)¥n",
                                                    GetLastError());
              exit(1);
      }
      /* 汎用外部接点(GENDO0)をクローズします。 */
      dwPort = GENDO0 PORT;
      dwCmd = GENDO_CLOSE;
      bResult = GendoControlEx(dwPort, dwCmd);
      if (bResult == FALSE) {
              printf("¥"GendoControlEx(GENDO0_CLOSE)¥" error(0x%x)¥n",
                                                    GetLastError());
              exit(1);
      }
      exit(0);
 }
```

## 9.3.3. 汎用外部接点(GENDO0)の動作

汎用外部接点(GENDOO)は GendoControl 関数と GendoControlEx 関数だけが制御できます。

電源 ON と電源 OFF 時はオープン状態です。

図 9-3 に GendoControl 関数を使用した時の GENDOO 接点の動作を示します。

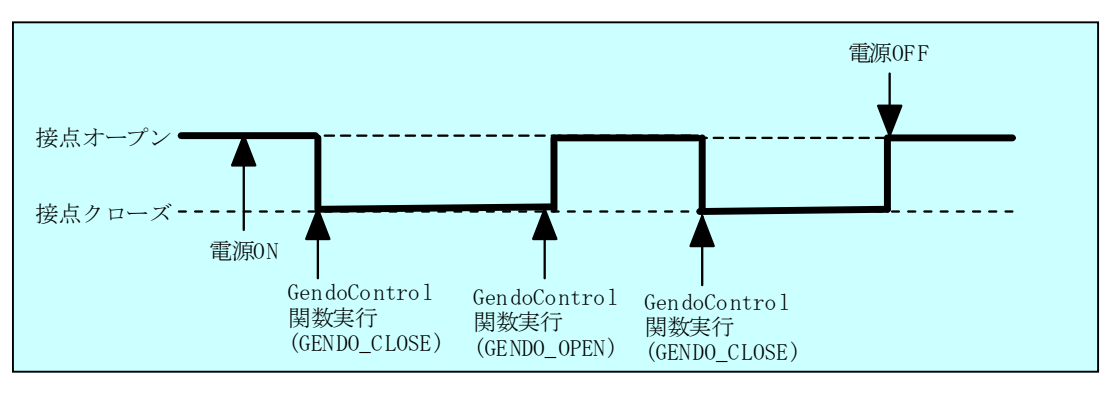

図 9-3 GENDO 接点の動作

本節の説明は、HF-WのRAS外部インタフェースH-7805-21とH-7805-22で共通です。

# 9.4. 汎用外部接点の入力状態取得関数(GetGendi, GetGendiEx)

HF-Wの汎用外部接点の入力状態は、GetGendi 関数, GetGendiEx 関数で取得します。

それぞれの入力状態取得関数で状態が取得できる接点は以下の通りです。

| 入力状態取得関数   | 状態取得対象の汎用外部接点                 | 備考    |
|------------|-------------------------------|-------|
| GetGendi   | GENDI                         | 従来互換用 |
| GetGendiEx | GENDI, GENDI0, GENDI1, GENDI2 |       |

### 9.4.1. 関数インタフェース (GetGendi)

<名称>

GetGendi – 汎用外部接点入力 GENDI の状態取得関数

<形式>

#include <w2kras.h>
DWORD GetGendi(VOID);

#### <機能説明>

この関数は HF-W の汎用外部接点入力(GENDI)の状態を取得します。本関数は 従来互換用に提供されています。

この関数を使用する場合は RAS 機能設定ダイアログボックスの自動シャットダウ ン機能設定にて「リモートシャットダウン入力時、自動シャットダウンする」を OFF に設定してください。本設定が ON の場合、この関数は異常終了し、Win32API の GetLastError 関数を呼び出すと、エラーコード W2KRAS\_RMTSTDN\_ON が返され ます。

<リターン値>

1:外部接点 GENDI は CLOSE 状態

0:外部接点 GENDI は OPEN 状態

**0xffffffff:**GetGendi 関数は異常終了

<診断>

この関数の呼び出しが異常終了の場合は Oxffffffff を返します。

異常終了の場合は Win32API の GetLastError 関数を呼び出して、エラーコードを 取得してください。この関数が独自に返すエラーコードを以下に示します。

#### W2KRAS\_RMTSTDN\_ON(値は 0x2003)

…RAS 機能設定ダイアログボックスの自動シャットダウン 機能設定にて「リモートシャットダウン入力時、自動シャ ットダウンする」機能を ON にしているためこの関数は使 用できません。 上記以外のエラーコードはこの関数が使用している Win32API の関数によるエラー コードです。それらのエラーコードの意味については Win32API のヘルプを参照して ください。

## 9.4.2. 関数インタフェース(GetGendiEx)

<名称>

GetGendiEx - 汎用外部接点入力(GENDI, GENDI0, GENDI1, GENDI2)の 状態取得関数

<形式>

#include < w2kras.h>
DWORD GetGendiEx(DWORD dwPort);

<機能説明>

この関数は dwPort で指定した HF-W の汎用外部接点入力 (GENDI, GENDI0, GENDI1, GENDI2) の状態を取得します。

表 9-6 に dwPort で指定する処理を示します。

| 表 | 9-6 | GetGendiEx | 関数の | dwPort | で指定す | る処理 |
|---|-----|------------|-----|--------|------|-----|
|---|-----|------------|-----|--------|------|-----|

| No. | dwPort      | 処理説明                   |  |  |
|-----|-------------|------------------------|--|--|
| 1   | GENDI_PORT  | 汎用外部接点(GENDI)の状態を取得する  |  |  |
| 2   | GENDI0_PORT | 汎用外部接点(GENDI0)の状態を取得する |  |  |
| 3   | GENDI1_PORT | 汎用外部接点(GENDI1)の状態を取得する |  |  |
| 4   | GENDI2_PORT | 汎用外部接点(GENDI2)の状態を取得する |  |  |

上記以外の値を指定した場合、この関数は異常終了し、Win32APIの GetLastError 関数を呼び出すと、エラーコード W2KRAS\_INVALID\_PARAMETER が返されます。

また、dwPort に GENDI\_PORT を指定して GENDI の状態を取得する場合は、RAS 機能設定ダイアログボックスの自動シャットダウン機能設定にて「リモートシャット ダウン入力時、自動シャットダウンする」を OFF に設定してください。本設定が ON の場合、この関数は異常終了し、Win32API の GetLastError 関数を呼び出すと、エ ラーコード W2KRAS\_RMTSTDN\_ON が返されます。

<リターン値>

1: dwPort で指定した外部接点は CLOSE 状態 0: dwPort で指定した外部接点は OPEN 状態 0xffffffff: GetGendiEx 関数は異常終了 <診断>

この関数の呼び出しが異常終了の場合は Oxffffffff を返します。

異常終了の場合は Win32API の GetLastError 関数を呼び出すと、エラーコードを 取得できます。この関数が独自に返すエラーコードは以下の2つです。

W2KRAS\_INVALID\_PARAMETER(値は 0x2001) … dwPortの指定に誤りがあり ます。

W2KRAS\_RMTSTDN\_ON(値は0x2003)

…RAS 機能設定ダイアログボックスの自動シャットダウン
 機能設定にて「リモートシャットダウン入力時、自動シャットダウンする」機能を ON にしているため GENDI の状態は取得できません。

本エラーが発生するのは、dwPort に GENDI を指定したと きのみです。

上記以外のエラーコードはこの関数が使用している Win32APIの関数によるエラー コードです。これらの詳細は Win32API のヘルプを参照してください。

```
<サンプルプログラム>
  以下に GetGendiEx 関数を使用したサンプルプログラムを示します。
 #include <windows.h>
 #include <stdio.h>
 /*
      ヘッダファイル ("w2kras.h")を使用します */
 #include <w2kras.h>
 VOID main(VOID)
 {
                         /* 取得対象
      DWORD dwPort;
                                         */
      DWORD dwResult;
                          /* リターン値
                                         */
      /* 汎用外部接点(GENDI0)の状態を取得します */
      dwPort = GENDI0_PORT;
      dwResult = GetGendiEx(dwPort);
      if (dwResult == 0xffffffff) {
             printf(" \u03c4"GetGendiEx(GENDI0)\u03c4" error(0x%x)\u03c4n", GetLastError());
             exit(1);
      }
      if (dwResult == 0) {
             /* ここで オープン状態での処理を行います */
             /* サンプルプログラムではメッセージを表示します。 */
             printf("W2KRAS Sample: ¥"GetGendiEx()¥" GENDI0 : OPEN ¥n");
      } else {
             /* ここで CLOSE 状態での処理を行います */
             /* サンプルプログラムではメッセージを表示します。 */
             printf("W2KRAS Sample: ¥"GetGendiEx()¥" GENDI0 : CLOSE ¥n");
      }
      exit (0);
 }
```

# 9.5. ログ情報記録関数 (MConWriteMessage)

<名称>

MConWriteMessage - ログ情報の記録

<形式>

#include <w2kras.h>

VOID WINAPI MConWriteMessage(LPSTR lpBuffer);

<機能説明>

MConWriteMessage 関数は指定された文字列データをログファイル(ファイル名称 w2krasa.log または w2krasb.log) へ書込みます。

文字列データはログ採取時刻と共に記録されます。

ログファイルは2個用意してあり、そのサイズはそれぞれ 64KB です。現在使用中 のログファイルへのログ記録が 64KB を超えた場合は、記録するログファイルをもう 一つのログファイルに切り替えます。

以下に本関数のパラメータについて説明します。

・lpBuffer:書込むデータの文字列のポインタを指定します。

指定メッセージには、ログ情報を記録したアプリケーションの区別が 容易にできるように、先頭にアプリケーションの名称等を設定するよ うにしてください。

<サンプルプログラム>

```
以下に MConWriteMessage 関数を使用したサンプルプログラムを示します。
```

<ログ情報の参照>

本関数で記録したログ情報はテキスト形式で以下のファイルに格納されます。現在 使用中のログファイルへのログ記録が 64KB を超えた場合は、記録するログファイル をもう一つのログファイルに切り替えます。

- •%ProgramFiles%¥w2k-ras¥log¥w2krasa.log
- %ProgramFiles%¥w2k-ras¥log¥w2krasb.log

上記ファイルをメモ帳などのアプリケーションで開くことで、ログ情報を参照する ことができます。

ログ情報のフォーマットを図 9-4 に示します。

| YYYY/MM/DD hh:mm:ss - 指定ログ情報<br>YYYY/MM/DD hh:mm:ss - 指定ログ情報<br>YYYY/MM/DD hh:mm:ss - 指定ログ情報<br>: | YYYY:西暦<br>MM:月<br>DD:日<br>hh:時(24時間表示)<br>mm:分 |
|---------------------------------------------------------------------------------------------------|-------------------------------------------------|
|                                                                                                   | ss :秒                                           |

図 9-4 ログ情報のフォーマット

#### - 留意事項・

- ・本関数は弊社ソフトウェアの W2K-PLUS が提供しているメッセージコンソール出 力関数と同名ですが、メッセージコンソールへの出力は行いません。
- MConWriteMessage 関数は、実際にログファイルにデータが書き込まれるのを待た ずに(非同期に)終了します。よって、何らかの要因でログファイルへの書き込み が失敗した場合でもエラーを返しません。重要な情報は、OSのイベントログに格 納することを推奨します。
- ・本関数はリソースの使用量を抑えるために、コールするたびにパイプのオープン/ クローズ処理などを行っています。このため、本関数は処理のオーバーヘッドが比 較的大きくなっていますので、複数行のログを記録する場合でも、1回の呼び出し で出力するようにしてください。
- MConWriteMessage 関数は、UNICODE 文字列をサポートしていません。必ず ANSI 文字列としてください。メッセージのログはテキストファイルに格納されます。テ キストファイル内では、"¥r¥n"の2文字で改行文字と認識されます。
   lpbuffer で指定する文字列で改行を指定する場合は、"¥r¥n"を挿入してください。

# 9.6. ハードディスクドライブ障害予測情報取得関数(GetHddPredict)

<名称>

GetHddPredict - ハードディスクドライブ障害予測情報取得関数

<形式>

#include <w2kras.h>

BOOL GetHddPredict(PHDD\_PREDICT\_DATA pHddData);

<機能説明>

この関数はHF-W 内蔵ハードディスクドライブの障害予測状態を取得します。 本関数を使用する場合は RAS 機能設定ダイアログボックスの「ハードディスクドラ イブ障害予測機能設定 (SMART)」にて「ハードディスクドライブ障害予測機能設定 (SMART)を有効にする」をチェックマーク有りに設定してください。本設定がチェ ックマーク無しの場合、この関数は異常終了します。このとき、Win32APIの GetLastError 関数を呼び出すと、エラーコード W2KRAS\_HDDPREDICT\_INVALID が返されます。

以下にパラメータについて説明します。

pHddData :

取得したハードディスクドライブ障害予測状態を格納する、以下に示す HDD\_PREDICT\_DATA 構造体へのポインタを指定します。

typedef struct HDD\_PREDICT\_DATA {

DWORD Hdd1\_Predict; //HDD1の障害予測状態 DWORD Hdd2 Predict; //HDD2の障害予測状態

} HDD\_PREDICT\_DATA, \*PHDD\_PREDICT\_DATA;

上記 HDD\_PREDICT\_DATA 構造体の各要素には、本関数成功時に表 9-7 に示 す値が設定されます。

## 表 9-7 HDD\_PREDICT\_DATA 構造体の各要素に設定される値

| 值                   | 意味                              |
|---------------------|---------------------------------|
| HDD_PREDICT_OFF     | ハードディスクドライブは正常です。               |
| HDD_PREDICT_ON      | <u>^ードディスクドライブに障害が予測されています。</u> |
| HDD_NOT_CONNECTED   | ハードディスクドライブが接続されていません。          |
| HDD_PREDICT_FAILURE | ハードディスクドライブ障害予測情報の取得に失敗         |
|                     | しました。                           |

<診断>

この関数の呼び出しが正常終了した場合は TRUE を返し、異常終了の場合は FALSE を返します。

異常終了の場合は、Win32APIのGetLastError 関数を呼び出すと、エラーコードを 取得できます。

この関数が独自に返すエラーコードは以下の2つです。

W2KRAS\_INVALID\_PARAMETER (値は 0x2001)

…pHddDataの指定に誤りがあります。

W2KRAS\_HDDPREDICT\_INVALID (値は 0x2006)

…ハードディスクドライブ障害予測機能設定 (SMART)が有効でありません。

RAS 機能設定ダイアログボックスの 「ハー

ドディスクドライブ障害予測機能設定

(SMART)」にて、「ハードディスクドライブ

障害予測機能設定(SMART)を有効にする」

をチェックマークありに設定してください。

上記以外のエラーコードは、この関数が使用している Win32API の関数による エラーコードです。それらのエラーコードの意味については Win32API のヘルプを 参照してください。 <サンプルプログラム>

本関数は、ハードディスクドライブに障害が予測された場合に、どのハードディス クで障害が予測されたかを判定するために使用します。

以下に GetHddPredict 関数を使用したサンプルプログラムを示します。本プログ ラムは、イベントオブジェクト(名称:Global¥W2KRAS\_HDD\_PREDICT\_EVENT) がシグナル状態になるのを待ちます。このイベントオブジェクトはハードディスクド ライブに障害が予想された時にシグナル状態になります。そして、このイベントオブ ジェクトがシグナル状態になった場合に、GetHddPredict 関数をコールして、どの ハードディスクドライブに障害が予測されたかを判定しています。

```
#include <windows.h>
#include <stdio.h>
#include <w2kras.h>
VOID main(VOID)
{
  DWORD ApiResult;
  HANDLE hndEvent;
                  szName[128];
  char
  HDD_PREDICT_DATA
                         stHddData;
  lstrcpy(szName, "Global¥¥W2KRAS_HDD_PREDICT_EVENT");
  hndEvent = OpenEvent(SYNCHRONIZE, FALSE, szName);
  //ハードディスクドライブに障害が予想されるまで待つ
  ApiResult = WaitForSingleObject(hndEvent, INFINITE);
  //ハードディスクドライブの障害予測情報を取得
  if(GetHddPredict(&stHddData) == FALSE) {
     return;
  }
  if(stHddData.Hdd1_Predict == HDD_PREDICT_ON) {
     printf("HDD1 に障害が予測されました。¥n");
  }
  if(stHddData.Hdd2_Predict == HDD_PREDICT_ON) {
     printf("HDD2 に障害が予測されました。¥n");
  }
 return;
}
```

# 9.7. メモリ状態取得関数 (GetMemStatus)

<名称>

GetMemStatus - メモリ状態の取得

## <形式>

#include <w2kras.h>

BOOL GetMemStatus(PMEM\_DATA pMemData);

<機能説明>

GetMemStatus 関数は、HF-W に実装されるメモリの状態を pMemData で指定さ れた領域に格納して返します。以下にパラメータについて説明します。

pMemData: 取得したメモリ状態を格納する、以下に示す MEM\_DATA 構造体への ポインタを指定します。

typedef struct MEM\_DATA {

int Dimm\_Number; //装置内の DIMM スロット数 DWORD Dimm\_Status[4]; //各 DIMM の状態 } MEM\_DATA, \*PMEM\_DATA;

本関数が成功したとき、Dimm\_Number には装置に実装できる DIMM 数が入りま す。この値は機種により異なります。Dimm\_Status の各要素には、表 9-8 に示す値 が設定されます。このとき、有効となる要素数は Dimm\_Number で返される値とな ります。(例えば、Dimm\_Number で返される値が 2 である場合、Dimm\_Status[1] までが有効となります。)それ以降の要素は将来用です。値は不定となるため、参照し ないようにしてください。

| 表: | 9-8 | Dimm_ | Status | の各要素 | に設定 | され | る値 |
|----|-----|-------|--------|------|-----|----|----|
|----|-----|-------|--------|------|-----|----|----|

| 值                   | 意味                           |
|---------------------|------------------------------|
| MEMORY_NOMAL        | メモリは正常に動作しています。              |
| MEMORY_SBERR_DETECT | 高い頻度でシングルビットエラーが発生して<br>います。 |
| MEMORY_NOT_MOUNTED  | メモリが実装されていません。               |

なお、本機種では、Dimm\_Statusの各要素と DIMM 名称の関係は以下のようになります。

| 要素             | DIMM 名称 |
|----------------|---------|
| Dimm_Status[0] | DIMM A  |
| Dimm_Status[1] | DIMM B  |

<診断>

この関数の呼び出しが正常終了した場合は TRUE を返し、異常終了の場合は FALSE を返します。異常終了の場合は、pMemData に格納されている値は無効です。

また、異常終了の場合、Win32APIのGetLastError 関数を呼び出すとエラーコードを取得できます。この関数が独自に返すエラーコードは以下の2つです。

W2KRAS\_INVALID\_PARAMETER(値は 0x2001)

… pMemData の指定に誤りがあります。

W2KRAS\_MEMST\_INVALID(値は 0x2007) … メモリの状態が取得できません。

上記以外のエラーコードは、この関数が使用している Win32API の関数によるエ ラーコードです。それらのエラーコードの意味については Win32API のヘルプを参照 してください。 <サンプルプログラム>

以下に GetMemStatus 関数を使用したサンプルプログラムを示します。本プログラ ムは、イベントオブジェクト(名称: Global¥HFW\_MEMORY\_SBERR\_EVENT)が シグナル状態になるのを待ちます。このイベントオブジェクトは実装メモリのシング ルビットエラー発生の頻度が高い場合にシグナル状態になります。このイベントオブ ジェクトがシグナル状態になった場合に、GetMemStatus 関数をコールして、どのメ モリで発生頻度が高いかを判定します。

```
#include <windows.h>
#include <stdio.h>
#include <w2kras.h>
VOID main(VOID)
{
    DWORD
              ApiResult;
    HANDLE hndEvent;
              szName[128];
    char
    MEM DATA
                  stMemData;
    int
              i:
    lstrcpy(szName, "Global¥¥HFW_MEMORY_SBERR_EVENT");
    hndEvent = OpenEvent(SYNCHRONIZE, FALSE, szName);
    //実装メモリに高頻度でシングルビットエラーが検出されるまで待つ
    ApiResult = WaitForSingleObject(hndEvent, INFINITE);
    //実装メモリの状態を取得
    if(GetMemStatus(&stMemData) == FALSE) {
         return;
    }
    //有効となるメモリ数分、メモリの状態をチェックする。
    for(i=0;i<stMemData.Dimm Number;i++) {</pre>
         if(stMemData.Dimm_Status[i] == MEMORY_SBERR_DETECT) {
              printf("%d 番目の DIMM において高頻度でシングルビットエラー¥
が検出されました¥n", i+1);
         }
    }
}
```

# 9.8. サンプルプログラムの使用方法

%ProgramFiles%¥W2K-RAS¥sample ディレクトリには、それぞれの RAS ライブラリ 関数を使用したサンプルプログラムが収録されています。以下にサンプルプログラム一覧 を示します。C 言語用サンプルプログラムは上記ディレクトリ下の"C"ディレクトリに、 Visual Basic®用サンプルプログラムは"VB"ディレクトリに収録されています。

| No. | 言語            | ファイル名        | 内容                              |
|-----|---------------|--------------|---------------------------------|
| 1   | С             | shutd.c      | BSSysshut 関数サンプルプログラム           |
| 2   |               | wdt.c        | WdtControl 関数サンプルプログラム          |
| 3   |               | gendo.c      | GendoControl 関数サンプルプログラム        |
| 4   |               | gendoex.c    | GendoControlEx 関数サンプルプログラム      |
| 5   |               | gendi.c      | GetGendi 関数サンプルプログラム            |
| 6   |               | gendiex.c    | GetGendiEx 関数サンプルプログラム          |
| 7   |               | mcon.c       | MconWriteMessage 関数サンプルプログラム    |
| 8   |               | fanerr.c     | RASイベント取得サンプルプログラム(10章参照)       |
| 9   |               | hddprdct.c   | GetHddPredict 関数サンプルプログラム       |
| 10  |               | MemErr.c     | GetMemStatus 関数のサンプルプログラム       |
| 11  | Visual Basic® | shutd.frm    | BSSysshut_VB 関数サンプルプログラム        |
| 12  |               | wdt. frm     | WdtControl_VB 関数サンプルプログラム       |
| 13  |               | gendo. frm   | GendoControl_VB 関数サンプルプログラム     |
| 14  |               | gendoex. frm | GendoControlEx_VB 関数サンプルプログラム   |
| 15  |               | gendi. frm   | GetGendi_VB 関数サンプルプログラム         |
| 16  |               | gendiex. frm | GetGendiEx_VB 関数サンプルプログラム       |
| 17  |               | mcon. frm    | MconWriteMessage_VB 関数サンプルプログラム |
| 18  |               | hddprdct.frm | GetHddPredict_VB 関数サンプルプログラム    |
| 19  |               | MemErr.frm   | GetMemStatus 関数のサンプルプログラム       |

# 10. RAS イベント通知機能

## 10.1. 概 要

HF-WのRAS機能は、環境障害等のユーザに報告すべきイベントが発生した場合、イベントオブジェクトをシグナル状態にすることで、アプリケーションに通知します。 なお、シグナル状態は、イベント要因が解消された時点でリセットされます。

## 10.2. イベントの取得方法

ユーザアプリケーションは、Win32API の OpenEvent 関数にて、以下に示すイベント オブジェクトのハンドルを取得し、WaitForSingleObject 関数、または WaitForMultipleObject 関数にて、当該イベントオブジェクトがシグナル状態になったこ とを検出します。OpenEvent 関数では、アクセスの種類を示すパラメータ (dwDesiredAccess) に SYNCHRONIZE を指定します。それ以外の値は指定しないで ください。

表 10-1 に、ユーザに報告するイベントとイベントオブジェクトの一覧を示します。

| No. | イベント                                | イベントオブジェクト名称                    |
|-----|-------------------------------------|---------------------------------|
| 1   | 電源ファン異常発生                           | Global¥W2KRAS_PSFAN_ERR_EVENT   |
| 2   | フロントファン異常発生                         | Global¥W2KRAS_FTFAN_ERR_EVENT   |
| 3   | CPU ファン異常発生                         | Global¥W2KRAS_CPUFAN_ERR_EVENT  |
| 4   | 高温異常発生                              | Global¥W2KRAS_TEMP_ERR_EVENT    |
| 5   | リモートシャットダウン<br>要求発生                 | Global¥W2KRAS_RMTSTDN_EVENT     |
| 6   | 内蔵ハードディスクドラ<br>イブで障害発生を予測<br>(注1参照) | Global¥W2KRAS_HDD_PREDICT_EVENT |
| 7   | 内蔵ハードディスクドライブ<br>(HDD1)の使用時間超過      | Global¥HFW_HDD1_OVERRUN_EVENT   |
| 8   | 内蔵ハードディスクドライブ<br>(HDD2)の使用時間超過      | Global¥HFW_HDD2_OVERRUN_EVENT   |
| 9   | 高い頻度でシングルビット<br>エラーが発生              | Global¥HFW_MEMORY_SBERR_EVENT   |

#### 表 10-1 HF-W RAS 機能の報告イベント一覧

注1:ハードディスクドライブの障害予測情報取得に失敗した場合も含まれます。

HF-W6500 モデル 35/30 D モデルにおけるミラーディスク状態についてのイベント オブジェクトについては、「11.6 節」を参照してください。

<Windows<sup>®</sup> 2000、Windows<sup>®</sup> XP 版アプリケーションの移行>

Windows<sup>®</sup> 2000、Windows<sup>®</sup> XP 版アプリケーションを移行する場合は、イベント オブジェクト名称を表 10-1 に記載の名称に変更する必要があります。

# 10.3. イベントオブジェクトの使用例

以下に、電源ファン異常が発生した場合に動作するプログラムの例を示します。電源ファン異常が発生した場合に必要な処理を行った後に、BsSysshut 関数をコールして再起動します。再起動時の立ち上げ処理において、HF-W は電源ファン異常を検知して電源をOFF します。

```
<サンプルプログラム>
#include <stdio.h>
#include <windows.h>
#include <w2kras.h>
void main()
{
DWORD
               ApiResult;
                           // API の戻り値
                            // ハンドル
HANDLE
               hndFile;
UCHAR
               szName[128];
                                                イベントオブジェクトの
                                                ハンドル取得
lstrcpy ( szName, "Global¥¥W2KRAS_PSFAN_ERR_EVENT" );
hndFile = OpenEvent ( SYNCHRONIZE, FALSE, szName );
if (hndFile == NULL) {
       printf ("ハンドル取得失敗¥n");
                                          イベントオブジェクトの
       return;
                                           シグナル状態待ち
 }
 ApiResult = WaitForSingleObject (hndFile, INFINITE);
if(ApiResult == WAIT_FAILED) {
       printf( "WaitForSingleObject Failed¥n" );
       return;
 }
printf("電源ファン異常発生¥n");
// ここに電源ファン異常が発生した際の処理を記述します。
// 電源ファン異常が発生した時はシャットダウンして電源断します。
 BSSysShutEx(2);
return;
}
```

# 11. RAID サポート機能

(HF-W6500 モデル 35/30 Dモデルのみ)

## 11.1. 概 要

RAID (<u>R</u>edundant <u>A</u>rray of <u>I</u>nexpensive <u>D</u>isks) は、ハードディスクドライブを複数 台並列に接続して、それら全体を1つのディスク装置のように制御することにより、デー タの読み書きを高速化したり耐障害性を高めるための方式です。

HF-Wの RAID モデル (HF-W6500 モデル 35/30 Dモデル)の内蔵ハードディスクド ライブは RAID1の機能を備えています。RAID1とは、一般にミラーディスク (ミラー リング)として知られている方式です。

HF-Wの RAID モデルでは、RAID サポート機能として以下を備えています。

#### (1) ミラーディスク状態表示機能

HF-W RAS 状態表示ウィンドウにおいて、ミラーディスクを構成している HF-W の内蔵ハードディスクの状態をグラフィカルに表示します。また、ミラーディスク を構成するハードディスクを切り離す(オフライン状態にする)ことができます。 上記に加えて本ウィンドウでは、ミラーディスクを構成するハードディスクドラ イブの故障予測状態(SMART) も表示します。

#### (2) ミラーディスク構成制御コマンド

ミラーディスクを構成している HF-W の内蔵ハードディスクドライブを切り離し ます(オフライン状態にします)。また、ミラーディスクを構成するハードディスク ドライブの状態を表示します。本コマンドは、コマンドプロンプトより実行します。

#### (3) ミラーディスクー致化コマンド

ミラーディスクを構成する HF-W の内蔵ハードディスクドライブの一致化を行い ます。本コマンドは、コマンドプロンプトより実行します。

#### (4) ミラーディスク状態取得関数

ミラーディスクを構成するハードディスクドライブの状態を取得できるライブラ リ関数を提供します。

#### (5) ミラーディスク状態変化通知機能

ミラーディスクを構成するハードディスクドライブに障害が発生して切り離され た時、アプリケーションにイベントオブジェクトで通知します。同様にミラーディ スクの再構築が完了した時にもイベントオブジェクトで通知します。

また、ミラーディスクを構成するハードディスクドライブの切り離しが発生した 場合、HF-Wのアラームランプを点灯します。

# 11.2. RAS 状態表示ウィンドウ

11.2.1. 概 要

HF-W にログオンすると、タスクバーに HF-W の RAS 状態を表示するアイコンが表示されます。本アイコンがダブルクリックされた場合、または本アイコンのポップアップメニューから RAS 状態の表示を選択した場合、HF-W の RAS 状態の詳細情報を表示します。本機能が表示する情報は以下の通りです。

- ・ファン状態
- · 筐体内温度状態
- ・ミラーディスクを構成するハードディスクドライブの状態(故障予測状態、使用時間 監視含む)

また、本ウィンドウを使用してミラーディスクを構成するハードディスクドライブを 切り離して OFFLINE 状態にすることができます。

図 11-1 に RAS 状態表示機能の概要を示します。

| RAS状態                               |
|-------------------------------------|
| 環境状態                                |
| ファン状態 ファンは正常に動作中です。                 |
| 温度状態<br>現在の温度は正常です。                 |
| ミラーディスク状態                           |
| HDD2<br>ビディスクドライブは正常です。<br>(愛オフライン) |
| 使用時間はおおよそ 1000 時間です。                |
| HDD1<br>ビディスクドライブは正常です。             |
| 使用時間はおおよそ 1000 時間です。                |
| 更新 OK                               |
|                                     |
| ②RAS 状態表示画面が表示されます。                 |
|                                     |
|                                     |
| タスクバー内状態表示エリア 🔜 💿 🖓 🕩 11:57         |
| ①RAS 状態表示アイコンをダブルクリックします。           |

図 11-1 RAS 状態表示機能の概要

#### 11.2.2. RAS 状態表示アイコン

HF-W を起動してログオンすると、タスクバー内の状態通知エリアに HF-W の RAS の状態を表わすアイコンが表示されます。ミラーディスクを構成するハードディスクド ライブの異常を検出した場合、アイコンが変化します。

表 11-1 に正常時のアイコンと異常時のアイコンを示します。異常が発生している場 合は、異常の要因をアイコンの説明として表示します。

| 状態       | 表示<br>アイコン | アイコンの説明                                              |
|----------|------------|------------------------------------------------------|
| 正常       |            | RAS 状態は正常です                                          |
|          |            | ファン異常を検出しました                                         |
|          |            | 温度異常を検出しました                                          |
|          |            | ファン異常、温度異常を検出しました                                    |
|          |            | 7r <sup>y</sup> 異常を検出、HDD に障害発生の可能性があります<br>(注 2 参照) |
|          |            | 温度異常を検出、HDD に障害発生の可能性があります<br>(注2参照)                 |
| 環境状態     |            | ファン異常、温度異常を検出、HDDに障害発生の可能性があります(注2参照)                |
| 異常       |            | HDD がオフライン状態です(注3参照)                                 |
|          |            | ファン異常を検出、HDD がオフライン状態です(注3参照)                        |
|          |            | 温度異常を検出、HDD がオフライン状態です(注3参照)                         |
|          |            | 7rv異常、温度異常を検出、HDD がオフライン状態です<br>(注3参照)               |
|          |            | ファン異常を検出、HDDの使用時間が既定値を超えました                          |
|          |            | 温度異常を検出、HDD の使用時間が既定値を超えました                          |
|          |            | ファン異常、温度異常を検出、HDDの使用時間が既定値を超<br>えました                 |
| ハート・ディスク | 5          | HDD に障害発生の可能性があります(注2参照)                             |
| 予測情報     | (注1参照)     | HDD の使用時間が既定値を超えました                                  |

表 11-1 HF-W RAS 状態表示アイコン

- 注1:HF-W の環境状態の異常も同時に検出されている場合は、環境状態異常のアイコンが表示されます。
- 注2:ハードディスクドライブ使用時間の既定値超過とハードディスクドライブの障害 予測が同時に発生している場合、アイコンの説明としてハードディスクドライブ 使用時間の既定値超過は表示されません。
- 注3:ハードディスクドライブの障害予測やハードディスクドライブ使用時間の既定値 超過とミラーディスクにおけるハードディスクドライブの切り離し(オフライン 状態)が同時に発生している場合、アイコンの説明としてハードディスクドライ ブの障害予測やハードディスクドライブ使用時間の既定値超過は表示されません。

図 11-2 と図 11-3 に HF-W の環境状態が正常な場合と、環境状態に異常が発生した場合のアイコンの説明の表示例を示します。

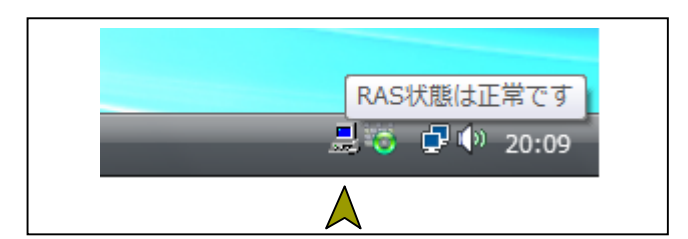

図 11-2 アイコンの説明の表示例(正常時)

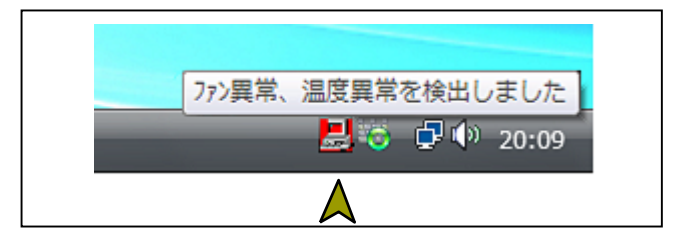

図 11-3 アイコンの説明の表示例(環境状態異常時)

図 11-4 に HF-W のミラーディスクを構成するハードディスクドライブの切り離し(オフライン状態)が発生した場合のアイコンの説明の表示例を示します。

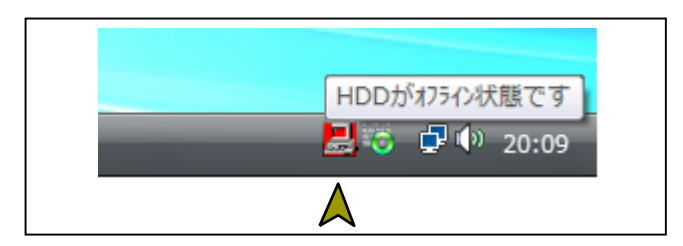

図 11-4 アイコンの説明の表示例(ハードディスクドライブの切り離し発生時)

図 11-5 に HF-W の内蔵ハードディスクドライブに障害が予測されている場合のア イコンの説明の表示例を示します。

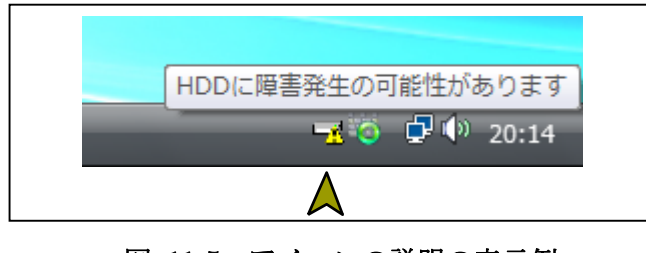

図 11-5 アイコンの説明の表示例 (ハードディスクドライブに障害発生が予測される場合)

図 11-6 に HF-W の内蔵ハードディスクドライブの使用時間が閾値を超えた場合の アイコンの説明の表示例を示します。

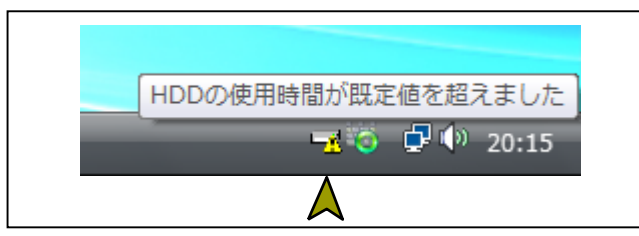

図 11-6 アイコンの説明の表示例

(ハードディスクドライブの使用時間が既定値を超えた場合)

#### 11.2.3. RAS 状態表示ウィンドウ

RAS 状態表示アイコンのポップアップメニューから「RAS 状態を表示する」を選択 してクリックすると RAS 状態表示ウィンドウが表示されます。本ウィンドウで HF-W のミラーディスクの状態を知ることができます。図 11-7 に RAS 状態表示ウィンドウを 示します。

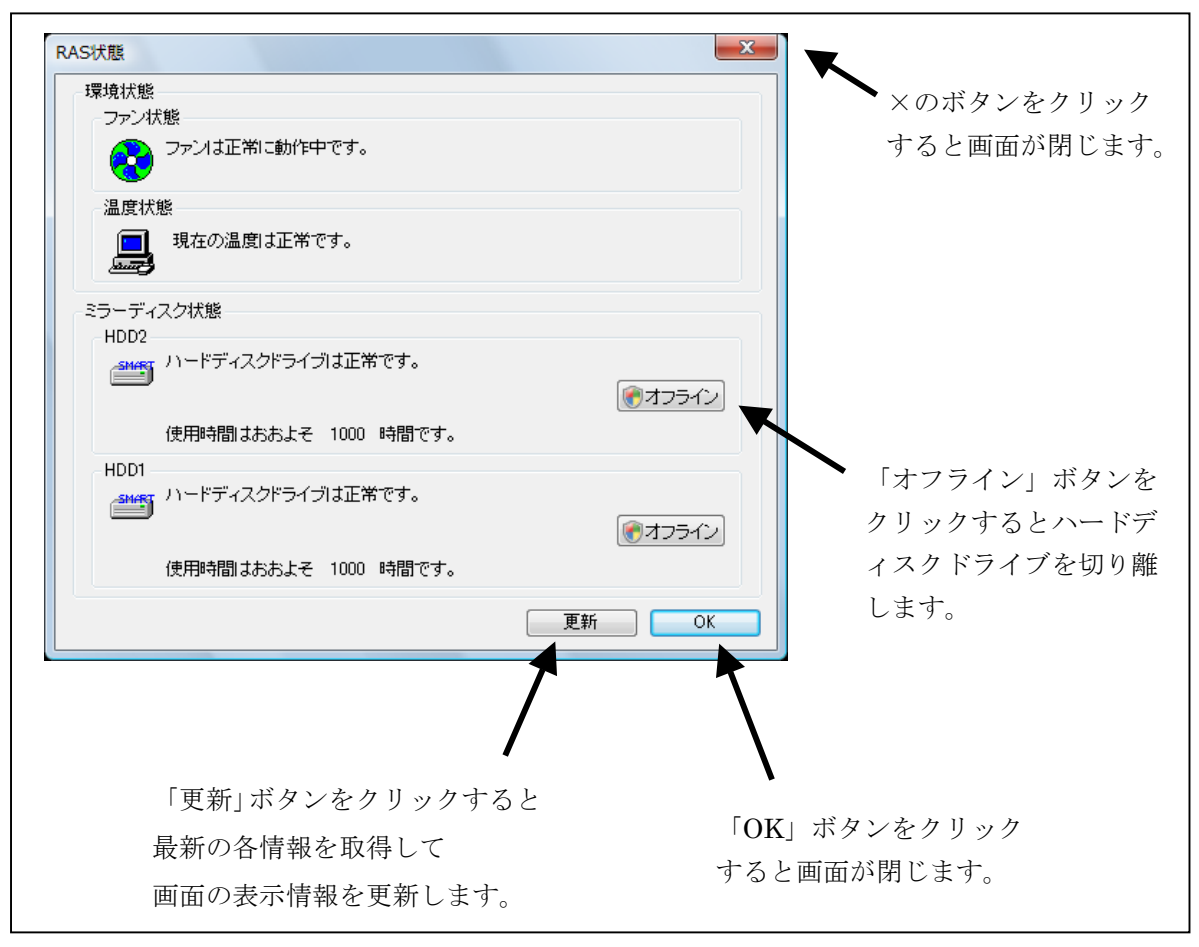

図 11-7 RAS 状態表示ウィンドウ

<画面の説明>

- ファン状態:ファンの現在の状態を表示します。表 11-2 にファン状態と表示される情 報の一覧を示します
  - 表 11-2 ファン状態と表示される情報一覧

| ファンの状態 | アイコン     | 表示される情報                              |
|--------|----------|--------------------------------------|
| 正常     | <b>*</b> | ファンは正常に動作中です。                        |
| 異常     | 8        | ファン異常を検出しました。<br>詳細はイベントログを参照してください。 |

温度状態: 筐体内温度の現在の状態を表示します。表 11-3 に温度状態と表示される情報の一覧を示します

#### 表 11-3 温度状態と表示される情報一覧

| 温度の状態 | アイコン | 表示される情報          |
|-------|------|------------------|
| 正常    |      | 現在の温度は正常です。      |
| 異常    |      | 筐体内温度が上限値を超えました。 |

ミラーディスク状態: ミラーディスクを構成する内蔵ハードディスクドライブの状態を 表示します。下の欄が HDD1、上の欄が HDD2 の状態を示し ます。

> 本欄にはハードディスクドライブの故障予測関連情報および ハードディスクドライブの使用時間監視関連情報も表示します。

(1) ハードディスクドライブ正常時の表示

ハードディスクドライブが正常に動作している場合は、表 11-4 に示す情報が 表示されます。

# 表 11-4 ハードディスクドライブ正常時に表示される情報

| No. | ハードディスクドライブ<br>の状態 | アイコン  | 表示される情報           |
|-----|--------------------|-------|-------------------|
| 1   | ハードディスクドライブ<br>正常  | SMART | ハードディスクドライブは正常です。 |

(2) ハードディスクドライブ故障予測関連情報の表示

ハードディスクドライブ故障予測機能(SMART)関連で表示すべき情報がある 場合は、表 11-5 に示す情報が表示されます。

| No. | ハードディスクドライブ<br>の状態          | アイコン | 表示される情報                                                                              |
|-----|-----------------------------|------|--------------------------------------------------------------------------------------|
| 1   | ハードディスク<br>ドライブの<br>障害発生を予測 |      | 近い将来、ハードウェア障害を起こす可<br>能性があります。<br>ハードディスクドライブのバックアップ<br>およびハードディスクドライブの交換を<br>推奨します。 |

表 11-5 ハードディスク故障予測関連の情報

### ━ 留意事項 ▪

ハードディスクドライブの障害発生が予測された場合、近い将来、ハードディス クドライブがハードウェア障害を起こす可能性があります。ハードディスクドライ ブのバックアップおよびハードディスクドライブの交換を推奨します。

(3) ハードディスクドライブ使用時間監視関連情報の表示

ハードディスクドライブ使用時間監視関連で表示すべき情報がある場合は、 表 11-6 に示す情報が表示されます。

表 11-6 ハードディスク使用時間監視関連の情報

| No. | ハードディスクドライブ<br>の状態                                                                                               | アイコン | 表示される情報                         |
|-----|----------------------------------------------------------------------------------------------------|------|---------------------------------|
| 1   | <ul> <li>ハート<sup>*</sup> テ ィスクト<sup>*</sup> ライブ の</li> <li>使用時間が</li> <li>既定値を超過</li> <li>(SMART 有効時)</li> </ul> |      | ハードディスクドライブの使用時間が<br>既定値を超えました。 |

(4) ハードディスクドライブ異常時の表示

ハードディスクドライブがミラーディスクから切り離されている場合は、表 11-7 に示す情報が表示されます。ハードディスクドライブが表 11-7 に示す状態の 間は、ハードディスクドライブ故障予測およびハードディスク使用時間の監視は行 われませんので、表 11-5 および表 11-6 に示す情報が表示されることはありませ ん。表 11-5 または表 11-6 の状態が発生している時に、表 11-7 に示す状態が発 生した場合は表 11-7 に示す情報が表示されます。

また、ミラーディスクの再構築中は進行状況をパーセント表示します。

#### 表 11-7 ハードディスクドライブ異常時に表示される情報

| No. | ハードディスクドライブ<br>の状態                                                  | アイコン | 表示される情報                       |
|-----|---------------------------------------------------------------------|------|-------------------------------|
| 1   | <ul> <li>ハート・ディスクト・ライブ</li> <li>は切り離し(オフラ</li> <li>イン)状態</li> </ul> | OFT  | ハードディスクドライブはオフライン状<br>態です。    |
| 2   | ハート ディスクト ライブ<br>はコピー中                                              |      | ミラーディスクを再構築(コピー)中で<br>す。(XX%) |
| 3   | 不明な状態                                                               |      | 不明                            |

(5)「オフライン」ボタン

当該ハードディスクドライブをミラーディスクより切り離します。

本ボタンは、ミラーディスクを構成するハードディスクが両方とも表 11-4、表 11-5、表 11-6に示す状態にある時のみ動作します。

ハードディスクドライブを切り離すには、管理者特権が必要です。コンピュー タの管理者アカウントでログオンして、「オフライン」ボタンをクリックしてくだ さい。

「オフライン」ボタンをクリックすると、図 11-8 に示すような確認メッセージが表示されます。ここで「はい」ボタンをクリックすると、当該ハードディスクドライブはミラーディスクから切り離されてオフライン状態になります。ユーザアカウント制御(UAC)が有効な場合は、「ユーザアカウント制御」の画面が表示されますので、「続行」ボタンをクリックします。「いいえ」をクリックすると、切り離し処理は行いません。

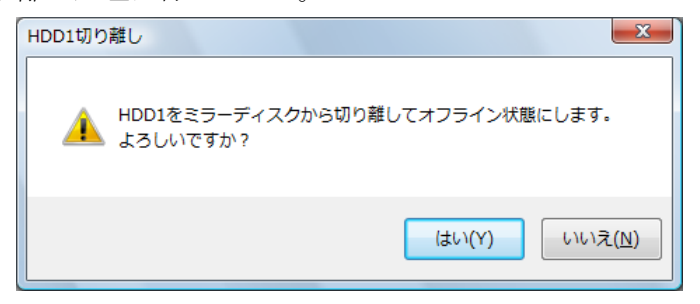

図 11-8 HDD1の切り離し確認メッセージ

## 

- ・切り離したハードディスクドライブは、再度オンラインのハードディスクドライブ として使用することはできません。切り離し操作は指定するハードディスクドライ ブに間違いがないかよく確認して実施してください。
- ・UAC が無効で管理者特権を持たないユーザが「オフライン」ボタンをクリックした場合、以下のメッセージボックスが表示され、ハードディスクドライブの切り離しは行われません。ハードディスクドライブを切り離すには、コンピュータの管理者アカウントでログオンして、「オフライン」ボタンをクリックしてください。

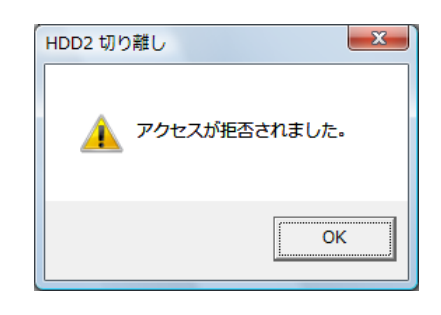

(6) ハードディスクドライブ使用時間の表示

当該ハードディスクドライブの使用時間(現在の積算値)を表示します。 積算値は、0から100時間までは1時間ごとに更新され、100時間以上は10時 間ごとに更新されます。積算値の表示可能範囲は0~99990(時間)です。 ハードディスクドライブ使用時間監視機能が無効の設定である場合やハードデ ィスクドライブが表 11-7に示す No.1 および No.3 の状態の間は、使用時間は表示 されません。

「更新」ボタン:環境状態およびミラーディスク状態の最新情報を取得して、表示情報 を更新します。

「OK」ボタン: RAS 状態表示ウィンドウを閉じます。

HDD2 が切り離されている場合の HF-W RAS 状態表示ウィンドウを図 11-9 に示します。

| 環境状態       |               |              |             |         |
|------------|---------------|--------------|-------------|---------|
| ファン状態      |               |              |             |         |
| איר 😵      | は正常に動作中です。    |              |             |         |
| 温度状態       |               |              |             |         |
| 見たの        | 温度は正常です。      |              |             |         |
| ミラーディフク状態  | 1             |              |             |         |
| -HDD2      |               |              |             |         |
| 一 ハードラ     | ディスクドライブはオフライ | ン状態です。       |             |         |
| OFF        |               |              | ()          | オフライン   |
| 使用時        | 間はおおよそ 時      | 間です。         |             |         |
| HDD1       |               |              |             |         |
| SMART ハードラ | ディスクドライブは正常です | t.           |             |         |
|            |               |              |             | เสวรสวา |
|            |               | <b>—</b> — • |             | 112212  |
| 使用時        | 間はおおよそ 1000 時 | 間です。         |             |         |
|            |               | _            | <b>=</b> ** |         |

図 11-9 HF-W RAS 状態表示ウィンドウ(異常発生時)

#### 11.2.4. RAS 状態表示アイコンのメニュー

タスクバー内状態表示エリアの RAS 状態表示アイコンを右クリックするとメニ ューが表示されます。そこで「RAS 状態を表示する」を選択してクリックすると RAS 状態表示ウィンドウが表示されます。

「アイコン表示を終了する」を選択してクリックするとタスクバー内状態表示エ リアから HF-W ミラーディスク状態表示アイコンを削除します。

図 11-10 に RAS 状態表示アイコンのメニューを示します。

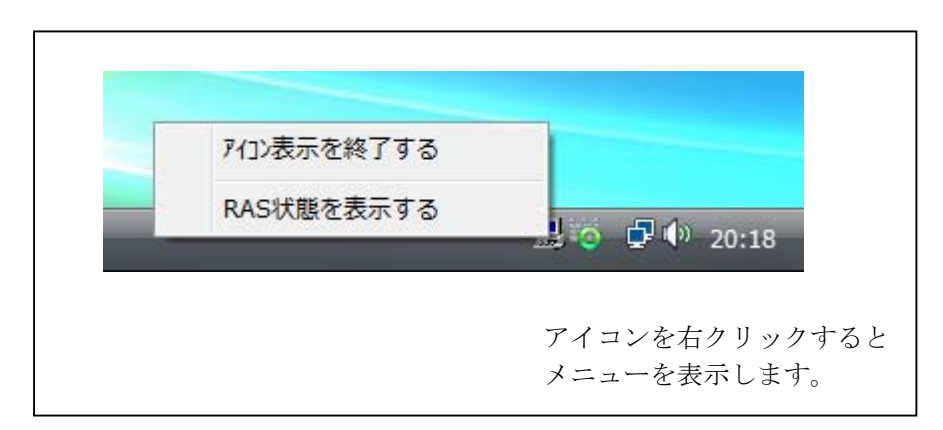

図 11-10 RAS 状態表示アイコンのメニュー

# 11.3. ミラーディスク構成制御コマンド(raidctrl)

raidctrl コマンドは、ミラーディスクを構成するハードディスクドライブの状態を表示 したり、ハードディスクドライブを強制的に切り離すコマンドです。本コマンドは、コマ ンドプロンプトから実行します。以下に本コマンドの使用方法を説明します。

<名前>

raidctrl - ミラーディスクの構成制御

<形式>

raidctrl [/OFFLINE HDDNO]

<機能説明>

raidctrl コマンドは、ミラーディスクの構成制御を行うコマンドです。本コマンド は、指定するオプションにより、以下の機能を提供します。

- オプションなし…ミラーディスクを構成するハードディスクドライブの状態を表示します。
- ・/OFFLINE オプション指定…指定したハードディスクドライブを強制的に切り離してオフライン状態にします。

/OFFLINE オプションを使用するには管理者特権が必要です。コンピュータの管理 者アカウントで実行してください。ユーザアカウント制御(UAC)が有効な場合は、 コマンドプロンプトを「管理者として実行」してから、本コマンドを実行してください。

/OFFLINE オプションは、リモートデスクトップでは使用できません。リモートデ スクトップで使用した場合は、エラーメッセージを表示して終了します。

また、本コマンドは同時に複数個実行することはできません。
(1) ハードディスクドライブの状態表示(オプションなし)

オプションを指定しないで raidctrl コマンドを実行した場合、ミラーディス クを構成する HF-W の内蔵ハードディスクドライブの状態を表示します。表示 されるハードディスクドライブの状態を表 11-8 に示します。

| 表 | 11-8 | raidctrl コマント | 「で表示されるハー | ・ドディスク | ドライブの状態 |
|---|------|---------------|-----------|--------|---------|
|---|------|---------------|-----------|--------|---------|

| No. | 表示される状態      | 意味                   |
|-----|--------------|----------------------|
| 1   | ONLINE       | ハードディスクは正常に動作しています。  |
| 2   | OFFLINE      | ミラーディスクから切り離されています。  |
| 3   | REBUILD(xx%) | ミラーディスクの再構築(コピー)中です。 |
| 4   | UNKNOWN      | 不明な状態です。             |

以下にオプションを指定しないで raidctrl コマンドを実行した場合の表示例 を示します。

| C:¥>r    | aidctrl |  |   |
|----------|---------|--|---|
| HDD      | STATUS  |  |   |
| 1        | ONLINE  |  |   |
| <b>2</b> | OFFLINE |  |   |
| C:¥>     |         |  |   |
| 、<br>、   |         |  | / |

(2)ハードディスクドライブの切り離し(/OFFLINE オプションを指定) /OFFLINE オプションを指定して raidetrl コマンドを実行した場合、指定したハードディスクドライブを強制的に切り離して OFFLINE 状態にします。本オプションを指定して raidetrl コマンドを実行するには、管理者特権が必要です。コンピュータの管理者アカウントでログオンして実行してください。管理者特権がない場合は、エラーメッセージを表示して終了します。ユーザアカウント制御(UAC)が有効な場合は、「付録 コマンドプロンプトを管理者として実行する」の手順でコマンドプロンプトを管理者として実行してから、本コマンドを実行してください。

以下にミラーディスクを構成する HF-W の内蔵ハードディスクドライブ (HDD1、HDD2) それぞれを切り離す時に実行するコマンドを示します。

- ・HDD1を切り離す場合(HDDNOは1): raidctrl /OFFLINE1
- ・HDD2を切り離す場合(HDDNOは2): raidetrl /OFFLINE 2

HDDNOとして指定できる値は、1または2です。それ以外の値を指定した 場合は、エラーメッセージを表示して終了します。

ミラーディスクの片方のハードディスクドライブが既に切り離されていた場 合は、エラーメッセージを表示して終了します。

以下に HDD1 を切り離すときの raidctrl コマンドの実行例を示します。切り 離しを実行するか確認のメッセージが表示されますので、[y]キーを入力すると 切り離しが実行されます。[n]キーを入力した場合は切り離しを実行せず、コマ ンドを終了します。

C: >raidctrl /OFFLINE 1 HDD1 will be made offline. Are you sure you want to continue with this process? [y/n]: y

An offline request of HDD1 was sent.

 $\mathrm{C}{:} \mathtt{Y} >$ 

#### • 留意事項 •

・HF-W6500 モデル 35/30 A モデルで raidctrl コマンドを実行した場合、本コマン ドは以下のメッセージを表示して終了します。

raidctrl: This function was executed on a non-RAID model.

 ・切り離したハードディスクドライブは、再度オンラインのハードディスクドライブ として使用することはできません。切り離し操作は指定するハードディスクドライ ブに間違いがないかよく確認して実施してください。 <診断>

処理が正常に終了した場合、raidctrl コマンドは終了コード0を返します。

異常終了した場合は、raidctrl コマンドは表 11-9 に示すエラーメッセージを表示して終了コード0以外を返します。

ただし、No.4と5のメッセージが表示された時は終了コード0を返します。

| No. | エラーメッセージ                                | 意味                                |
|-----|-----------------------------------------|-----------------------------------|
| 1   | Usage: raidctrl [/OFFLINE HDDNO]        | オプションの指定に誤りがあり                    |
|     |                                         | ます。正しいオプションを指定                    |
|     |                                         | してください。                           |
| 2   | Invalid argument. (%1)                  | 指定したオプション%1 が間違                   |
|     |                                         | っています。                            |
| 3   | Specified HDD is not valid.             | 指定したハードディスクドライ                    |
|     |                                         | ブは接続されてないか不明な状                    |
|     |                                         | 態です。                              |
| 4   | Specified HDD is already OFFLINE.       | 指定したハードディスクドライ                    |
|     |                                         | ブは、既に切り離されています。                   |
| 5   | Specified HDD is last ONLINE drive.     | 指定したハードディスクドライ                    |
|     |                                         | ブは、最後の正常なハードディ                    |
|     |                                         | スクドライブです。                         |
| 6   | An error occured in %1. errorcode = %2. | 予期せぬエラー(%2)が、関                    |
|     |                                         | 数(%1)で発生しました。再                    |
|     |                                         | 度コマンドを起動してくださ                     |
|     |                                         | い。それでもエフーメッセージ                    |
|     |                                         | が表示される場合は、HF-W を                  |
|     | A 1 1 1                                 | 再起動してくたさい                         |
| 1   | Access denied.                          | 官理有特権かめりません。コン                    |
|     | "Administrator Command Prompt"          | ヒュータの官理有アカリントじ                    |
|     | Rummstrator Command Prompt .            | ロクオンしてから丹皮夫11して<br>ノゼキい、ユーザアカウント制 |
|     |                                         | (IIAC) が右劫た退合け 答                  |
|     |                                         | 御(UAC)が有効な場面は、自<br>理者コマンドプロンプトから宝 |
|     |                                         | 「星石コペントノロンノトから天<br>行」てください        |
| 8   | Access denied                           | リモートデスクトップからけ木                    |
| 0   | Please log on console session, and      | コマンドをオプションつきで使                    |
|     | execute this command again              | 用できません。コンソールセッ                    |
|     | "Administrator Command Prompt".         | ションでログオンしてから再度                    |
|     |                                         | 実行してください。                         |
| 9   | Specified HDD is rebuilding.            | 指定したハードディスクドライ                    |
|     |                                         | ブは再構築中です。再構築が終                    |
|     |                                         | 了してから再度実行してくださ                    |
|     |                                         | ل <i>ا</i> ن                      |
| 10  | This command is not available           | このコマンドは、同時に複数個                    |
|     | simultaneously.                         | 実行することはできません。                     |

表 11-9 raidctrl コマンドのエラーメッセージ

## 11.4. ミラーディスクー致化コマンド (raidcheck)

raidcheck コマンドは、ミラーディスクを構成するハードディスクドライブの一致化を 行うコマンドです。本コマンドは、コマンドプロンプトから実行します。以下に本コマン ドの使用方法を説明します。

<名前>

raidcheck - ミラーディスクを構成するハードディスクドライブの一致化の開始、 進捗表示を行う。

<形式>

raidcheck [/START [/q]]

#### <機能説明>

raidcheck コマンドは、ミラーディスクを構成するハードディスクドライブの一致 化の開始、進捗表示を行うコマンドです。本コマンドは、指定するオプションによ り、以下の機能を提供します。

- オプションなし…ミラーディスクを構成するハードディスクドライブの一致
   化の進捗を表示します。
- /START オプション指定…ミラーディスクを構成するハードディスクドライブの一致化を開始します。

#### ■留意事項■

/START オプションを使用するには管理者特権が必要です。コンピュータの管 理者アカウントで実行してください。ユーザアカウント制御(UAC)が有効な場 合は、コマンドプロンプトを「管理者として実行」してから、本コマンドを実行 してください。

/START オプションは、リモートデスクトップでは使用できません。リモート デスクトップで使用した場合は、エラーメッセージを表示して終了します。また、 シミュレーションモードで使用した場合は、エラーメッセージを表示して終了し ます。

また、本コマンドは同時に複数個実行することはできません。

(1) 一致化の進捗表示(オプションなし)

オプションを指定しないで raidcheck コマンドを実行した場合、一致化の進 捗をパーセント表示します。以下に表示例を示します。

C:¥ >raidcheck Consistency check xx% C:¥ > 一致化が開始されていない場合は、以下のメッセージを表示します。

```
C:¥ >raidcheck
Consistency check is not running.
C:¥ >
```

(2) 一致化の開始 (/START オプションを指定)

/START オプションを指定して raidcheck コマンドを実行した場合、ミラー ディスクを構成するハードディスクドライブの一致化を開始します。本オプシ ョンを指定して raidcheck コマンドを実行するには、管理者特権が必要です。 コンピュータの管理者アカウントでログオンして実行してください。管理者特 権がない場合は、エラーメッセージを表示して終了します。ユーザアカウント 制御 (UAC) が有効な場合は、「付録 コマンド プロンプトを管理者として実 行する」の手順でコマンドプロンプトを管理者として実行してから、本コマン ドを実行してください。

また、本オプションはミラーディスクの片方のハードディスクが既に切り離 されていた場合は、エラーメッセージを表示して終了します。

以下に本オプションを指定して raidcheck コマンドを実行した場合の表示例 を示します。一致化を開始するか確認するメッセージが表示されますので、[y] キーを入力すると一致化が開始されます。[n]キーを入力した場合は一致化を実 行せず、コマンドを終了します。

(C:¥ >raidcheck /START

The consistency check process causes high system load.

Applications should be stopped.

Are you sure you want to continue with this process ? [y/n]: y

A start request of consistency check was sent.

C:¥>

本オプションに併せて/q オプションを指定した場合は、確認メッセージを表示せずに一致化を開始します。以下に表示例を示します。

C:¥ >raidcheck /START /q

A start request of consistency check was sent.

C: Y >

#### ━-留意事項 ・

一致化処理中は、ハードディスクドライブへのアクセスが発生するため、システ ムに負荷がかかり、アプリケーションの動作が遅延する可能性があります。一致 化は業務を行うアプリケーションが動作していない時に実施してください。 <診断>

処理が正常に終了した場合、raidcheck コマンドは終了コード0を返します。異常 終了した場合は、raidcheck コマンドは表 11-10 に示すエラーメッセージを表示し終 了コード0以外を返します。

ただし、No.2 と No.8 では終了コード 0 を返します。

| No. | エラーメッセージ                                            | 意味               |
|-----|-----------------------------------------------------|------------------|
| 1   | Usage: raidcheck [/START [/q]]                      | オプションの指定に誤りがあり   |
|     |                                                     | ます。正しいオプションを指定   |
|     |                                                     | してください。          |
| 2   | Consistency check is already running.               | 一致化は、既に実行中です。    |
| 3   | Mirrored disk is not ONLINE.                        | 既に切り離されたハードディス   |
|     |                                                     | クドライブがあり、両方のハー   |
|     |                                                     | ドディスクドライブがオンライ   |
|     |                                                     | ン状態ではありません。      |
| 4   | An error occured in $\%1$ . errorcode = $\%2$ .     | 予期せぬエラー(%2)が、関   |
|     |                                                     | 数(%1)で発生しました。再   |
|     |                                                     | 度コマンドを起動してくたさ    |
|     |                                                     | い。それでもエフーメッセーシ   |
|     |                                                     | か表示される場合は、HF-W を |
| F   | Assess deviad                                       | 井起期してくたさい。       |
| 6   | Access defiled.<br>Please run this command again on | 官理有特権かめりません。コン   |
|     | "Administrator Command Prompt".                     | ログオンしてから更度実行して   |
|     | F .                                                 | イガネン ここから音及关目 ここ |
|     |                                                     | (UAC) が有効な場合は、管  |
|     |                                                     | 理者コマンドプロンプトから実   |
|     |                                                     | 行してください。         |
| 6   | Access denied.                                      | リモートデスクトップからは本   |
|     | Please log on console session, and run              | コマンドをオプションつきで使   |
|     | this command again on "Administrator                | 用できません。コンソールセッ   |
|     | Command Prompt".                                    | ションでログオンしてから再度   |
|     |                                                     | 実行してください。        |
| 7   | Invalid argument. (%1)                              | 指定したオプション%1 が間違  |
|     |                                                     | っています。           |
| 8   | Consistency check is not running.                   | 一致化は実行されていません。   |
| 9   | This command cannot execute in RAS                  | RAS 異常シミュレーションモ  |
|     | error simulation mode.                              | ードでは実行できません。     |
| 10  | This command is not available                       | このコマンドは、同時に複数個   |
|     | simultaneously.                                     | 実行することはできません。    |
| 11  | Unknown task is running.                            | 不明なタスクが実行されていま   |
|     |                                                     | す。               |

## 表 11-10 raidcheck コマンドのエラーメッセージ

### 11.5. RAID 状態取得関数(RaidStat)

RaidStat 関数は、ミラーディスクを構成するハードディスクドライブの状態を取 得する関数です。以下に関数の使用方法を説明します。

<名称>

RaidStat - ミラーディスクを構成するハードディスクドライブの状態取得

<形式>

#include <hfwraid.h>
BOOL RaidStat(PRAID\_DATA pRaidData);

<機能説明>

RaidStat 関数は、ミラーディスクを構成するハードディスクドライブの状態を pRaidData で指定された領域に格納して返します。本関数が返すハードディスクドラ イブの状態は、raidctrl コマンドをオプションなしで実行した場合と同じです。

以下にパラメータについて説明します。

pRaidData:取得したハードディスクドライブの状態を格納する、以下に示す RAID\_DATA 構造体へのポインタを指定します。

typedef struct RAID\_DATA { DWORD Hdd1\_Status; //HDD1 の状態 DWORD Hdd2\_Status; //HDD2 の状態 } RAID\_DATA, \*PRAID \_DATA;

上記 RAID\_DATA 構造体の各要素には、本関数が成功した時に表 11-11 に示す値 が設定されます。

| 表 | 11-11 | RAID_DATA | .構造体の名 | 各要素に設定 | される値 |
|---|-------|-----------|--------|--------|------|
|---|-------|-----------|--------|--------|------|

| 值           | 意味                   |
|-------------|----------------------|
| HDD_ONLINE  | ハードディスクは正常に動作しています。  |
| HDD_OFFLINE | ミラーディスクから切り離されています。  |
| HDD_REBUILD | ミラーディスクの再構築(コピー)中です。 |
| HDD_UNKNOWN | 不明な状態です。             |

<診断>

この関数の呼び出しが正常終了した場合は TRUE を返し、異常終了の場合は FALSE を返します。

異常終了の場合は、pRaidData に格納されている値は無効です。

また、異常終了の場合、Win32APIのGetLastError 関数を呼び出すとエラーコードを取得できます。

この関数が独自に返すエラーコードは以下の2つです。

RAID\_INVALID\_PARAMETER (値は 0x2001)

… pHddData の指定に誤りがあります。

#### RAID\_GET\_STATUS\_ERROR (値は 0x2002)

… 本関数を実行している HF-W は RAID モデルではありません。

上記以外のエラーコードは、この関数が使用している Win32API の関数によるエラ ーコードです。それらのエラーコードの意味については Win32API のヘルプを参照し てください。

#### <関数の使用方法>

(1) リンクするライブラリ

%SystemDrive%¥Program Files¥w2k-ras¥lib¥hfwraid.lib をリンクしてく ださい。

(2) ヘッダファイル

%SystemDrive% ¥Program Files ¥w2k-ras ¥include ¥hfwraid.<br/>h $\pounds$  include  $\mbox{UT}<\mbox{tz}\xspace$ 

#### (3) Visual Basic®からの呼び出し方法

本関数は Visual Basic®からも呼び出し可能です。C 言語で使用する時と同じ 関数名でコールしてください。パラメータも C 言語で使用する時と同じです。

(4) GetHddPredict 関数との関係

GetHddPredict 関数で取得するハードディスクドライブ故障予測状態は、ハ ードディスクドライブの状態が HDD\_ONLINE の場合にのみ有効です。

ハードディスクドライブの状態が ONLINE 以外の場合、GetHddPredict 関数 で 返 さ れ る 当 該 ハ ー ド デ ィ ス ク ド ラ イ ブ の 状 態 は 「HDD\_PREDICT\_FAILURE」になります。

### 11.6. RAID 状態変化通知機能

RAID(ミラーディスク)の状態が変化した時、HF-W は以下の方法でユーザやアプリ ケーションに通知します。

- ・アラームランプ
- ・RAS 外部接点インタフェースの MCALL 接点
- ・イベントオブジェクト

本章では、これらのアイテムによるミラーディスク状態変化の通知方法について説明します。

(1) アラームランプ

ミラーディスクを構成するハードディスクドライブが両方とも正常動作(オンライン状態)している間は、アラームランプは消灯しています。

ミラーディスクを構成するハードディスクドライブの状態がオンライン状態でな い場合は、アラームランプが点灯します。アラームランプは、ミラーディスクの再構 築が完了するまで点灯したままとなります。

(2) RAS 外部接点インタフェースの MCALL 接点

ミラーディスクを構成するハードディスクドライブが両方とも正常動作(オンライン状態)している間は、RAS 外部接点インタフェースの MCALL 接点はオープン状態です。

ミラーディスクを構成するハードディスクドライブの状態がオンライン状態でない場合は、MCALL 接点はクローズ状態になります。MCALL 接点はミラーディスクの再構築が完了するまでクローズ状態のままです。

(3) イベントオブジェクト

ミラーディスクの状態通知用のイベントオブジェクトとして表 11-12 に示すイベ ントオブジェクトが用意されています。

表 11-12 ミラーディスク状態通知用イベントオブジェクト一覧

| No. | イベント      | イベントオブジェクト名称                  |
|-----|-----------|-------------------------------|
| 1   | ミラーディスク正常 | Global¥HFW_RAID_ONLINE_EVENT  |
| 2   | ミラーディスク異常 | Global¥HFW_RAID_OFFLINE_EVENT |

ミラーディスクを構成するハードディスクドライブが両方とも正常動作 (ONLINE 状態)している間は、Global¥HFW\_RAID\_ONLINE\_EVENT はシグナル 状態です。反対に、Global¥HFW\_RAID\_OFFLINE\_EVENT は非シグナル状態です。 ミラーディスクを構成するハードディスクドライブの状態がONLINE状態でない場 合は、Global¥HFW\_RAID\_OFFLINE\_EVENT はシグナル状態です。反対に、 Global¥HFW\_RAID\_ONLINE\_EVENT は非シグナル状態です。

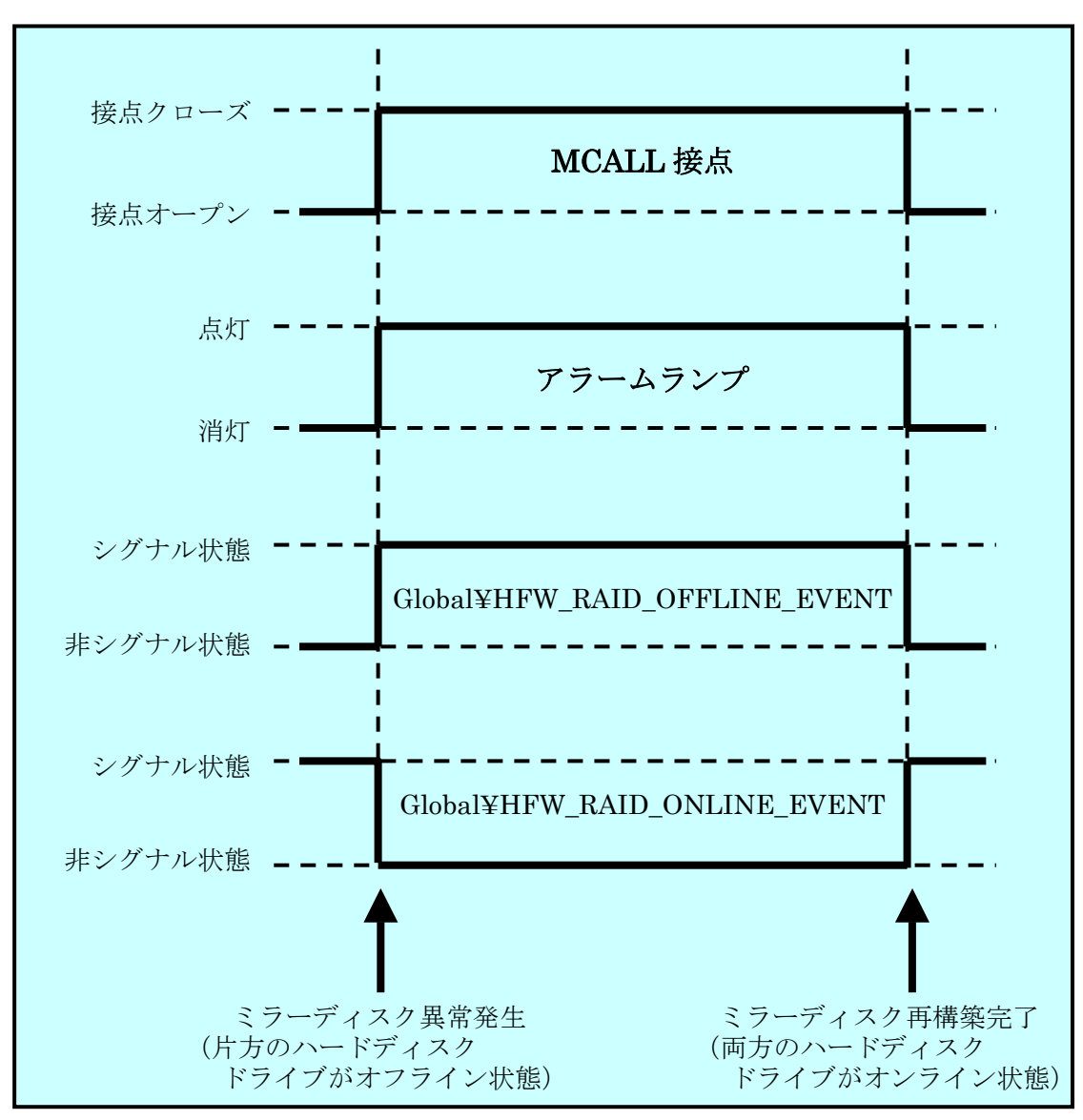

前記の各種アイテムの動作をまとめると、図 11-11 のようになります。

図 11-11 ミラーディスク状態と各種アイテムの状態の関係

#### ━━-留意事項・

本章で説明した各種アイテムの状態は、ハードディスクドライブの故障予測状態 には影響されません。ハードディスクドライブの故障予測状態をアプリケーション に通知する機能については、10章を参照してください。 <サンプルプログラム>

以下に、ミラーディスクを構成するハードディスクドライブの状態を監視するサンプル プログラムを示します。本サンプルプログラムでは、イベントオブジェクトでミラーディ スク状態変化を監視して、ハードディスクが切り離された時に RaidStat 関数をコールし て、どのハードディスクドライブが切り離されたかをチェックしてメッセージを表示しま す。また、ミラーディスクの再構築が完了した時にメッセージを表示します。

```
#include <windows.h>
#include <stdio.h>
#include <hfwraid.h>
void main()
ł
      HANDLE
                     hndOnlineEvent;
      HANDLE
                     hndOfflineEvent;
                     stRaidData; // ミラーディスクの情報取得エリア
      RAID_DATA
      DWORD
                     errhdd;
      hndOnlineEvent = OpenEvent(SYNCHRONIZE, FALSE,
                                "Global¥¥HFW_RAID_ONLINE_EVENT");
      hndOfflineEvent = OpenEvent(SYNCHRONIZE, FALSE,
                               "Global¥¥HFW_RAID_OFFLINE_EVENT");
      while(1) {
              //ミラーディスクの切離しを待つ
              WaitForSingleObject(hndOfflineEvent, INFINITE);
              //ミラーディスクの情報を取得
              RaidStat(&stRaidData);
              if(stRaidData.Hdd1_Status == HDD_OFFLINE) {
                     errhdd = 1;
              } else {
                     errhdd = 2;
              }
              printf("HDD%d が切り離されました。¥n", errhdd);
              //ミラーディスクの再構築を待つ
              WaitForSingleObject(hndOnlineEvent, INFINITE);
              printf("ミラーディスクの再構築が完了しました。¥n");
      }
      return;
}
```

# 12. 環境異常ポップアップ表示機能

12.1. 概 要

環境異常ポップアップ表示機能は、環境障害等のユーザに報告すべきイベントが発生 した場合、ポップアップメッセージにてユーザに通知します。

具体的には、以下の場合にポップアップメッセージを表示します。

- (1) ファン異常を検出した場合
- (2) 筐体内温度異常を検出した場合
- (3) ハードディスクドライブの障害を予測した場合
- (4) ハードディスクドライブの使用時間が既定値を超過した場合
- (5) メモリのシングルビットエラーの発生頻度が高い場合
- (6) ミラーディスクを構成するハードディスクドライブの異常を検出した場合(HF-W6500 モデル 35/30 Dモデルの場合のみ)

図 12·1 に環境異常ポップアップメッセージの表示例(電源ファン異常を検出した場合)を示します。

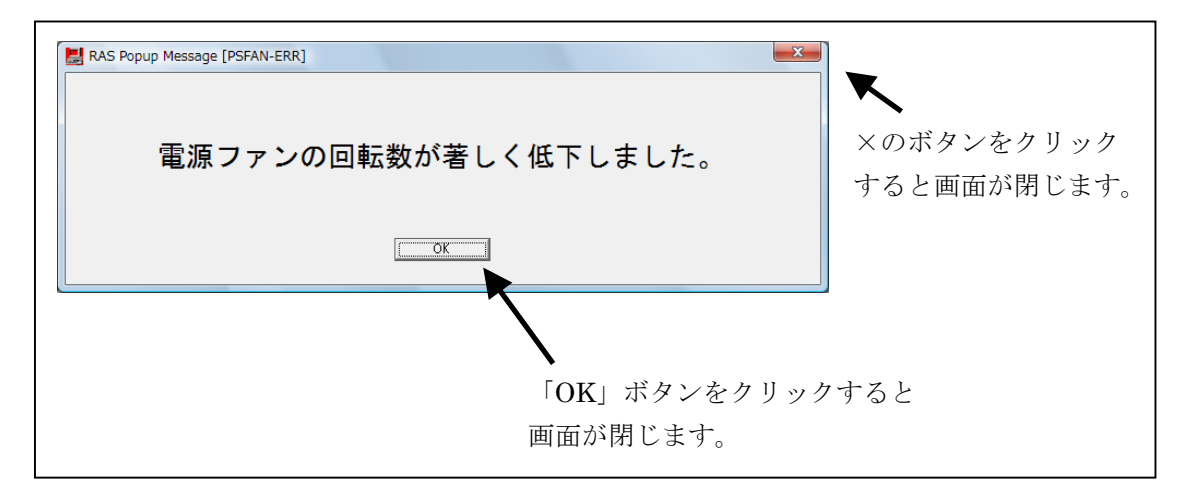

#### 図 12-1 環境異常ポップアップメッセージ

## 12.2. 表示するメッセージ内容

環境異常ポップアップ表示機能が表示するメッセージ内容を示します。 また、メッセージ内容は編集することができます。編集方法については、14章を参照 してください。

| No. | イベント                                              | 表示するメッセージ内容                             |
|-----|---------------------------------------------------|-----------------------------------------|
| 1   | 電源ファン異常発生                                         | 電源ファンの回転数が著しく低下しました。                    |
| 2   | フロントファン異常発生                                       | フロントファンの回転数が著しく低下しました。                  |
| 3   | CPU ファン異常発生                                       | CPU ファンの回転数が著しく低下しました。                  |
| 4   | 高温異常発生                                            | 温度が既定値を超過しました。                          |
| 5   | HF-W 内蔵ハードディスク<br>ドライブで障害発生を予測<br>(注1参照)          | 近い将来、HDD%1 がハードウェア障害を起こす<br>可能性があります。   |
| 6   | HF-W 内蔵ハードディスク<br>ドライブ使用時間の超過                     | ハードディスクドライブ HDD(%1)の使用時間が<br>既定値を越えました。 |
| 7   | メモリのシングルビット<br>エラーが高い頻度で発生                        | %1 において、高い頻度でシングルビットエラー<br>が発生しています。    |
| 8   | ミラーディスク異常発生<br>(HF-W6500 モデル 35/30<br>D モデルの場合のみ) | ミラーディスク(HDD%1)はオフライン状態で<br>す。           |

No.5、6、8:%1はHDD No.を示します。

No.7:%1は DIMM 名称を示します。

注1:ハードディスクドライブの障害予測情報取得に失敗した場合も含まれます。

## 12.3. 環境異常ポップアップ表示機能の設定

本機能を使用するか否かは RAS 機能設定ダイアログボックスで選択することができます。

HF-W 出荷時における本機能の初期設定は、無効になっています。無効になっている 場合は、ポップアップメッセージは表示されません。詳細は 14 章を参照してください。

# 13. 状態表示デジタル LED

## 13.1. 概 要

本機能は、HF-W 前面に実装している状態表示デジタル LED に RAS 状態をステータ スコードとして表示します。また、ライブラリ関数を使用することにより、ユーザアプリ ケーションから任意のステータスコードを表示することができます。LED 表示は、2桁 の 16 進数として表示されます。

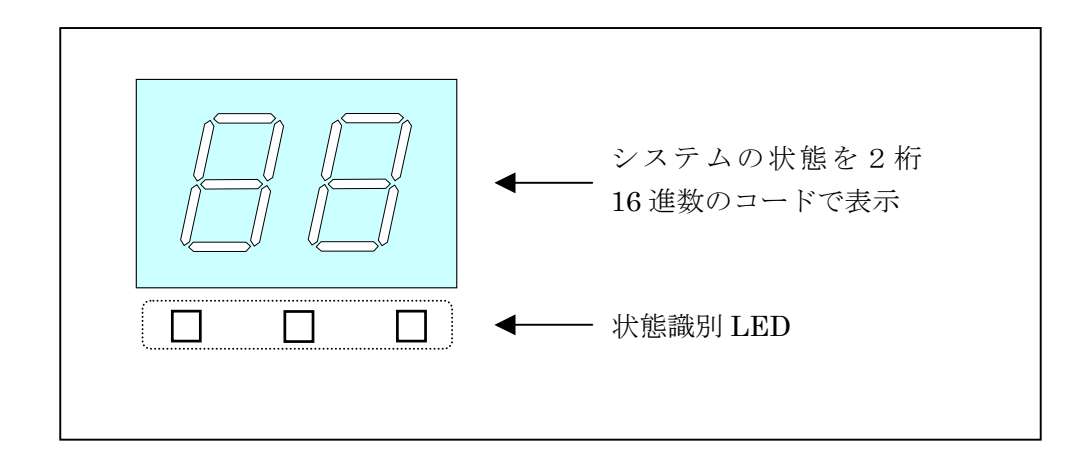

図 13-1 状態表示デジタル LED

## 13.2. 表示されるステータスコード

(1) RAS ステータスコード

HF-Wの RAS 状態に異常が発生した場合に表示されるステータスコードです。RAS 状態が正常な場合は、何も表示されません。また、ステータス表示モードが「アプリケーションステータス表示モード」の場合も表示されません。ステータス表示モードについては「13.3 節」を参照してください。

本機能が表示する RAS 状態は以下の通りです。

- ・ファン状態
- · 筐体内温度状態
- ・ハードディスクドライブ障害予測(SMART)状態
- ・ミラーディスクを構成するハードディスクドライブの状態

(HF-W6500 モデル 35/30 D モデルの場合のみ)

RAS ステータスコード表示時は、状態識別 LED の左端が点灯します。 RAS ステータスコードの意味は「13.4 節」を参照してください。

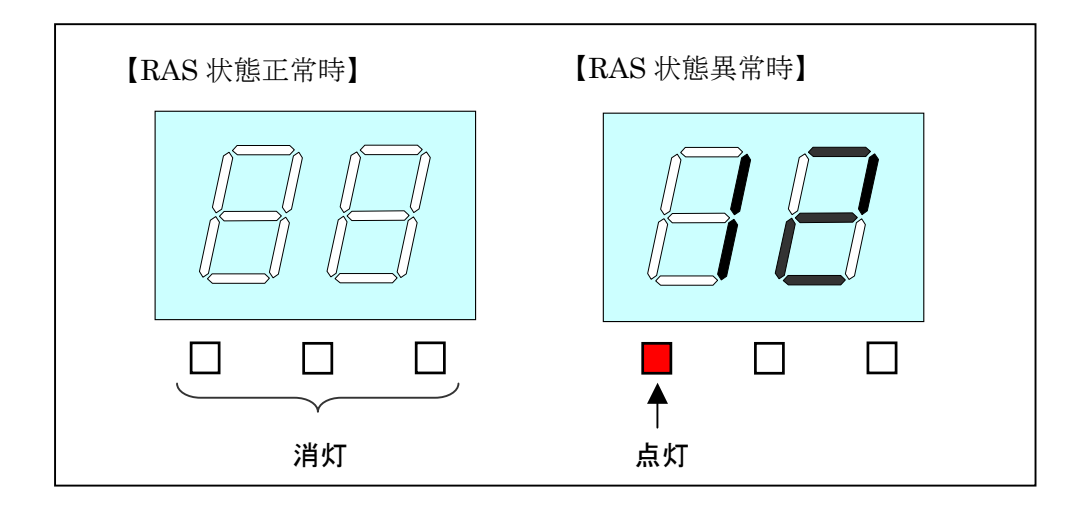

図 13-2 RAS ステータスコード

(2) アプリケーションステータスコード

本機能が提供するライブラリ関数を使用することにより、ユーザアプリケーションから 表示するステータスコードです。

アプリケーションのステータスコード表示時は、状態識別 LED の中央が点灯します。

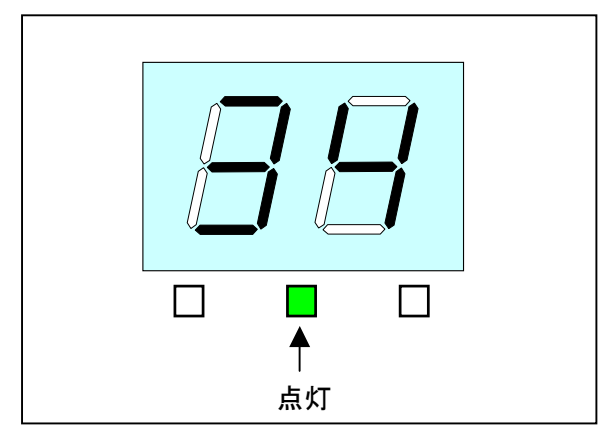

図 13-3 アプリケーションステータスコード

(3) STOP エラーコード

システム稼動中に何らかの要因により STOP エラー (ブルースクリーン) が発生した場合に表示されるエラーコードです。ステータス表示モードの設定によらず、STOP エラー コードとして「80」が優先的に LED に表示されます。

STOP エラーコード表示時は、状態識別 LED の全てが点灯します。

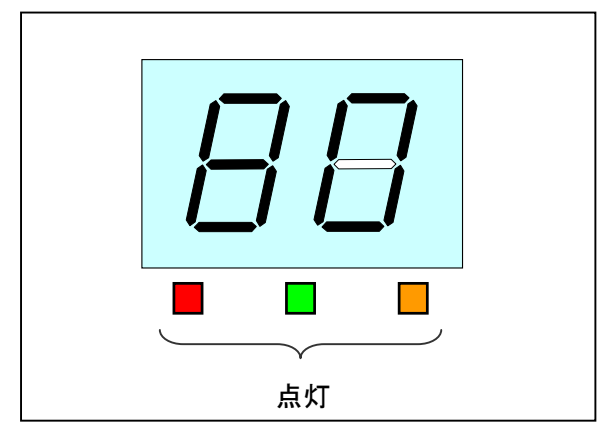

図 13-4 STOP エラーコード

#### 13.3. ステータス表示モード

本機能には、「RAS ステータス表示モード」、「アプリケーションステータス表示 モード」の2つの表示モードがあります。

ステータス表示モードの設定は、RAS 機能設定ダイアログボックスにて行なうことが できます。HF-W 出荷時の設定は、RAS ステータス表示モードです。RAS 機能設定ダ イアログボックスの使用方法については、14 章を参照してください。

(1) RAS ステータス表示モード

本モードでは、RAS ステータスコードが優先的に表示されます。

RAS 状態が正常な場合はアプリケーションステータスコードを表示しますが、RAS 状態に異常が発生した場合は、RAS ステータスコードを表示します。その後、障害要因が 取り除かれて RAS 状態が正常に戻った場合は、再びアプリケーションステータスコード の表示が可能となります。

また、RAS 状態が正常かつアプリケーションステータスコードを表示指定していない 場合には、LED は何も表示されません。

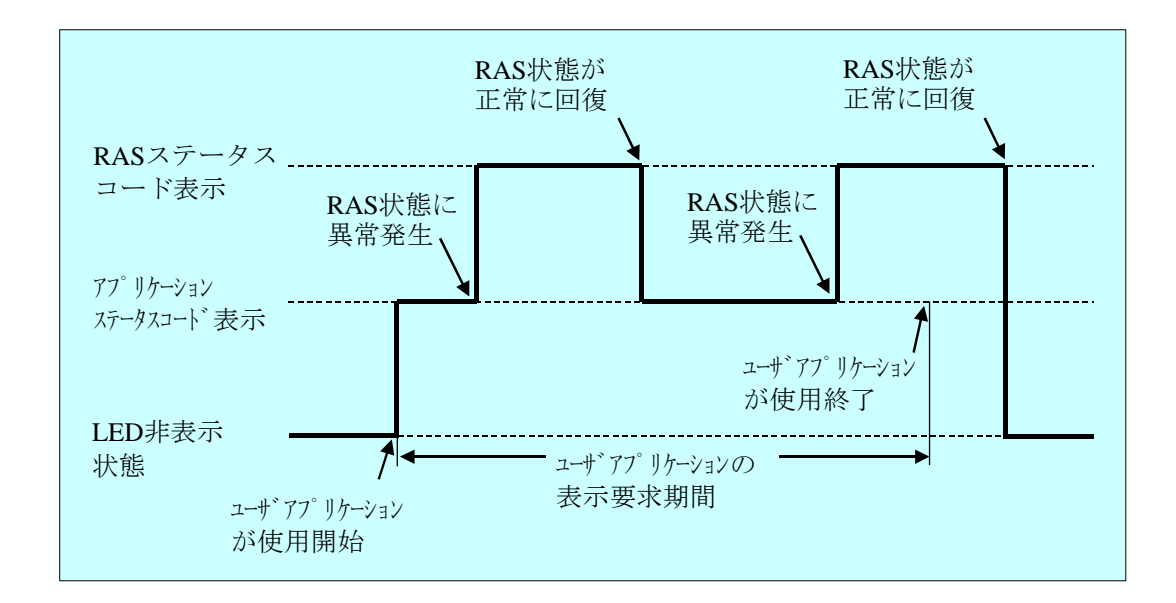

#### 図 13-5 RAS ステータス表示モードの動作例

(2) アプリケーションステータス表示モード

本モードでは、アプリケーションステータスコードのみを表示します。RAS 状態に異常が発生した場合でも RAS ステータスコードの表示を行ないません。

## 13.4. RAS ステータスコードの一覧

本機能が状態表示デジタル LED に表示する RAS ステータスコードを表 13-1 に示します。

| No   | ステータス | 異常発生または         | 優先 | <b>供</b> 表         |
|------|-------|-----------------|----|--------------------|
| INO. | コード   | 障害予測部位          | 順位 | 1順今                |
| 1    | 11    | 電源ファン異常         |    |                    |
| 2    | 12    | フロントファン異常       | 2  |                    |
| 3    | 13    | CPUファン異常        |    |                    |
| 4    | 21    | 筐体内温度異常         | 3  |                    |
| 5    | 31    | ハードディスグドライブの    | 4  |                    |
|      |       | 障害予測(注1参照)      | 4  |                    |
| 6    | 41    | ミラーディスク異常(HDD1) |    |                    |
| 7    | 42    | ミラーディスク異常(HDD2) | 1  | HF-W6500 モデル 35/30 |
| 8    | 4A    | ミラーディスク構成異常     |    | Dモデルの場合のみ          |
|      |       | (注2参照)          |    |                    |

## 表 13-1 RAS ステータスコード一覧

注1:ハードディスクドライブの障害予測情報取得に失敗した場合も含まれます。 注2:他のアレイで構成されたミラーディスクを検出した場合に表示されます。

なお、複数の障害が同時に発生した場合は、優先順位による表示となります。

また、同じ優先順位の障害が同時に発生した場合は、異常を検出した順番による表示 となります。そのため、状態表示デジタル LED には最後に検出した障害のステータス コードが表示されます。

## 13.5. 状態表示デジタル LED 制御関数

#### 13.5.1. 概 要

本節では、状態表示デジタル LED 機能が提供するライブラリ関数のインタフェースについて説明します。

表 13-2 に関数の一覧を示します。

| No. | 関数名称          | 機能                                        | DLL          |
|-----|---------------|-------------------------------------------|--------------|
| 1   | SetStCode7seg | 状態表示デジタル LED にアプリケーション<br>ステータスコードを表示する。  | ctrl7seg.dll |
| 2   | TurnOff7seg   | 状態表示デジタル LED のアプリケーション<br>ステータスコードを非表示する。 |              |
| 3   | SetMode7seg   | 状態表示デジタル LED のステータス表示モ<br>ードを設定する。        |              |

表 13-2 状態表示デジタル LED 制御関数一覧

上記関数は、DLL (ctrl7seg.dll) で提供されます。

上記関数は Visual Basic®からもコール可能です。Visual Basic®からコールする時は、上記の関数名称に\_VB を加えた関数名称でコールしてください。関数のパラメータは同じです。例 えば、SetStCode7seg 関数を Visual Basic®からコールする時は、SetStCode7seg\_VB という 関数名でコールしてください。

インポートライブラリとして%SystemDrive%¥Program Files¥w2k-ras¥lib¥ctrl7seg.lib が提供されますので、本ライブラリを使用する場合は、このインポートライブラリをリンクし てください。

本 ラ イ ブ ラ リ 用 の ヘ ッ ダ フ ァ イ ル と し て 、 %SystemDrive%¥Program Files¥w2k-ras¥include¥ctrl7seg.h が提供されますので、C 言語で使用する時には本ファイ ルを include してください。

#### 13.5.2. アプリケーションステータスコード表示関数(SetStCode7seg)

<名称>

SetStCode7seg - アプリケーションステータスを表示する

<形式>

#include < ctrl7seg.h>

BOOL SetStCode7seg(DWORD dwStCode);

<機能説明>

この関数は、状態表示デジタルLEDにアプリケーションステータスコードを表示する 関数です。状態表示デジタルLEDには、本関数で指定した値が16進数で表示されます。

以下に本関数のパラメータについて説明します。

#### dwStCode:

LED に表示させるアプリケーションステータスコードを設定します。 $0\sim 255$  が設定可能です。これ以外を設定した場合は異常終了し、Win32API の GetLastError 関数を呼び出すと、エラーコード CTRL7SEG\_INVALID\_PARAMETER が返されます。

<診断>

この関数の呼び出しが正常終了した場合は、戻り値に TRUE を返し、異常終了の場合は FALSE を返します。

また、異常終了の場合は、Win32APIのGetLastError 関数を呼び出すと、エラー コードを取得できます。この関数が独自に返すエラーコードは以下になります。

CTRL7SEG\_INVALID\_PARAMETER(値は 0x2001) … 指定された dwStCode が 範囲外です。

上記以外のエラーコードは、この関数が使用している Win32API の関数によるエラー コードです。これらの詳細は Win32API のヘルプを参照してください。

## 13.5.3. アプリケーションステータスコード非表示化関数(TurnOff7seg)

<名称>

TurnOff7seg - アプリケーションステータスを非表示にする

<形式>

#include < ctrl7seg.h>

BOOL TurnOff7seg (VOID);

<機能説明>

この関数は、状態表示デジタルLEDに表示されたアプリケーションステータスコード を非表示にする関数です。この関数を呼び出すと状態表示デジタルLEDが消灯します。

<診断>

この関数の呼び出しが正常終了した場合は、戻り値に TRUE を返し、異常終了の場合は FALSE を返します。

また、異常終了の場合は、Win32APIのGetLastError関数を呼び出すと、エラー コードを取得できます。エラーコードは、この関数が使用しているWin32APIの関数に よるエラーコードです。これらの詳細はWin32APIのヘルプを参照してください。

#### 13.5.4. ステータス表示モード設定関数(SetMode7seg)

<名称>

SetMode7seg - ステータス表示モード設定する

<形式>

#include < ctrl7seg.h>

BOOL SetMode7seg(DWORD dwMode);

<機能説明>

この関数は、状態表示デジタルLEDのステータス表示モードを設定する関数です。 以下に本関数のパラメータについて説明します。

dwMode :

状態表示デジタル LED の「ステータス表示モード」を指定します。 表 13-3 に dwMode で指定する値を示します。

#### 表 13-3 SetMode7seg 関数の dwMode で指定する値

| No. | dwMode     | 処理説明                     |
|-----|------------|--------------------------|
| 1   | RASST_MODE | RAS ステータス表示モードに設定する。     |
| 2   | APPST_MODE | アプリケーションステータス表示モードに設定する。 |

上記以外を指定した場合、この関数は異常終了し、Win32APIの GetLastError 関数を呼び出すと、エラーコード CTRL7SEG\_INVALID\_PARAMETER が返さ れます。

#### <診断>

この関数の呼び出しが正常終了した場合は、戻り値に TRUE を返し、異常終了の場合は FALSE を返します。

また、異常終了の場合は、Win32APIのGetLastError 関数を呼び出すと、エラー コードを取得できます。この関数が独自に返すエラーコードは以下になります。

CTRL7SEG\_INVALID\_PARAMETER(値は 0x2001) … 指定された dwStCode が 範囲外です。

上記以外のエラーコードは、この関数が使用している Win32API の関数によるエラー コードです。これらの詳細は Win32API のヘルプを参照してください。 <サンプルプログラム>

以下に状態表示デジタル LED 制御関数を使用したサンプルプログラムを示します。

```
#include <windows.h>
#include <stdio.h>
#include <ctrl7seg.h> /* ヘッダファイル ("ctrl7seg.h") 使用します */
VOID main(VOID)
{
                       /* 表示モード */
      DWORD dwMode;
                        /* 表示するステータスコード */
      DWORD dwStCode;
      BOOL bResult;
                        /* リターン値 */
      /* 表示モードを設定します。 */
      dwMode = APPST_MODE;
      bResult = SetMode7seg(dwMode);
      if (bResult == FALSE){
            /* ここで異常処理を行います */
            /* サンプルプログラムではエラーメッセージを表示し*/
            /* プロセスを終了させています。 */
             printf("CTRL7SEG Sample: ¥"SetMode7seg¥" error(0x%x)¥n",
                                             GetLastError());
             exit(1);
      }
      /* ステータスコードを表示します。 */
      dwStCode =0xff;
      bResult = SetStCode7seg(dwStCode);
      if(bResult == FALSE){
            /* ここで異常処理を行います */
             /* サンプルプログラムではエラーメッセージを表示し*/
             /* プロセスを終了させています。 */
             printf("CTRL7SEG Sample: \Frac{\SetStCode7seg}"
                                       error(0x%x)¥n",GetLastError());
             exit (1);
      }
      /*1秒間スリープします */
      Sleep(1000);
```

次ページへ続きます。

```
/* 状態表示デジタル LED を非表示にします。 */
bResult = TurnOff7seg(VOID);
if (bResult == FALSE){
    /* ここで異常処理を行います */
    /* サンプルプログラムではエラーメッセージを表示し*/
    /* プロセスを終了させています。 */
    printf("CTRL7SEG Sample: ¥"TurnOff7seg¥" error(0x%x)¥n",
        GetLastError());
    exit(1);
}
exit(0);
```

%ProgramFiles%¥W2K-RAS¥sample ディレクトリには、ライブラリ関数を使用した サンプルプログラムが収録されています。以下に本機能が提供するサンプルプログラム一 覧を示します。C 言語用サンプルプログラムは上記ディレクトリ下の"C"ディレクトリに、 Visual Basic®用サンプルプログラムは"VB"ディレクトリに収録されています。

| No. | 言語            | ファイル名    | 内容                                   |
|-----|---------------|----------|--------------------------------------|
| 1   | С             | 7seg.c   | 状態表示デジタル LED 制御関数サンプルプログラム           |
| 2   | Visual Basic® | 7seg.frm | VB 用状態表示デジタル LED 制御関数関数<br>サンプルプログラム |

各サンプルプログラムの使用方法については、「9.8節」を参照してください。

# 14. RAS 機能設定ダイアログボックス

## 14.1. 概 要

HF-Wの RAS 機能の設定は、RAS 機能設定ダイアログボックスで行います。 RAS 機能設定ダイアログボックスでは以下の設定を行うことができます。

- (1) ファン異常検出による自動シャットダウン機能の ON/OFF
- (2) 高温異常検出による自動シャットダウン機能の ON/OFF
- (3) リモートシャットダウン入力 (RMTSTDN 外部接点クローズ) 検出による自動 シャットダウン機能の ON/OFF
- (4) ウォッチドッグタイマ関連の設定
- (5) ハードディスクドライブ障害予測機能 (SMART) 関連の設定
- (6) 状態表示デジタル LED 機能の設定
- (7) ハードディスクドライブ使用時間監視機能の設定
- (8) RAS環境異常ポップアップ表示機能の設定

## 14.2. RAS 機能設定ダイアログボックスの起動方法

RAS 機能設定ダイアログボックスは以下の手順で起動します。

本ダイアログボックスを使用するには、管理者特権が必要です。コンピュータの管理者 アカウントでログオンして、起動してください。

- 1. 画面左下の [Windows ロゴマーク] ボタンをクリックします。
- 2. [すべてのプログラム] をポイントします。
- 3. [RAS Software]  $\delta r r$
- 4. [RAS Setting] をクリックします。
- 5. ユーザアカウント制御(UAC)が有効な場合は、「ユーザアカウント制御」の画面 が表示されますので、「続行」ボタンをクリックします。

#### ■留意事項 =

RAS 機能設定ダイアログボックスは同時に複数のユーザから使用することができません。このため、ユーザ切り替えなどで複数のコンソールから本ダイアログボックスを起動しようとした場合は、以下のメッセージボックスが表示されます。この場合は、他のコンソールで実行中の本ダイアログボックスを終了した後に、再度 RAS 機能設定ダイアログボックスを起動してください。

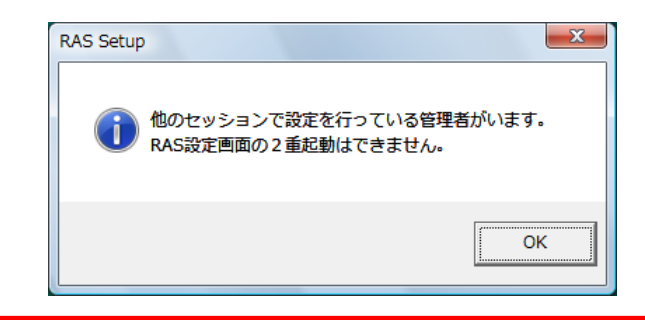

# 14.3. RAS 機能設定ダイアログボックスの使用方法

図 14-1 に RAS 機能設定ダイアログボックスを示します。本ダイアログボックス起動 時は現在の RAS 機能設定値が表示されます。図 14-1 では HF-W 出荷時の設定が表示さ れています。

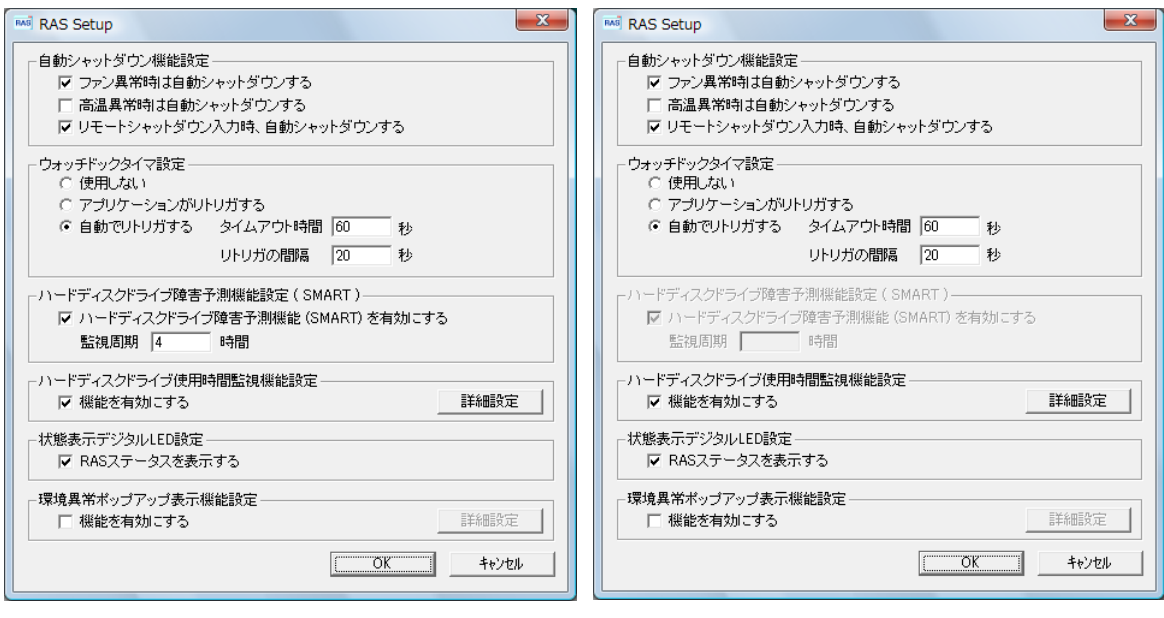

(HF-W6500 モデル 35/30 Dモデル以外)

(HF-W6500 モデル 35/30 Dモデル)

図 14-1 RAS機能設定ダイアログボックス

RAS 機能設定ダイアログボックスの使用方法は以下の通りです。

(1) 自動シャットダウン機能設定

- ・ファン異常時
- 高温異常時
- ・リモートシャットダウン入力時

のそれぞれの場合について、自動的にシャットダウンを行うか否かの設定を行います。 それぞれの項目のチェックボックスにチェックが表示されている時は、自動的にシャ ットダウンを行う設定になっていることを示します。チェックボックスにチェックが 表示されていない時は、自動的にシャットダウンすることはありません。

現在の設定を変更したい場合は、該当するチェックボックスをクリックします。

ファンが故障した状態のまま HF-W の動作を継続するとプロセッサなど内蔵部品の 冷却が不充分になり、HF-W の誤動作によるシステムの暴走や部品の破壊の可能性があ ります。このため、ファン異常時に該当するチェックボックスのチェックをはずすと、 注意を促す以下のメッセージボックスを表示します。

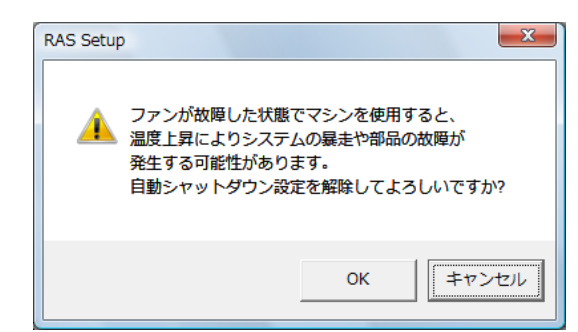

上記メッセージボックスで「OK」をクリックすると、チェックボックスはチェック されないままになります。「キャンセル」をクリックするとチェックボックスはチェッ クされた状態に戻ります。このメッセージボックスのデフォルトボタンは「キャンセル」 です。

HF-W 出荷時における、自動シャットダウン機能設定のデフォルト状態は以下の通りです。

- ・ファン異常時:自動的にシャットダウンします。[留意事項1]
- ・高温異常時:自動的にシャットダウンしません。[留意事項1]
- ・リモートシャットダウン入力時:自動的にシャットダウンします。[留意事項2]

[留意事項1]:本機能を使用して自動シャットダウンをした場合は、シャットダウン 処理後に電源断を行います。

[留意事項2]:リモートシャットダウン入力の検出は5秒おきに行っているため、リ モートシャットダウン入力が行われてから実際にシャットダウン処理 が開始されるまで、最大5秒間かかることがあります。 (2) ウォッチドッグタイマ設定

HF-Wに実装されているウォッチドッグタイマの使用方法について、

- ・使用しない。
- アプリケーションがリトリガする。
- ・自動でリトリガする。

の内どれか一つを、それぞれの項目の先頭にあるボタンをクリックすることで選択で きます。

同時に二つ以上の項目を選択することは出来ません。

以下にそれぞれの項目について説明します。

「使用しない」:

本項目を選択した場合は、ウォッチドッグタイマは常に停止しています。ウォッ チドッグタイマがタイムアウトになることはありません。また、HF-W RAS ライブ ラリからウォッチドッグタイマを使用することはできません。

「アプリケーションがリトリガする」:

本項目を選択した場合、ユーザアプリケーションは HF-W RAS ライブラリの WdtControl 関数を使用してウォッチドッグタイマを制御することができます。

—— 留意事項 —

「アプリケーションがリトリガする」に設定を変更した時、ウォッチドッグタイ マは停止状態になります。この状態では、ウォッチドッグタイマがタイムアウトに なることはありません。ユーザアプリケーションが WdtControl 関数を使用してウ オッチドッグタイマのリトリガを行った時からウォッチドッグタイマは再びカウ ントダウンを開始します。ウォッチドッグタイマの状態(カウントダウン中または 停止中など)は WdtControl 関数を使用して知ることができます。

「自動でリトリガする」:

本項目を選択した場合は、ウォッチドッグタイマ自動リトリガ機能により、 ウォッチドッグタイマは自動的にリトリガされます。このとき、RAS ライブラリか らウォッチドッグタイマを使用することはできません。

また、本項目を選択した場合は、ウォッチドッグタイマ自動リトリガ機能におけるリトリガ間隔とウォッチドッグタイマのタイムアウト時間を設定することが出来ます。

・タイムアウト時間の設定:

「タイムアウト時間」の右側のボックスに半角で数値を入力します。 設定できる値は5~60の間の整数です(単位は秒)。HF-W 出荷時におけるデ フォルト値は60(秒)です。

・リトリガ間隔:

「リトリガの間隔」の右側のボックスに半角で数値を入力します。

設定できる値は、1~(タイムアウト時間-4)の間の整数です(単位は秒)。

HF-W 出荷時におけるデフォルト値は20(秒)です。ただし、リトリガ間隔は タイムアウト時間の入力後でなければ入力できません。

タイムアウト時間とリトリガ間隔の設定は、「自動でリトリガする」を選択した時だ け入力できます。それ以外の時は、グレー表示されていて入力できません。

HF-W 出荷時における、ウォッチドッグタイマ設定のデフォルト状態は「自動で リトリガする」です。

OS 起動時、ウォッチドッグタイマ接点(WDTTO)はクローズ状態です。ウォッチ ドッグタイマ自動リトリガ機能、または、WdtControl 関数によってウォッチドッグタ イマがリトリガされると WDTTO 接点はオープンします。

ウォッチドッグタイマがタイムアウト状態の時は、HF-W のオプション機器である RAS 外部接点のウォッチドッグタイマタイムアウト接点(WDTTO)がクローズしま す。ウォッチドッグタイマがリトリガされた時、WDTTO 接点はオープン状態になり ます。WDTTO 接点の動作の詳細については、9.2 節の WdtControl 関数インタフェー スを参照してください。 (3) ハードディスクドライブ障害予測機能 (SMART) 関連の設定

HF-W 内蔵ハードディスクドライブの障害予測機能(SMART)を有効にするか否か を設定します。「ハードディスクドライブ障害予測機能(SMART)を有効にする」の チェックボックスにチェックが表示されている時は、ハードディスクドライブ障害予測 機能が有効の設定になっていることを示します。チェックボックスにチェックが表示さ れていない時は、本機能が無効の設定になっていることを示します。現在の設定を変更 したい場合は、チェックボックスをクリックします。

HF-W 出荷時は、ハードディスクドライブ障害予測機能設定が有効の設定になっています。

ハードディスクドライブ障害予測機能が無効の設定になっている場合は、ハードディ スクドライブ障害予測状態の表示など5章に記載されている機能は使用できません。

また、HF-WのRAS機能が内蔵ハードディスクドライブの障害予測状態を監視する 周期も設定できます。監視周期時間の設定は、「監視周期」の右側のボックスに半角で 数値を入力します。設定できる数値は1~24の間の整数です(単位は時間)。HF-W 出荷時におけるデフォルト値は4(時間)です。ただし、ハードディスクドライブ障害 予測機能が無効の設定になっている場合、本項目は設定できません。

🗖 留意事項 '

HF-W6500 モデル 35/30 D モデルでは、ハードディスク障害予測機能は常に有効です。無効に設定することはできません。

(4) 状態表示デジタル LED の設定

HF-W 前面に実装している状態表示デジタル LED の表示モードを設定します。 「RAS ステータスを表示する」のチェックボックスにチェックが表示されている時は、" RAS ステータス表示モード"の設定になっていることを示します。"RAS ステータス表 示モード"では、RAS ステータスコードが優先的に表示されます。RAS 状態が正常な場 合はアプリケーションステータスコードを表示しますが、RAS 状態に異常が発生した 場合は、RAS ステータスコードを表示します。チェックボックスにチェックが表示さ れていない時は、"アプリケーションステータス表示モード"の設定になっていることを 示します。"アプリケーションステータス表示モード"では、アプリケーションステータ スコードのみを表示します。

現在の設定を変更したい場合は、チェックボックスをクリックします。HF-W 出荷時は、"RAS ステータス表示モード"の設定になっています。

なお、状態表示デジタル LED 機能の詳細については「13 章」を参照してください。

(5) ハードディスクドライブ使用時間監視機能の設定

HF-W内蔵ハードディスクドライブの使用時間監視機能を有効にするか否かを設定 します。「機能を有効にする」のチェックボックスにチェックが表示されている時は、 ハードディスクドライブ使用時間監視機能が有効の設定になっていることを示します。 チェックボックスにチェックが表示されていない時は、本機能が無効の設定になってい ることを示します。現在の設定を変更したい場合は、チェックボックスをクリックしま す。

HF-W出荷時は、ハードディスクドライブ使用時間監視機能が有効の設定になっています。

ハードディスクドライブ使用時間監視機能が無効の設定になっている場合は、ハード ディスクドライブ使用時間超過の表示など6章に記載されている機能は使用できません。

また、「詳細設定」ボタンをクリックすることで、本機能の詳細な設定を行うことが できます。「詳細設定」ボタンをクリックすると以下の画面が表示されます。

| 詳細設定                 |                       |
|----------------------|-----------------------|
| - HDD2 の設定・<br>使用時間が | 20000 時間 経過した場合に通知する。 |
|                      | 積算リセット                |
| HDD1の設定・<br>使用時間が    | 20000 時間 経過した場合に通知する。 |
|                      | 積算リセット                |
|                      | OK (キャンセル)            |

詳細設定画面では、HF-W の RAS 機能が内蔵ハードディスクドライブの使用時間超 過を通知する時間を設定できます。通知時間の設定は、HDD1、HDD2 それぞれの設 定にある「使用時間が 時間を経過した場合に通知する。」のボックスに半角で 数値を入力します。設定できる数値は、最小値を100として、100毎に20000 までの整数となります。(100 (最小値)、200、・・・、20000 (最大値)。単位 は時間) HF-W 出荷時におけるデフォルト値は20000です。

また、ハードディスクドライブを交換した場合など現在の積算値をクリアしたい場合 は、「積算リセット」ボタンをクリックすることで積算値をクリアすることができます。 その際、確認を促す以下のメッセージボックスを表示します。

| RAS Setup                     | ×          |
|-------------------------------|------------|
| 現在の積算値をクリアしま     クリアしてもよろしいです | ます。<br>すか? |
| ОК =                          | ヤンセル       |

上記メッセージボックスで「OK」をクリックすると、現在の積算値がクリアされま す。「キャンセル」をクリックすると積算値はクリアされません。ハードディスクドラ イブ使用時間監視機能が無効の設定になっている場合、詳細設定の項目は設定できませ ん。

詳細設定の変更を行い、この設定を有効にしても良い場合は、OK ボタンをクリック してください。

また、設定の変更をやめたい場合は、キャンセルボタンをクリックしてください。 その結果、本ダイアログボックスはクローズしますが設定は変更されません。 (6)環境異常ポップアップ表示機能の設定

環境異常ポップアップ表示機能を有効にするか否かを設定します。「機能を有効にす る」のチェックボックスにチェックが表示されている時は、環境異常ポップアップ表示 機能が有効の設定になっていることを示します。チェックボックスにチェックが表示さ れていない時は、本機能が無効の設定になっていることを示します。現在の設定を変更 したい場合は、チェックボックスをクリックします。

HF-W出荷時は、環境異常ポップアップ表示機能が無効の設定になっています。

環境異常ポップアップ表示機能が無効の設定になっている場合は、12章に記載されて いる環境異常ポップアップ表示は行なわれません。

また、「詳細設定」ボタンをクリックすることで、本機能の詳細な設定を行うことが できます。「詳細設定」ボタンをクリックすると以下の画面が表示されます。

| 詳細設定                                                                                          |  |  |
|-----------------------------------------------------------------------------------------------|--|--|
| 「項目の選択――――――――――――――――――――――――――――――――――――                                                    |  |  |
| 環境異常ポップアップ表示を有効にする項目を選択してください。                                                                |  |  |
| ▶ ファン異常検出時                                                                                    |  |  |
| ☞ 高温異常検出時                                                                                     |  |  |
| ▼ ハードディスクドライブの障害予測時                                                                           |  |  |
| ▶ ハードディスクドライブの使用時間超過時                                                                         |  |  |
| ▶ メモリのシングルビットエラーを高頻度で検出時                                                                      |  |  |
| メッセージの編集     既定値に戻す       メッセージの編集     既定値に戻す       メッセージの編集結果を実際に表示して確認します。     項目: ファン異常検出時 |  |  |
| 対象: 「電源ファン ▲ 編集内容の確認…<br>OK OK                                                                |  |  |

【項目の選択】

・ファン異常時

- ·高温異常時(筐体内温度)
- ・ハードディスクドライブ障害予測時
- ・ハードディスクドライブの使用時間超過時
- ・ミラーディスクを構成するハードディスクドライブの異常検出時

(HF-W6500 モデル 35/30 D モデルの場合のみ)

・メモリのシングルビットエラーを高頻度で検出時

のそれぞれの場合について、環境異常ポップアップ表示を行うか否かの設定を行いま す。それぞれの項目のチェックボックスにチェックが表示されている時は、環境異常ポ ップアップ表示を行う設定になっていることを示します。チェックボックスにチェック が表示されていない時は、環境異常ポップアップ表示を行うことはありません。

現在の設定を変更したい場合は、該当するチェックボックスをクリックします。

【メッセージの編集】

環境異常ポップアップ表示のメッセージ内容を編集することができます。また、編集 結果を確認することができます。メッセージの編集方法および確認方法については、 「14.4. 環境異常ポップアップ表示のメッセージ編集」を参照してください。

詳細設定の変更を行い、この設定を有効にしても良い場合は、OKボタンをクリック してください。

また、設定の変更をやめたい場合は、キャンセルボタンをクリックしてください。その結果、本ダイアログボックスはクローズしますが設定は変更されません。

(7) 上記(1)~(6) における設定変更の有効/無効化

上記(1)~(6)において設定の変更を行い、この設定を有効にしても良い場合は、OKボタンをクリックしてください。その結果、ダイアログボックスがクローズし、 ただちに設定変更が有効になります。

上記(1)~(6)における設定の変更をやめたい場合は、キャンセルボタンをク リックしてください。その結果、ダイアログボックスはクローズしますが設定は変更 されずにダイアログボックス起動前と同じままになります。

## 14.4. 環境異常ポップアップ表示のメッセージ編集

## 14.4.1. 環境異常ポップアップ表示のメッセージ編集方法

環境異常ポップアップ表示に表示されるメッセージを編集したい場合は、環境異常 ポップアップ表示機能の詳細設定において、「メッセージの編集...」ボタンをクリック してください。メモ帳が起動し、環境異常ポップアップ表示のメッセージ定義ファイル が開きます。フォーマットに従い、メッセージを編集して保存してください。

なお、メッセージの編集中は以下の操作を行えません。

- ・「メッセージの編集...」ボタンのクリック
- ・「既定値に戻す...」ボタンのクリック
- ・RAS 機能設定ダイアログボックスの終了(「OK」ボタンもしくは「キャンセル」 ボタンのクリック)

上記のいずれかの操作を行った場合、注意を促す以下のメッセージボックスを表示し ます。

| RAS Setup | ×                                     |
|-----------|---------------------------------------|
| <u>^</u>  | 編集画面が開いています。<br>編集画面を閉じた後、再度実施してください。 |
|           | ОК                                    |

上記メッセージボックスで「OK」ボタンをクリックすると、RAS 機能設定ダイアロ グボックスに戻ります。

(1) 定義ファイルのフォーマット

定義ファイルのフォーマットを以下に示します。

| ; メッセージの記述例                    |
|--------------------------------|
| [PS-FAN] <b>◀──── セクション</b>    |
| Line1=""                       |
| Line2=""                       |
| Line3="電源ファンの回転数が著しく低下しました。"   |
|                                |
| [FT-FAN]                       |
| Line1=""                       |
| Line2=""                       |
| Line3="フロントファンの回転数が著しく低下しました。" |
|                                |

定義ファイルは、セクション、キーおよびその値で構成されます。 セクションには、キーおよび値が含まれ、キーと値は符号(=)で区切られます。 また、;はコメント行を表します。

- (2) 定義ファイルの記述方法
  - ① セクション

本機能で定義可能なセクション名称とその説明を以下に示します。

| 表 | 14-1 | セクション名称とその説明 |
|---|------|--------------|
| - |      |              |

| No. | セクション名称        | 説明                                                           |
|-----|----------------|--------------------------------------------------------------|
| 1   | [PS-FAN]       | 電源ファン異常を検出した時に表示するメッセージを設定し<br>ます。                           |
| 2   | [FT-FAN]       | フロントファン異常を検出した時に表示するメッセージを<br>設定します。                         |
| 3   | [CPU-FAN]      | CPU ファン異常を検出した時に表示するメッセージを設定<br>します。                         |
| 4   | [TEMP]         | 筐体内温度異常を検出した時に表示するメッセージを設定<br>します。                           |
| 5   | [HDD1-SMART]   | ハードディスクドライブ(HDD1)の SMART を検出した<br>ときに表示するメッセージを設定します。        |
| 6   | [HDD2-SMART]   | ハードディスクドライブ(HDD2)の SMART を検出した<br>ときに表示するメッセージを設定します。        |
| 7   | [HDD1-OVERRUN] | ハードディスクドライブ(HDD1)の使用時間が既定値を<br>超過したときに表示するメッセージを設定します。       |
| 8   | [HDD2-OVERRUN] | ハードディスクドライブ(HDD2)の使用時間が既定値を<br>超過したときに表示するメッセージを設定します。       |
| 9   | [DIMMA-SBERR]  | メモリ(DIMM A)のシングルビットエラー発生を高頻度で<br>検出した時に表示するメッセージを設定します。      |
| 10  | [DIMMB-SBERR]  | メモリ(DIMM B)のシングルビットエラー発生を高頻度で<br>検出した時に表示するメッセージを設定します。      |
| 11  | [HDD1-OFFLINE] | ミラーディスクを構成するハードディスクドライブ(HDD1)<br>の異常を検出したときに表示するメッセージを設定します。 |
| 12  | [HDD2-OFFLINE] | ミラーディスクを構成するハードディスクドライブ(HDD2)<br>の異常を検出したときに表示するメッセージを設定します。 |

2 +--

ポップアップメッセージに表示するメッセージの行番号を指定します。 本機能では、各セクションに対して Line1 から Line5 までを設定することが可能 です。Line6 以降のキーを設定した場合は無視されます。

③ 値

ポップアップメッセージに表示するメッセージの1行分の文字列を指定します。

各キーには、最大で 50 バイト(全角 25 文字)の文字数を設定可能です。50 バイト 以上の文字を定義した場合は、51 バイト目以降の文字は無視されます。

空白文字を含む場合は、値全体を二重引用符("")で囲んでください。値が空欄の場 合は改行扱いとなります。
#### 

- ・編集内容を保存する際は、必ず「上書き保存」してください。これ以外の操作を行うと 編集内容が正しく反映されません。
- ・編集操作中は他のアプリケーションで定義ファイルを編集しないでください。定義ファ イルを多重に編集すると編集内容が正しく反映されません。
- ・環境異常ポップアップ表示のメッセージは、異常が発生していることが分かる内容にしてください。異常が発生したまま運用を継続した場合は、お客様のシステムに重大な影響を与える恐れがあります。

#### 14.4.2. メッセージ編集結果の確認方法

- 以下のそれぞれの項目について、メッセージの編集結果を確認することができます。
  - ・ファン異常
  - ·高温異常時(筐体内温度)
  - ・ハードディスクドライブ障害予測時
  - ・ハードディスクドライブの使用時間超過時
  - ・ミラーディスクを構成するハードディスクドライブの異常検出時(Dモデルのみ)
  - ・メモリのシングルビットエラーを高頻度で検出時

以下にメッセージの編集結果の確認手順を示します。

① 項目リストボックスから確認したい項目を選択します。

本リストボックスには「項目の選択」のチェックボックスがチェックされている項 目のみが表示されます。また、「項目の選択」のチェックボックスが1つもチェッ クされていない場合は、本リストボックスの操作は行えません。

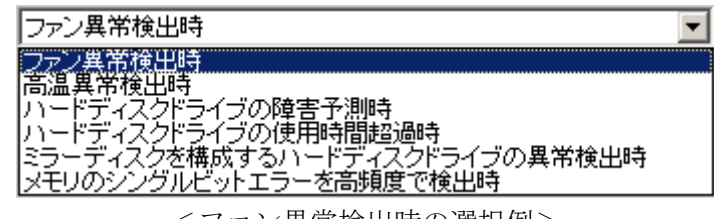

<ファン異常検出時の選択例>

② 対象リストボックスより確認したい対象を選択します。

本リストボックスの内容は、①で選択した項目により異なります。

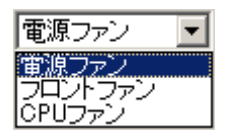

<電源ファンの選択例>

以下に項目リストボックスの選択に対する対象リストボックスの表示内容を示し ます。

| 項目リストボックスの選択              | 対象リストボックスの内容 |
|---------------------------|--------------|
| ファン異常検出時                  | 電源ファン        |
|                           | フロントファン      |
|                           | CPUファン       |
| 高温異常検出時                   | 筐体内温度        |
| 「ハードディスクドライブの障害予測時        | HDD1         |
| ハードディスクドライブの使用時間超過時       | HDD2         |
| ミラーを構成するハードディスクドライブの異常検出時 |              |
| (Dモデルのみ)                  |              |
| メモリのシングルビットエラーを高頻度で検出時    | DIMM A       |
|                           | DIMM B       |

③ 「編集内容の確認...」ボタンをクリックします。

編集内容が反映された環境異常ポップアップ表示が行われます。確認後、ポップ アップ表示の「OK」ボタンをクリックします。

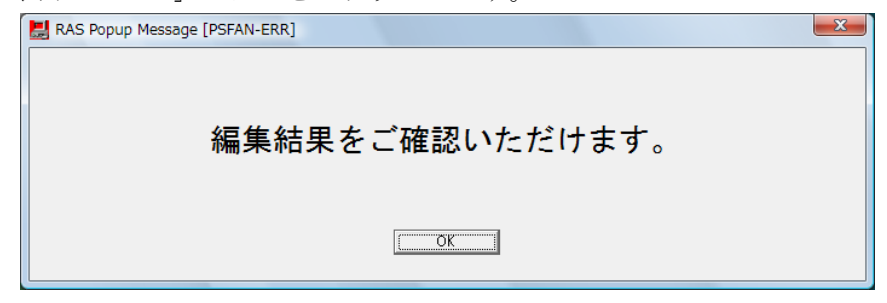

編集をしていないか、または、編集内容に誤りがある場合は、以下のメッセージ ボックス表示されます。「OK」ボタンをクリックすると、RAS 機能設定ダイアロ グボックスに戻ります。編集内容の見直しを行ってください。

| RAS Setup                                                                | 3 |
|--------------------------------------------------------------------------|---|
| メッセージが正しく編集されていません。<br>メッセージの編集内容を見直してください。<br>現在の設定の場合、既定のメッセージが表示されます。 |   |
| ОК                                                                       |   |

### 14.4.3. 既定のメッセージに戻す

環境異常ポップアップ表示のメッセージを既定のメッセージに戻す場合は、「既定値に 戻す...」ボタンをクリックしてください。以下のメッセージボックスが表示されますの で「はい」ボタンをクリックしてください。現在の編集内容が消去されます。

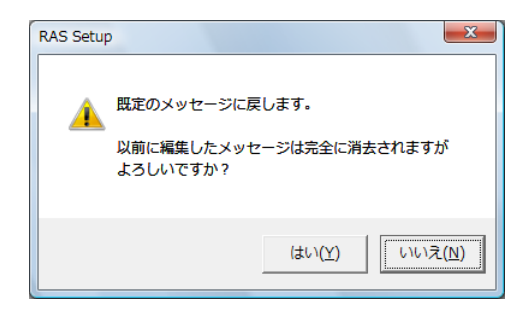

「いいえ」ボタンをクリックすると編集内容は消去されず、メッセージは既定値に戻 りません。

# 15. RAS 異常シミュレーション機能

# 15.1. 概 要

RAS 異常シミュレーション機能は、ファン異常、筐体内温度異常の検出や内蔵ハード ディスクドライブまたはミラーディスクの状態をシミュレートします。これにより、実際 に RAS 異常が発生していなくてもユーザアプリケーションのテストを実施することがで きます。

RAS 異常を擬似的に発生させる時は、HF-W を「RAS 異常シミュレーションモード」 と呼ぶ状態に遷移させます。「RAS 異常シミュレーションモード」では実際の RAS 状態 (ファン、筐体内温度、内蔵ハードディスクドライブまたはミラーディスクの状態)の監 視は行いません。ユーザの操作により、RAS 異常が発生している状態を擬似的に作り出 します。本モードでシミュレートする RAS 異常を表 15-1 に示します。

| No. | 項目          | シミュレートするインタフェース   | 備考            |
|-----|-------------|-------------------|---------------|
| 1   | ファン状態       | ・RAS 状態表示アイコン     |               |
|     | (正常/異常)     | ・RAS 状態表示ウィンドウ    |               |
|     |             | ・イベントオブジェクト       |               |
|     |             | ・MCALL 接点         |               |
|     |             | ・ALARM ランプ        |               |
|     |             | ・イベントログ           |               |
|     |             | ・自動シャットダウン        |               |
|     |             | ・環境異常ポップアップ表示     |               |
| 2   | 筐体内温度状態     | 同上                |               |
|     | (正常/異常)     |                   |               |
| 3   | 内蔵 HDD 状態   | ・RAS 状態表示アイコン     | HF-W6500 モデル  |
|     | ・正常         | ・RAS 状態表示ウィンドウ    | 35/30 D モデル以外 |
|     | ・未実装        | ・イベントオブジェクト       | の場合           |
|     | ・SMART 検出   | ・GetHddPredict 関数 |               |
|     | ・SMART 検出失敗 | ・イベントログ           |               |
|     | ・使用時間超過     | ・環境異常ポップアップ表示     |               |
|     | ミラーディスク状態   | ・RAS 状態表示アイコン     | HF-W6500 モデル  |
|     | ・正常         | ・RAS 状態表示ウィンドウ    | 35/30 Dモデルの   |
|     | ・オフライン      | ・イベントオブジェクト       | 場合            |
|     | ・リビルド中      | ・MCALL 接点         |               |
|     | ・SMART 検出   | ・ALARM ランプ        |               |
|     | ・使用時間超過     | ・イベントログ           |               |
|     |             | ・RaidStat 関数      |               |
|     |             | ・GetHddPredict 関数 |               |
|     |             | ・環境異常ポップアップ表示     |               |

#### 表 15-1 RAS 異常シミュレーション機能でシミュレートする RAS 異常

━ 留意事項 -

HF-Wが RAS 異常シミュレーションモードで実行されている場合は、HF-Wの RAS 機能は実際の RAS 状態を監視していません。従って、本モードではファン異常や温度異常などを検出できない危険な状態にありますので、<u>業務は絶対に行わないでください。</u> 本モードはユーザアプリケーションのテスト用途にのみ使用してください。

また、本機能を使用する前に RAS 異常が発生していた場合には、必ず RAS 異常となる 要因を取り除いた後で本機能を使用してください。

RAS 異常シミュレーションモードにおける RAS 機能の使用可否を表 15-2 に示します。網掛けの部分が使用できない機能です。

| No. |          | RAS 機能            | 使用可否<br>〇 : 可<br>× : 不可 | 備考                                            |
|-----|----------|-------------------|-------------------------|-----------------------------------------------|
| 1   |          | ファン異常時            | 0                       |                                               |
| 2   | 自動       | 高温異常時             | 0                       | シミュレーションの対象                                   |
| 3   | シャットタ゛ウン | RMTSTDN 接点入力<br>時 | 0                       |                                               |
| 4   | CPU 動作状態 | 態監視               | ×                       | ステータスランプは点滅状態                                 |
| 5   | WDT 自動リ  | トリガ               | 0                       |                                               |
| 6   | RAS 機能設定 | È                 | 0                       | (注1参照)                                        |
| 7   | RAS 状態表示 | 7                 | 0                       | シミュレーションの対象                                   |
| 8   |          | BSSysshut         | 0                       |                                               |
| 9   |          | WdtControl        | 0                       |                                               |
| 10  |          | GendoControl      | 0                       |                                               |
| 11  |          | GendoControlEx    | 0                       |                                               |
| 12  |          | GetGendi          | 0                       |                                               |
| 13  | ライブラリ    | GetGendiEx        | 0                       |                                               |
| 14  | /1////   | MConWriteMessage  | 0                       |                                               |
| 15  |          | GetHddPredict     | 0                       | シミュレーションの対象                                   |
| 16  |          | GetMemStatus      | 0                       |                                               |
| 17  |          | RaidStat          | 0                       | シミュレーションの対象<br>(HF-W6500 モデル 35/30<br>Dモデルのみ) |
| 18  |          | logsave           | 0                       |                                               |
| 19  |          | mdump             | 0                       |                                               |
| 20  |          | createdmp         | 0                       |                                               |
| 21  | コマンド     | raidctrl          | 0                       | シミュレーションの対象<br>(HF-W6500 モデル 35/30<br>Dモデルのみ) |
| 22  |          | raidcheck         | ×                       |                                               |

表 15-2 RAS 異常シミュレーションモードにおける RAS 機能使用可否

(次ページへ続く)

|     |                                 |                      | 使用可否   |                                                                   |
|-----|---------------------------------|----------------------|--------|-------------------------------------------------------------------|
| No. |                                 | RAS 機能               | 0:可    | 備考                                                                |
|     |                                 |                      | × : 不可 |                                                                   |
| 23  |                                 | CPU ファン異常            | 0      |                                                                   |
| 24  |                                 | フロントファン異常            | 0      |                                                                   |
| 25  |                                 | 電源ファン異常              | 0      | シミュレーションの対象                                                       |
| 26  |                                 | 高温異常                 | 0      |                                                                   |
| 27  |                                 | SMART 発生             | 0      |                                                                   |
| 28  | イベントオ                           | ミラーディスク正常            | 0      | シミュレーションの対象                                                       |
| 29  | ブジェクト                           | ミラーディスク異常            | 0      | (HF-W6500 モデル 35/30<br>Dモデルのみ)                                    |
| 30  |                                 | HDD1 使用時間超過          | 0      |                                                                   |
| 31  |                                 | HDD2 使用時間超過          | 0      | シミュレーションの対象                                                       |
| 32  |                                 | 高頻度でシングル<br>ビットエラー発生 | 0      |                                                                   |
| 33  | <b>MCALL</b> 接点                 | ・ALARM ランプ           | 0      | シミュレーションの対象                                                       |
| 34  | メモリダンプ                          | 採取機能                 | 0      |                                                                   |
| 35  | メモリダンプ 取得                       | 設定チェック機能             | 0      |                                                                   |
| 36  | メモリダンフ。ファイル                     | 上書き禁止機能              | 0      |                                                                   |
| 37  | 状態表示デジ                          | タル LED 機能            | 0      | <ul> <li>シミュレーションの対象</li> <li>(RAS ステータス表示モードの<br/>場合)</li> </ul> |
| 38  |                                 | CPU ファン異常            | 0      |                                                                   |
| 39  |                                 | フロントファン異常            | 0      |                                                                   |
| 40  |                                 | 電源ファン異常              | 0      | シミュレーションの対象                                                       |
| 41  | ]                               | 高温異常                 | 0      |                                                                   |
| 42  | 理控用学                            | SMART 発生             | 0      |                                                                   |
| 43  | <sup>環現共市</sup><br>ポップアッ<br>プ表示 | ミラーディスク異常            | 0      | シミュレーションの対象<br>(HF-W6500 モデル 35/30<br>Dモデルのみ)                     |
| 44  | -                               | HDD1 使用時間超過          | 0      | シミュレーションの対角                                                       |
| 45  |                                 | HDD2 使用時間超過          | 0      | シミュレーションの対象                                                       |
| 46  |                                 | 高頻度でシングル<br>ビットエラー発生 | 0      |                                                                   |
| 47  | RAS 状態リモ                        |                      | 0      | シミュレーションの対象となっ<br>ている RAS 状態のみシミュレー<br>ションの対象                     |

注1: RAS 異常シミュレーションモードではハードディスクドライブ使用時間監視機能の詳 細設定は行うことができません。

#### 15.2. RAS 異常シミュレーション機能の使用方法

RAS 異常シミュレーション機能を使用するには、HF-W を「RAS 異常シミュレーションモード」に遷移させなければなりません。「RAS 異常シミュレーションモード」に 遷移するには、コマンドプロンプトから RAS 異常シミュレーション開始コマンドを実行 します。「RAS 異常シミュレーションモード」に HF-W が遷移すると画面には RAS シ ミュレーションウィンドウが表示されます。本ウィンドウを使用して、ユーザは RAS 異 常を擬似的に発生されることができます。また、RAS 異常シミュレーションモードを解 除するには HF-W の再起動が必要です。

本節では RAS 異常シミュレーション機能の使用手順について説明します。

(1) RAS 異常シミュレーション機能の使用手順の概略

図 15-1に RAS 異常シミュレーション機能を使用する際の概略手順をフローで示しま す。RAS 異常シミュレーション開始コマンドを実行してから、OS のシャットダウン処 理完了まで HF-W は RAS 異常シミュレーションモードで動作します。

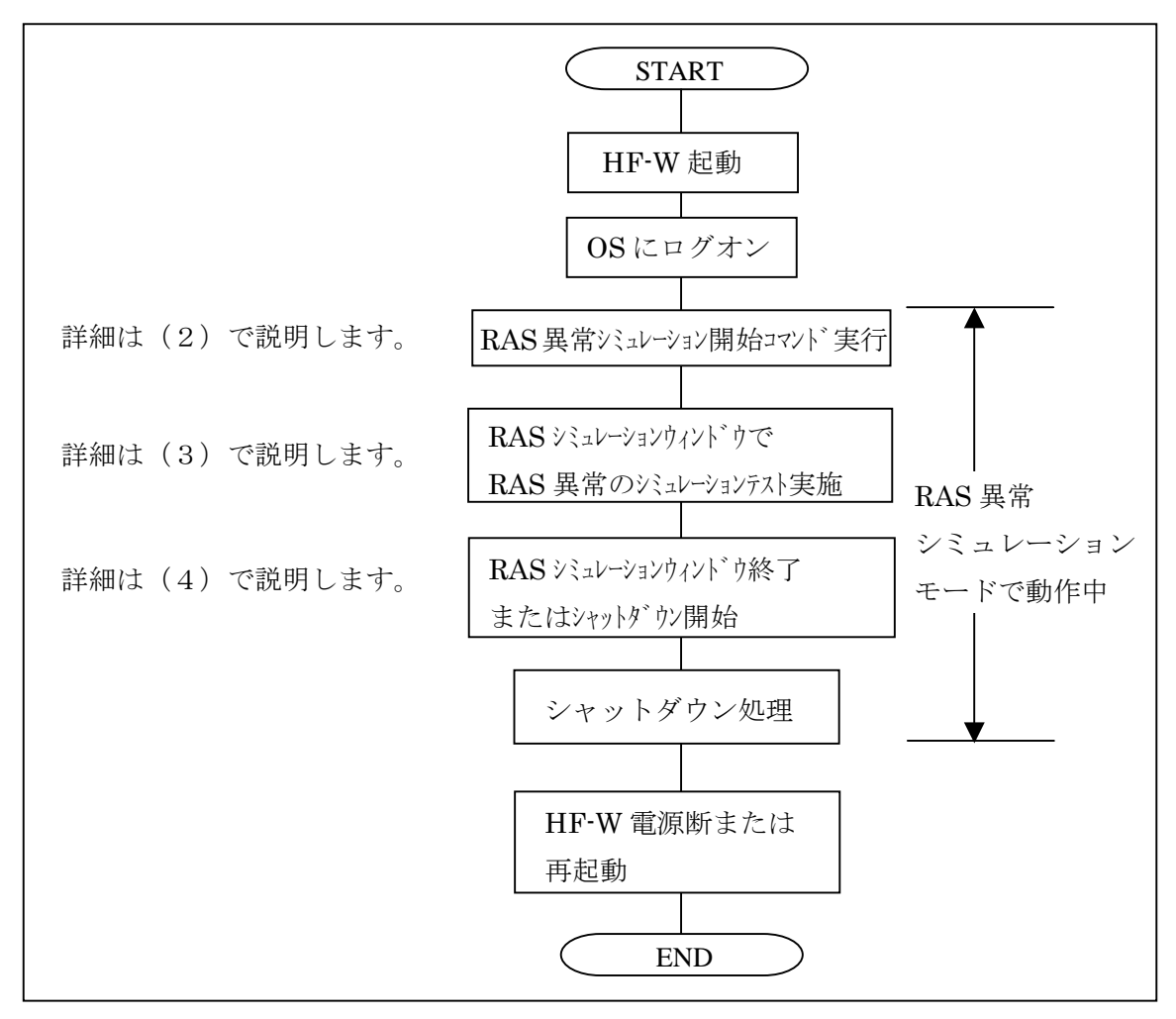

図 15-1 RAS シミュレーションモード使用手順の概略

(2) RAS 異常シミュレーションモードの開始方法

RAS 異常シミュレーションモードは、コマンドプロンプトから RAS 異常シミュレー ションモード開始コマンド(simrasstart)を実行することによって開始します。 simrasstart コマンドを実行するには、管理者特権が必要です。コンピュータの管理者ア カウントでログオンして実行してください。ユーザアカウント制御(UAC)が有効な場 合は、「付録 コマンド プロンプトを管理者として実行する」の手順でコマンドプロンプ トを管理者として実行してから、本コマンドを実行してください。

- 1. コマンドプロンプト(UAC が有効な場合は、管理者コマンドプロンプト)を起動 します。
- 2. コマンドプロンプトにおいて以下を入力します。

>%SystemDrive%¥"Program Files"¥W2K-RAS¥sim¥simrasstart Enter

 3.以下に示す RAS 異常シミュレーションモード解除に関するメッセージが表示され ますので、「OK」ボタンをクリックします。「キャンセル」ボタンをクリックした 場合は、RAS 異常シミュレーションモードは開始されません。

| RAS Simulation Mode                           | X                            |
|-----------------------------------------------|------------------------------|
| RAS異常シミュレーションモードはOSを再<br>RAS異常シミュレーションモードを開始し | 記動するまで解除されません。<br>てもよろしいですか? |
|                                               | OK キャンセル                     |

 4.以下に示す RAS 異常シミュレーションモード開始メッセージが表示されますので、 「OK」ボタンをクリックします。「キャンセル」ボタンをクリックした場合は、

RAS 異常シミュレーションモードは開始されません。

| RAS Simulation Mode                                                | X                               |
|--------------------------------------------------------------------|---------------------------------|
| RAS異常シミュレーションモードを開始します。<br>われません。<br>RASシミュレーションウィンドウを終了すると目<br>す。 | これ以降RAS異常の監視は行<br>自動的にシャットダウンしま |
|                                                                    | OK キャンセル                        |

5. RAS シミュレーションウィンドウが表示されます。これ以降 HF-W は RAS 異常 シミュレーションモードで動作します。RAS 異常の監視は行いません。

━━ 留意事項 =

**RAS** 異常シミュレーションモードは、リモートデスクトップからは開始できま せん。また、**RAS** 異常シミュレーションモードを開始する場合は、<u>事前にログオ</u> ンしている他のユーザをログオフしてください。

RAS 異常シミュレーションモードでは、HF-W のステータスランプは緑色と赤 色に点滅し、HF-W が RAS 異常シミュレーションモードで動作していることを 示します。それと同時に、CPUSTOP 接点も OPEN と CLOSE を繰り返します。 また、RAS 異常シミュレーションモードでは、10 秒毎にビープ音が 20 ミリ秒間 ずつ 2 回鳴ります。 (3) RAS シミュレーションウィンドウの使用方法

RAS 異常シミュレーションモードでは、図 15-2 に示す RAS シミュレーションウィン ドウが画面に表示されます。RAS シミュレーションウィンドウは、ご使用になっている HF-Wのモデルにより異なります。RAS シミュレーションウィンドウを使用してファン、 筐体内温度、HDD またはミラーディスクの各状態を指定できます。RAS シミュレーシ ョンウィンドウ起動時は、全てのコンポーネントが正常状態に設定されています。

| 🔀 RAS Simulation Tool                    |
|------------------------------------------|
| ファン状態                                    |
| CPUファン 正常 <ul> <li>フロントファン 正常</li> </ul> |
| 電源ファン 正常 👤                               |
| 温度状態                                     |
| 筐体内温度 正常                                 |
|                                          |
| _ ハードディスクドライブ状態                          |
| HDD2 正常 HDD1 正常 I                        |
|                                          |
| [ <u>適用</u> 終了                           |

| 🛃 RAS Simulati | on Tool   |   |          |    |      | X |
|----------------|-----------|---|----------|----|------|---|
| ┌ ファン状態 ――     |           |   |          |    |      |   |
| CPUファン         | 正常        | • | フロントファン  | 正常 |      | • |
| 電源ファン          | 正常        | • |          |    |      |   |
|                |           |   |          |    |      |   |
| 筐体内温度          | 正常        | • |          |    |      |   |
| 「ミラーディスクト      | 「ライブ状態――― |   |          |    |      |   |
| HDD2           | 正常        | • | HDD1     | 正常 |      | • |
|                |           |   | - WE     |    | 級了   |   |
|                |           |   | <u> </u> |    | 46.1 |   |

(HF-W6500 モデル 35/30 D モデル以外)

(HF-W6500 モデル 35/30 Dモデル)

図 15-2 RAS シミュレーションウィンドウ

**RAS** シミュレーションウィンドウでは以下のコンポーネントの状態が指定できます。 括弧(【】)の中は **RAS** シミュレーションウィンドウにおけるコンポーネント名称を示 します。

- CPU ファン動作状態【CPU ファン】
- ・フロントファン動作状態【フロントファン】
- ・電源ファン動作状態【電源ファン】
- ・筐体内温度状態【筐体内温度】
- ・内蔵ハードディスクドライブ HDD1 の状態【HDD1】
- ・内蔵ハードディスクドライブ HDD2 の状態【HDD2】

各コンポーネントの状態は、各コンポーネントの右に配置されているコンボボックス から状態を選択することで指定します。

RAS 状態の指定を有効にするには「適用」ボタンをクリックします。上記コンボボッ クス内の状態を選択しただけでは RAS 状態の指定が有効になりませんので、ご注意下 さい。

#### 🗕 留意事項 🗕

HF-W6500 モデル 35/30 D モデルでは、「ミラーディスクドライブ状態」において、 両系オフライン状態などの両方の HDD が使用できない状態は実際にはあり得ませんの で、これらの状態はシミュレートしません。上記の状態になるようにラジオボタンを操 作した場合は、以下のメッセージが表示されて「適用」ボタンが無効になります。この メッセージボックスが表示されている間は、RAS シミュレーションウィンドウの操作は できません。その後、どちらかの HDD が使用できる状態を選択すると「適用」ボタン は再び有効になります。

| RAIDsimulatedisp | X           |
|------------------|-------------|
|                  | まできません。他の状態 |
|                  | ОК          |

RAS シミュレーションウィンドウの「適用」ボタンをクリックすると、指定した RAS 状態がシミュレートされます。RAS 状態をシミュレーションすることにより、ユーザイ ンタフェースは以下のようになります。

| ユーザインタフェース             | 状態または動作                                                                                                    |
|------------------------|----------------------------------------------------------------------------------------------------|
| RAS 状態表示アイコン           | の辛に計準の世俗になりナナ                                                                                                    |
| RAS 状態表示ウィンドウ          | 8 早に記載の状態になります。                                                                                                    |
| MCALL 接点、<br>ALARM ランプ | <ul> <li>下記条件を1つ以上満たす場合、MCALL 接点は CLOSE 状態となり、ALARM ランプは点灯します。</li> <li>・ファンと筐体内温度のコンポーネントの内、1つ以上が異常と設定されている</li> <li>・ミラーディスクのコンポーネントの内、「オフライン」、「リビルド中」のいずれかが設定されている(HF-W6500 モデルの場合)</li> <li>下記条件を全て満たす場合、MCALL 接点は OPEN 状態となり、ALARM ランプは消灯します。</li> <li>・ファンと筐体内温度の全てのコンポーネントが正常と設定されている</li> <li>・ミラーディスクのコンポーネントの内、「正常」、「SMART 検出」、「使用時間超過」のいずれかが設定されている(HF-W6500 モデル 35/30 D モデルの場合)</li> </ul> |
| 自動シャットダウン              | RAS 機能設定ダイアログボックスの設定に従った動作をします。                                                                                                    |
| イベントオブジェクト             | 10章に記載の状態になります。                                                                                                    |
| GetHddPredict 関数       | 9.6 節に記載の値を返します。                                                                                                    |
| RaidStat 関数            | 11.4 節に記載の値を返します。                                                                                                    |
| イベントログ                 | 状態が変化した時、HF-W 付属の取扱説明書に記載のイベントログを記録します。                                                                                                    |
| 状態表示デジタル LED           | 13.4 節に記載の RAS ステータスコードを表示します。                                                                                                    |
| 環境異常ポップアップ<br>表示       | 12 章に記載のポップアップメッセージを表示します。                                                                                                    |
| RAS 状態リモート通知<br>機能     | 20 章に記載の SNMP による通知を行います。                                                                                                    |

#### - 留意事項・

上記ユーザインタフェースは、RAS シミュレーションウィンドウの「適用」ボタン を押下してから以下の時間経過後に RAS 状態を反映します。RAS 異常シミュレーシ ョン結果の確認は以下の時間経過後に行ってください。

- ・ファン状態:約10秒後
- ·筐体内温度状態:約15秒後
- ・HDD またはミラーディスク状態:約5秒後

「\_」ボタンを押下すると RAS シミュレーションウィンドウが最小化されます。ただ し、RAS 異常シミュレーションモードは終了しません。

「終了」ボタンまたは「×」ボタンを押下すると、RAS 異常シミュレーションモード を終了するためにシャットダウンを実行します。シャットダウン実行前に以下のメッセ ージボックスを表示しますので、データのセーブなどを実施後に「OK」ボタンをクリッ クしてください。「キャンセル」ボタンを押下した場合は、RAS シミュレーションウィ ンドウは終了しません。本メッセージボックスのデフォルトボタンは「キャンセル」ボ タンです。

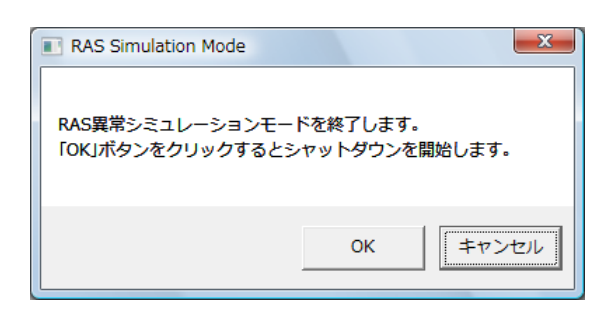

#### 🗕 留意事項・

RAS シミュレーションウィンドウが内部エラーなどのために終了した場合も、RAS 異常シミュレーションモードを終了するために自動シャットダウンを実行します。シ ャットダウン実行前に以下のメッセージボックスを表示しますので、データのセーブ などを実施後に「OK」ボタンをクリックしてください。

| RAS Simulation Mode                     | x                             |
|-----------------------------------------|-------------------------------|
| 異常発生によりRAS異常シミュレー<br>「OK」ボタンをクリックするとシャッ | ションモードを終了します。<br>・トダウンを開始します。 |
|                                         | ОК                            |

このメッセージボックスが表示されたとき、イベントログにイベント ID26 の情報 ログが記録される場合があります。 (4) RAS 異常シミュレーションモードの解除方法

RAS 異常シミュレーションモードは、HF-W を再起動することにより解除されます。 また RAS 異常シミュレーションモードでは、RAS シミュレーションウィンドウが終 了する時に RAS 異常シミュレーションモードを解除するために、自動的にシャットダウ ンを実行して HF-W を再起動します。

RAS 異常シミュレーションモードを解除するための HF-W 再起動方法に特に制限は ありません。通常と同様に表 15-3 に示す方法(要因)で再起動します。

表 15-3 RAS 異常シミュレーションモードにおける HF-W 再起動方法(要因)

| No. | 再起動方法(要因)                        | 備考                        |
|-----|----------------------------------|---------------------------|
| 1   | 「Windows ロゴマーク」-「 」-「シャット        |                           |
| 1   | ダウン」実行                           |                           |
| 9   | BSSysshut 関数、ExitWindowsEx 関数などの |                           |
| 2   | システム停止 API 実行                    |                           |
| 2   | リモートシャットダウン接点入力またはファン            |                           |
| 3   | や温度状態異常による自動シャットダウン              |                           |
| 4   | 「Windows のセキュリティ」画面でのシャット        |                           |
|     | ダウン実行                            |                           |
| E   | リセットボタン押下などによるブルースクリー            |                           |
| 5   | ン発生                              |                           |
| 6   | 電源スイッチによる強制電源断                   |                           |
| 7   | RAS シミュレーションウィンドウの「終了」ボ          |                           |
| (   | タンまたは「×」ボタン押下                    | nAD共市シミュレーション<br>エードの担合のひ |
| 8   | RAS シミュレーションウィンドウ異常終了            | モードの場合のみ                  |

#### 

表 15・3 に示すとおり、ファンや筐体内温度異常のシミュレートによる自動シャット ダウン後の再起動後も RAS 異常シミュレーションモードは解除されます。再び RAS 異 常シミュレーションモードを開始するためには、(2)の手順に従って RAS 異常シミュ レーションモード開始コマンドを実行してください。

また、シャットダウンまたはログオフを実行すると RAS 異常シミュレーションモード を終了してシャットダウンすることを示す、以下のメッセージボックスが表示されます。

| RAS Simulation Mode       | ×       |
|---------------------------|---------|
| RAS異常シミュレーションモードを終了してシャット | ダウンします。 |
|                           | ОК      |

このメッセージボックスが表示されたとき、イベントログにイベント ID26 の情報ログ が記録される場合があります。

# 15.3. RAS 異常シミュレーションモード関連ログー覧

RAS 異常シミュレーションモードでは、ユーザが後でイベントログを参照した時に RAS 異常を示すログは RAS 異常シミュレーションによるものであることが分かるよう に、表 15-4 に示すイベントログを記録します。イベント ID252 のイベントログの採取 タイミングは、RAS シミュレーションウィンドウの「適用」ボタンをクリックした時で す。

表 15-4 RAS 異常シミュレーションモードで記録されるイベントログ

| No. | ሰላ <sup>*</sup> ንኑነD | ソース          | 種類 | 分類       | 説明                      |
|-----|----------------------|--------------|----|----------|-------------------------|
| 1   | 250                  | SIMRAS       | 情報 | SIMRAS   | RAS異常シミュレーションモードを開始します。 |
| 2   | 251                  | SIMRAS       | 情報 | SIMRAS   | RAS異常シミュレーションモードを終了します。 |
|     |                      |              |    |          | RAS異常シミュレーションモードにおいて、   |
| 3   | 252 \$               | 252 SIMRAS 情 | 情報 |          | 以下のRAS状態を設定しました。        |
|     |                      |              |    | 報 SIMRAS | CPUファン : %1 (注参照)       |
|     |                      |              |    |          | フロントファン :%2             |
|     |                      |              |    |          | 電源ファン : %3              |
|     |                      |              |    |          | 筐体内温度 : %4              |
|     |                      |              |    |          | HDD2 : %5               |
|     |                      |              |    |          | HDD1 : %6               |

注:%xにはRASシミュレーションウィンドウでの設定内容が記録されます。

# 16. メモリダンプファイル上書き禁止機能

#### 16.1. 概 要

OS でブルースクリーンが発生した場合は、物理メモリの内容をメモリダンプファイル に記録します。また、ブルースクリーンが発生して新たなメモリダンプファイルを作成す る場合は、古いメモリダンプファイルを上書きして作成します。しかし、ブルースクリー ンが短期間に連続して発生した場合は、最初にブルースクリーンが発生したときのメモリ ダンプファイルを解析することがトラブルシューティングに有効なケースがあります。

本機能はブルースクリーンが発生してから一定時間(上書き禁止時間と呼びます)以内 に再びブルースクリーンが発生した場合は、新たなメモリダンプファイルを作成しないよ うにする機能です。HF-Wの出荷時は上書き禁止時間が0時間(上書き禁止しない)に設 定されています。

上書き禁止時間は keepmdump コマンドで設定します。 keepmdump コマンドの使用方 法は 16.2 節で説明します。

以下に上書き禁止時間が4時間に設定されている場合の、メモリダンプファイルが上書 きされるケースと、上書きされないケースの例を示します。

(1) メモリダンプファイルが上書きされるケースの例

ブルースクリーン発生後、6時間経過してから再びブルースクリーンが発生した場合 は、ブルースクリーンから上書き禁止時間(4時間)後に上書き禁止が解除されていま すので、メモリダンプファイルが上書きされます。これは、最初のブルースクリーン発 生後6時間の間にシステムのシャットダウンと起動を行っても同様です。

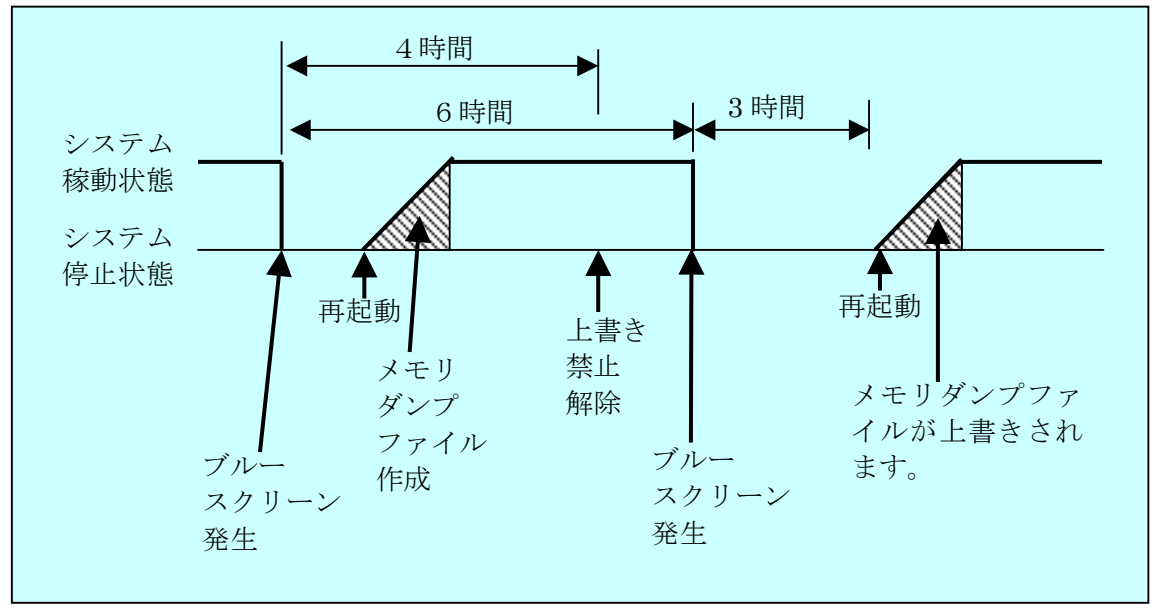

(2) メモリダンプファイルが上書きされないケースの例

ブルースクリーン発生後、3時間経過してから再びブルースクリーンが発生した場合、 次の起動時刻によらずダンプファイルが収集されません。最初のブルースクリーン発生 後から3時間の間にシステムのシャットダウンと起動を行っても同様です。

この例では上書き禁止の解除は9時間後の再起動の際に行われます。これは、最初の ブルースクリーンが発生してから上書き禁止時間(4時間)以上経過しているからです。

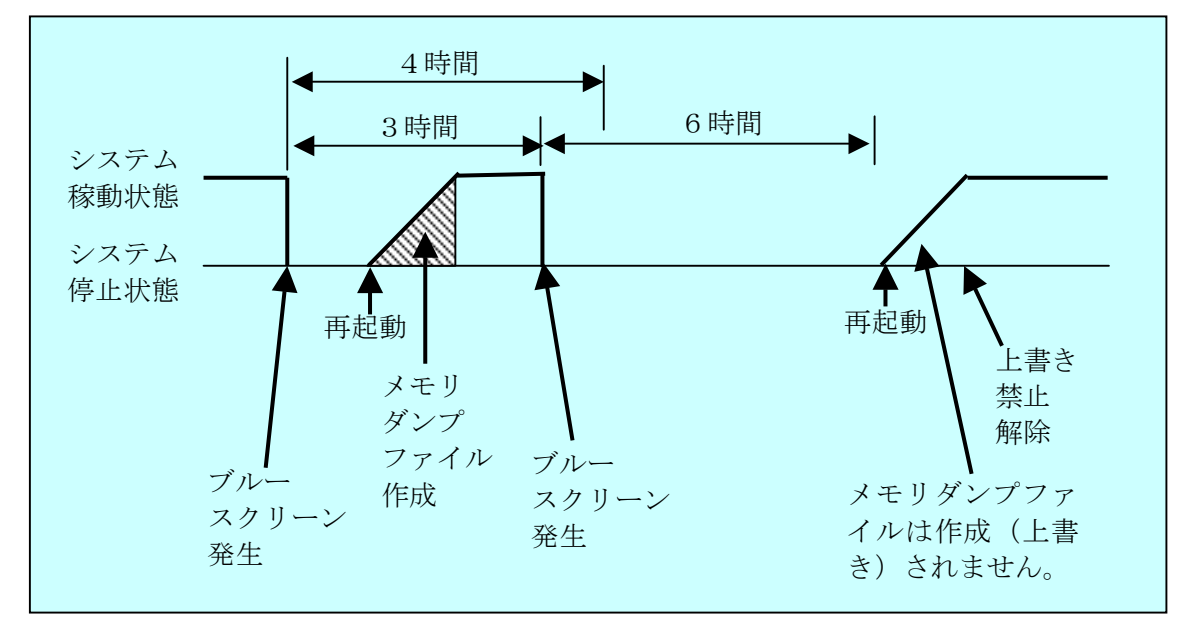

<留意事項1>

メモリダンプファイルの上書き禁止期間内において、メモリダンプ関連コマンド (createdmp コマンドまたは mdump コマンド)を実行した場合は、メモリダンプフ ァイルの上書き禁止は解除されます。これは、上記コマンドを実行することにより、 メモリダンプファイルは初期化または待避が行われるために、メモリダンプの上書き を禁止する必要がなくなるからです。

<留意事項2>

メモリダンプファイルの属性やセキュリティは「プロパティ」で変更しないでくだ さい。メモリダンプファイルの上書き禁止状態を解除する場合は、必ず keepmdump コマンドを使用してください。 <名前>

keepmdump- メモリダンプ上書き禁止時間の設定、メモリダンプ上書き禁止状態の 解除

<形式>

keepmdump

<機能説明>

本コマンドはメモリダンプファイル上書き禁止機能の設定を行います。

以下に本コマンドの使用方法を説明します。このコマンドを実行するには、管理者特 権が必要です。コンピュータの管理者アカウントでログオンして実行してください。ユ ーザアカウント制御(UAC)が有効な場合は、「付録 コマンド プロンプトを管理者と して実行する」の手順でコマンドプロンプトを管理者として実行してから、本コマンド を実行してください。

コマンドプロンプトで keepmdump コマンドを実行すると、現在の設定と共に以下の 初期画面が表示されます。ここで表示されるメモリダンプファイルの状態は以下のとお りです。

・上書き可能:メモリダンプファイルは上書きされます。

・上書き禁止(残り時間X時間Y分):メモリダンプファイルは上書きされません。

また上書き禁止状態が維持される残り時間も

表示されます。

>keepmdump
 メモリダンプファイルの状態:上書き可能
 上書き禁止時間:0時間
 1.上書き禁止時間変更 [0~24 (デフォルト0)]
 2.現在のメモリダンプファイルの上書き禁止解除
 e.終了
 :\_

初期画面で e を入力すると、何も設定を変更せずに keepmdump コマンドを終了します。

1を入力してリターンキー押すと以下のメッセージが出力されます。

新しい上書き禁止時間を入力してください。 0を入力すると上書き禁止を行いません。 リターン入力でデフォルト(0時間)に設定します。 :- 設定したい時間を入力しリターンキーを押します。ここで0を入力するとメモリダン プファイルは常に上書きされるようになります。

入力された値が0~24の範囲外の場合は、以下のメッセージを表示して再度正しい 値を入力するように促します。

入力値が設定範囲を超えています。 0~24の整数値で入力してください。 :\_

0~24の範囲内で入力すると以下のメッセージが表示されます。ここで「×」は入力した値になります。

新しい上書き禁止時間は×時間です。 この値を設定しますか?(y-はい/n-いいえ)

ここで y を入力してリターンキーを押すと、新たな上書き禁止時間を設定してコマン ドを終了します。この設定変更は、現在のメモリダンプファイルから適用されます。た だし、既に上書き禁止時間が経過して上書き可能な状態であるメモリダンプファイルを 再び上書き禁止状態にすることはありません。一方、上書き禁止時間が短縮された結果、 現在の時刻では既に上書き禁止時間が経過している場合は、メモリダンプファイルの上 書き禁止を解除します。また、上書き禁止時間の変更後も現時刻が上書き禁止時間内で ある場合は、新たな上書き禁止時間を適用します。

上書き禁止時間を変更しない場合は n を入力してリターンキーを押します。何も設定 を変更せずにコマンドを終了します。

初期画面で2を入力してリターンキーを押すと以下のメッセージを出力します。

現在のメモリダンプファイルの上書き禁止を解除します。(y-はい/n-いいえ) :\_

ここでyを入力してリターンキーを押すとメモリダンプファイルの上書き禁止を解除 してコマンドを終了します。

ただし、上書き禁止が解除されるのは現在のメモリダンプファイルのみです。次回作 成されたダンプファイルからは、再び上書き禁止期間が設定されます。

nを入力してリターンキーを押すと上書き禁止を解除せずにコマンドを終了します。

本コマンドでの設定内容はコマンド終了時から有効になります。変更した設定内容を 確認する場合は、再び本コマンドを実行してください。 管理者特権が無い場合、本コマンドは以下のメッセージを表示して終了します。

>keepmdump セキュリティ特権が不足しているためコマンドを実行できません。 "管理者:コマンドプロンプト"で再度実行してください。

本コマンド実行時に内部エラーが発生した場合は、以下のメッセージを表示してコマ ンドを終了します。

Error: Systemcall failed. (関数名:エラーコード)

上記メッセージにおいて、「関数名」にはエラーが発生した Win32API が表示されま す。また、「エラーコード」にはエラーコードを示す 16 進数が表示されます。上記メッ セージが表示された場合は、再度コマンドを実行してください。コマンドを再度実行し てもエラーが発生した場合は保守員に連絡してください。

# 16.3. メモリダンプファイル上書き禁止機能における制限事項

OS 起動時にブルースクリーンが発生した場合、メモリダンプファイル上書き禁止機能 が正常に動作しないことがあります。具体的には以下のような現象が発生することがあ ります。

(1)上書き禁止期間経過後のブルースクリーンに対するメモリダンプファイルが作成されないケース

メモリダンプファイルが上書き禁止の状態でブルースクリーンが発生して、上書 き禁止時間経過後にシステムを再起動し、その起動時に再度ブルースクリーンが発 生すると、そのブルースクリーンに対するメモリダンプファイルが収集されないこ とがあります。以下に本ケースの例を図示します。

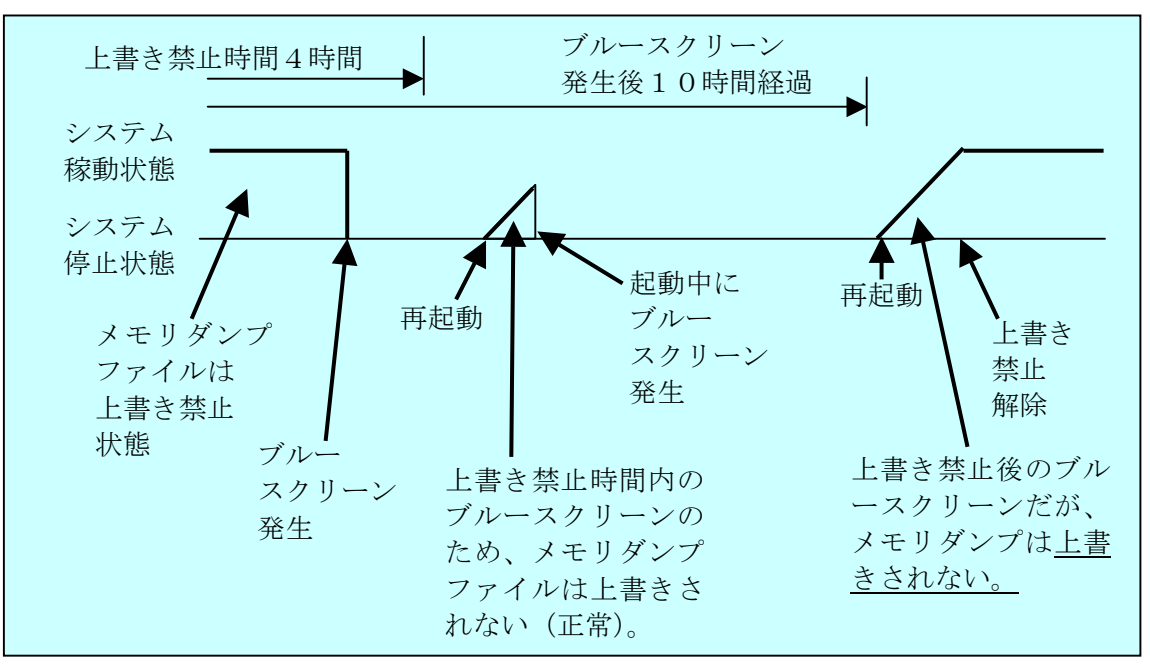

(2)上書き禁止期間経過内のブルースクリーンに対するメモリダンプファイルが作成さ れるケース

メモリダンプファイルが上書き可能の状態でブルースクリーンが発生して、上書 き禁止時間経過内にシステムを再起動し、その起動時に再度ブルースクリーンが発 生すると、そのブルースクリーンに対するメモリダンプファイルが収集されてしま うことがあります。以下に本ケースの例を図示します。

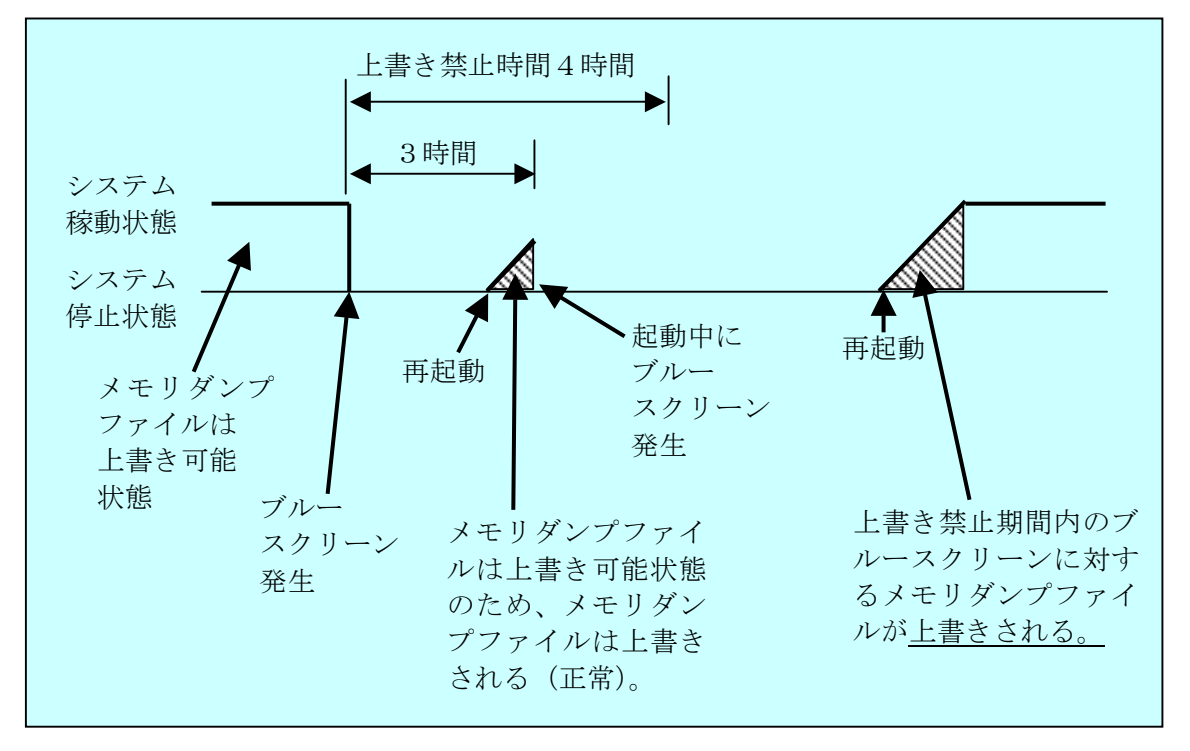

# 16.4. メモリダンプファイル上書き禁止機能が記録するイベントログ

| No. | ፈላ ኦዞD | ソース    | 種類 | 分類    | 説明                  |
|-----|--------|--------|----|-------|---------------------|
| 1   | 1001   | W2KRAS | 情報 | KEEPM | メモリダンプファイルは上書き禁止です。 |
|     |        | _SYS   |    | DUMP  |                     |

上書き禁止期間中はシステム起動時に以下のログが記録されます。

上書き禁止が解除された場合は、以下のログが記録されます。

| No. | イベントID | ソース    | 種類 | 分類    | 説明                  |
|-----|--------|--------|----|-------|---------------------|
| 1   | 1002   | W2KRAS | 情報 | KEEPM | ダンプファイルの上書き禁止が解除されま |
|     |        | _SYS   |    | DUMP  | した。                 |

# 17. RAS 保守操作支援ダイアログボックス

#### 17.1. 概 要

RAS 保守操作支援ダイアログボックスでは、以下の操作を GUI 環境で行なうことができます。

(1) ログ情報データの収集

予防保全やトラブルの事後解析用のデータをセーブします。データは圧縮されて 1つのファイル(ファイル名: logsave.dat)として保存されます。

(2) メモリダンプファイルの収集

OS が採取したメモリダンプファイルを収集します。データは圧縮ファイル(ファ イル名:memory.mcf)として保存されます。また、この際に最小メモリダンプも合 わせて収集します。

#### ━━ 留意事項 =

メモリダンプファイルを収集している間は CPU 負荷が高くなります。ユーザアプ リケーションの動作を妨げる恐れがありますので、HF-W が業務稼動中の場合は保守 操作支援ダイアログボックスを使用してメモリダンプファイルの収集を行なわないで ください。

### 17.2. RAS 保守操作支援ダイアログボックスの使用方法

RAS 保守操作支援ダイアログボックスは以下の手順で起動します。

本ダイアログボックスを起動するには、管理者特権が必要です。コンピュータの管理 者アカウントでログオンして実行してください。

- 1. 画面左下の [Windows ロゴマーク] ボタンをクリックします。
- 2. [すべてのプログラム] をポイントします。
- 3. [RAS Software] をポイントします。
- 4. [RAS Maintenance Support] をクリックします。
- 5. ユーザアカウント制御(UAC)が有効な場合は、「ユーザアカウント制御」の画 面が表示されますので、「続行」ボタンをクリックします。

#### 🗕 留意事項 -

RAS 保守操作支援ダイアログボックスは同時に複数のユーザから使用することが できません。このため、ユーザ切り替えなどで複数のコンソールから本ダイアログボ ックスを使用した場合は、エラーが発生することがあります。この場合は、他のコン ソールで実行中の本ダイアログボックスを終了した後に、再度起動してください。 6. RAS 保守操作支援ダイアログボックスが表示されます。デフォルトの設定では「ロ グ情報データを収集する」、「メモリダンプファイルを収集する」の両方が選択されて いますので、収集不要な障害情報があればチェックボックスのチェックを外してから 「実行」ボタンをクリックします。

| RAS Maintenance                                               | Support | X          |
|---------------------------------------------------------------|---------|------------|
| <ul> <li>✓ ログ情報データを収集する</li> <li>✓ メモリダンプファイルを収集する</li> </ul> |         |            |
|                                                               | 実行      | <u>開にる</u> |

7.「メモリダンプファイルを収集する」が選択されている場合には、下記メッセージボ ックスが表示されますので、「OK」ボタンをクリックします。「キャンセル」ボタン をクリックした場合は、ログ情報データの収集を実施せずに RAS 保守操作支援ダイ アログボックスに戻ります。

| RAS Maintenance Support                                                 | X                              |
|-------------------------------------------------------------------------|--------------------------------|
| <ul> <li>メモリダンプファイルを収集している<br/>す。</li> <li>メモリダンプファイルの収集を実行し</li> </ul> | る間はCPUの負荷が高くなりま<br>してもよろしいですか? |
|                                                                         | 0K キャンセル                       |

8. 下記ダイアログが表示されますので、保存先ディレクトリを指定して「OK」ボ タンをクリックします。操作をキャンセルする場合は、「キャンセル」ボタンを クリックしてください。この場合は、ログ情報データの収集を実施せずに RAS 保守操作支援ダイアログボックスに戻ります。

| フォルダの参照                                                                                                    |
|----------------------------------------------------------------------------------------------------|
| 保存先ディレクトリを選択してください。                                                                                                    |
| <ul> <li>デスクトップ</li> <li>シ ネットワーク</li> <li>回答理者ユーザー</li> <li>ト パブリック</li> <li>アンピュータ</li> <li>ト ヘーカル ディスク (C:)</li> <li>ト のい ドライブ (D:)</li> <li>ト ローカル ディスク (E:)</li> </ul> |
| OK キャンセル                                                                                                    |

9. 手順6にて選択した障害情報が収集され、処理中は進捗状況を示すダイアログ表示します。処理が正常に終了すると下記ダイアログが表示されます。

| The maintenance operation completed. |      |
|--------------------------------------|------|
|                                      |      |
|                                      | OK ) |

10.指定した保存先ディレクトリにオペレーションを実施した日時を基にしたディ レクトリが作成され、そのディレクトリ下に収集したデータが保存されます。

| <b>  指定した — YYMMDD_ ── logsave.dat ・・・</b> ログ情報データファイル(注 | 2)  |
|----------------------------------------------------------|-----|
| テェイレクトリ hhmm ディレクトリ                                      |     |
| (注1) <b>— memory.mcf</b> ・・・ メモリダンプファイル                  |     |
|                                                          |     |
| <b>windows Minidump ・・・</b> 最小メモリ                        | ダンプ |
| ディレクトリティレクトリファイルを                                        | 格納  |

(注 1)ディレクトリ名称は"YYMMDD\_hhmm"(YY: 西暦下2桁、MM:月、

DD:日、hh:時間、mm:分)となります。

例) 2006年1月1日13時59分に保守操作オペレーションを実施した 場合のディレクトリ名:「060101\_1359」

(注2)保存されるデータは、以下のようになります。

- ・「ログ情報データを収集する」を選択した場合 : logsave.dat ファイル
- ・「メモリダンプファイルを収集する」を選択した場合

: memory.mcf ファイル、最小メモリダンプファイル

# 17.3. RAS 保守操作支援ダイアログボックスの終了方法

RAS 保守操作支援ダイアログボックスを終了させるには、RAS 保守操作支援ダイア ログボックスの「閉じる」ボタンをクリックします。

# 18. 筐体内温度トレンドロギング機能

#### 18.1. 概 要

本機能は、定期的にHF-Wの筐体内温度を取得してログファイルに記録します。また、 ロギング周期設定コマンドを使用することにより、筐体内温度情報のロギング周期をチ ューニングすることができます。ロギング周期はデフォルト 60 分で、10 分、30 分、60 分の3 パターンで変更可能です。

#### 18.2. ログファイル

設定されたロギング周期毎に筐体内温度情報をログファイルに記録します。

また、HF-W が連続8時間以上稼動した場合、ロギング周期毎に記録するログファイルに加えて8時間毎の最高温度と最低温度もロギングします。

記録するログファイル名は表 18-1 示す通りです。

#### 表 18-1 記録するログファイル

| No. | ファイル名       | 説明                                                               |
|-----|-------------|------------------------------------------------------------------|
| 1   | temp.csv    | ロギング周期毎(デフォルト:60分)に筐体内温度を記録し<br>ます。最大で 51200 ケース(60 分周期で約 6 年分)。 |
| 2   | temp_mm.csv | 8時間分の最高温度及び最低温度を記録します。<br>最大で1100ケース(システム連続稼動で約1年分)。             |

いずれのファイルも、ログが満杯になった場合は1ケース目から上書きされます。

#### <ログ情報の参照>

上記のログファイルは csv (カンマ区切りテキスト)形式で以下のディレクトリに格納されています。

#### $\cdot \ \% ProgramFiles \% \\ \$w 2k \text{-} ras \\ \$log$

ログファイルをメモ帳などのアプリケーションで開くことで、ログ情報を参照するこ とができます。また、csv形式であるため、表計算ソフトやデータベースソフトでログ情 報を読込み、グラフ表示を行うことも可能です。

また、これらのログファイルは logsave コマンドで収集することができます。

<ログ情報のフォーマット>

ログ情報のフォーマットを以下に示します。

(1) temp.csv

| YYYY/MM/DD hh:mm:ss, yxxx |                  |
|---------------------------|------------------|
| :                         |                  |
| :                         |                  |
|                           | 1                |
| YYYY:西暦、MM:月、DD:日、hh:時(24 | 時間表示)、mm:分、ss:秒、 |
| y:符号 (+または-)、xxx:(温度 (℃)) |                  |
| 温度取得に失敗した場合、xxx は""と記録さ   | れます。             |

(2) temp\_mm.csv

| YYYY/MM/DD hh:mm:ss, yxxx, yzzz           |  |  |  |  |
|-------------------------------------------|--|--|--|--|
| :                                         |  |  |  |  |
| :                                         |  |  |  |  |
| YYYY:西暦、MM:月、DD:日、hh:時(24時間表示)、mm:分、ss:秒、 |  |  |  |  |
| y:符号 (+または−)、xxx:(最高温度 (℃))、              |  |  |  |  |
| y : 符号(+または-)、zzz : (最低温度 (℃))            |  |  |  |  |

# 18.3. ロギング周期設定コマンド(tmplogset)

<名前>

tmplogset - ロギング周期の設定

<形式>

tmplogset

<機能説明>

本コマンドは、筐体内温度トレンドログ機能のロギング周期設定を行います。

以下に本コマンドの使用方法を説明します。本コマンドを実行するには、管理者特権 が必要です。ユーザアカウント制御(UAC)が有効な場合は、「付録 コマンド プロン プトを管理者として実行する」の手順でコマンドプロンプトを管理者として実行してか ら、本コマンドを実行してください。

コマンドプロンプトで tmplogset コマンドを実行すると、現在の設定と共に以下の初 期画面が表示されます。

>tmplogset Loging time of the cycle : 60 minutes 1. Change at loging cycle [10,30,60 minutes] 2. Exit :\_

初期画面で2を入力すると、何も設定を変更せずにtmplogsetコマンドを終了します。 1を入力してリターンキー押すと以下のメッセージが出力されます。

Please select new time of the cycle.

When the return is input, it becomes like a present setting.

- 1.10 minutes
- 2.30 minutes
- 3.60 minutes
- :\_

設定したい周期時間の番号を入力し、リターンキーを押します。

入力された値が範囲外の場合は、以下のメッセージを表示して再度正しい値を入力す るように促します。

The entered setting is invalid.

Please enter a setting again. [input range: 1-3]

1~3の範囲内で入力すると以下のメッセージが表示されます。ここで「×」は入力した値になります。

New loging time of the cycle is ×. Is this value set? (y-YES∕n-NO) :\_

ここで y を入力してリターンキーを押すと、新たなロギング周期時間を設定してコマ ンドを終了します。この設定内容はコマンド終了時から有効になります。変更した設定 内容を確認する場合は、再び本コマンドを実行して初期画面で確認してください。

ロギング周期を変更しない場合は n を入力してリターンキーを押します。何も設定を 変更せずにコマンドを終了します。

管理者特権がない場合は、以下のメッセージを表示して終了します。ユーザアカウン ト制御(UAC)が有効な場合は、「付録 コマンド プロンプトを管理者として実行する」 の手順でコマンドプロンプトを管理者として実行してから、本コマンドを実行し直して ください。UAC が無効な場合は、コンピュータの管理者アカウントでログオンし直して 実行してください。

>tmplogset

You do not have the privilege to rnn this command.

Please run this command again on "Administrator Command Prompt" ..

また、本コマンド実行時に内部エラーが発生した場合は、以下のメッセージを表示してコマンドを終了します。

Error: Systemcall failed. (API Name : Error Code)

上記メッセージにおいて、「API Name」にはエラーが発生した Win32API が表示され ます。また、「Error Code」にはエラーコードを示す 16 進数が表示されます。上記メッ セージが表示された場合は、再度コマンドを実行してください。コマンドを再度実行し てもエラーが発生した場合は保守員に連絡してください。

# 19. STOP エラーコード要因通知機能

#### 19.1. 概 要

HF-Wでは、OSフリーズからの強制回復やハードウェア要因 NMI が発生した場合に、 メモリの内容をファイル(メモリダンプ)に記録します。このとき、画面はブルースク リーンになり、STOP エラーコード 0x00000080 (以降、0x80 と記載) が表示されます。

この STOP エラーコード 0x80 には、複数の STOP エラー要因がありますが、STOP エラーコードの下に表示される情報から原因を特定できるケースや、要因調査の観点が 明確になるケースがあります。

STOP エラーコード要因通知機能は、この STOP エラーコード 0x80 によるブルース クリーンの発生を検出し、ブルースクリーンの発生要因(詳細情報)をイベントログに 記録します。

#### - 留意事項 ·

メモリダンプファイル上書き禁止機能によりメモリダンプファイルが上書き禁止 状態になっている場合、本機能は動作しません。このような場合に本機能を使用 するには、メモリダンプ上書き禁止設定コマンド(keepmdump コマンド)を使用 して、メモリダンプファイル上書き禁止状態を解除してください。

### 19.2. 対象とする STOP エラー要因

本機能は、表 19-1 の STOP エラー要因(STOP エラーコード 0x80)でブルースク リーンが発生した場合に動作します。Windows®のその他の STOP エラーは対象外と なります。

| 要因      | STOPエラー    | STOP エラー画面の                  | 説明                                      |  |
|---------|------------|------------------------------|-----------------------------------------|--|
| Ĩ       | コード        | 表示内容                         |                                         |  |
| CPU ロック | 0x00000080 | Hardware malfunction.        | OSのフリーズなどで、リセット                         |  |
| からの強制   |            |                              | スイッチを押したか、外部接点                          |  |
| 回復      |            | === Detailed Information === | RMTRESET へのリセット信号                       |  |
|         |            | 0x9201: IOCHK Error.         | 入力により、メモリダンプを収集                         |  |
|         |            |                              | した場合です。                                 |  |
| ハードウェア  | 0x00000080 | Hardware malfunction.        | ハードウェアの重障害(メモリマ                         |  |
| 要因 NMI  |            |                              | ルチビットエラーや PCI パリテ                       |  |
|         |            | === Detailed Information === | ィエラーなど)発生で、NMI                          |  |
|         |            | 0x????: XXXXXXXXX (※1)       | (Non-Maskable Interrupt) ガ <sup>5</sup> |  |
|         |            |                              | 発生し、メモリダンプを収集した                         |  |
|         |            |                              | 場合です。                                   |  |

### 表 19-1 対象 STOP エラー要因一覧

(※1):要因によって以下の内容が表示されます。

0x9202 : PCI Bus Parity Error.

0x9217 : MS Multi Bit Error at DIMM B.

0x9218 : MS Multi Bit Error at DIMM A.

# 19.3. イベントログ

本機能が記録するイベントログを表 19-2 に示します。このイベントログはシステム ログに記録されます。

#### 表 19-2 STOP エラーコード要因通知機能が記録するイベントログ

| イベントID | ソース        | 種類 | 分類      | 説明                  |
|--------|------------|----|---------|---------------------|
| 800    | W2KRAS_SYS | 情報 | MEMDUMP | %1<br>詳細コードは %2 です。 |

(※1):上記%1には、詳細情報により以下のメッセージが格納されます。

- リセット信号が入力されました。
- ② PCI パリティエラーが発生しました。
- ③ DIMM B でメモリマルチビットエラーが発生しました。
- ④ DIMM A でメモリマルチビットエラーが発生しました。
- (※2):上記%2には、%1に対応して以下の16進コードが格納されます。
  - ① 0x9201
  - ② 0x9202
  - ③ 0x9217
  - ④ 0x9218

# 20. RAS 状態リモート通知機能

### 20.1. 概 要

RAS 状態リモート通知機能は、RAS 状態表示機能などにより HF-W 本体でのみ確認 できた RAS 状態をネットワークを介したリモート環境で確認できるようにする機能で す。本機能により、システム管理者が HF-W 本体から離れた場所にいる場合や HF-W が 設備内に組込まれている場合など、HF-W 本体で RAS 状態を確認できない状況において もリモート環境からの RAS 状態の確認が可能となります。

本機能では、ネットワーク管理用プロトコル SNMP (Simple Network Management Protocol)を用いて RAS 状態を通知します。これにより、SNMP に対応した市販のネットワーク管理ソフトウェアの利用、分散して配置されている複数の HF-W およびその他の機器の一括集中監視が可能となります。

#### - 留意事項 -

- RAS 状態リモート通知機能が使用する SNMP は、TCP/IP のアプリケーション層 プロトコルであり、トランスポート層では UDP (User Datagram Protocol)を使 用しています。このため、ネットワークの負荷によっては RAS 状態を正常に受信 できない場合があります。
- RAS 状態リモート通知機能は Windows 標準の SNMP サービスを使用します。
   Windows 標準の SNMP サービスを有効にする方法は「20.4 RAS 状態リモート通知機能の開始手順」を参照してください。

### 20.2. リモート通知される RAS 状態

以下の RAS 状態および設定がリモート環境から取得できます。

- (1) ファン状態
- (2) 筐体内温度状態
- (3) 内蔵 HDD 状態
- (4) ミラーディスク状態 (D モデルのみ)
- (5) メモリ状態
- (6) RAS 機能設定
- (7) 動作モード (通常モード/シミュレーションモード)
- (8) HF-W 用拡張 MIB (Management Information Base) のバージョン情報
- また、以下の RAS 状態の変化をトラップ通知します。
  - (1) ファン状態
    - ・正常 → 異常
    - 異常 → 正常
  - (2) 筐体内温度状態
    - •正常 → 異常
    - 異常 → 正常
  - (3) 内蔵 HDD 状態
    - ・正常 → SMART 検出
    - ・正常 → HDD 使用時間超過
  - (4) ミラーディスク状態 (D モデルのみ)
    - ・正常 → 異常
    - ・異常 → 正常
  - (5) メモリ状態
    - ・正常 → シングルビットエラー検出
    - ・シングルビットエラー検出 → 正常
  - (6) 動作モード
    - ・HF-W 停止状態 → 通常モードで起動
    - ・通常モード → シミュレーションモード

# 20.3. HF-W 用拡張 MIB のオブジェクト一覧

HF-Wの RAS 状態をリモートから取得するには、HF-W 用拡張 MIB を使用します。 本節では HF-W 用拡張 MIB で定義されるオブジェクトとその説明を示します。

# 20.3.1. RAS 状態および設定関連のオブジェクト

表 20-1 に RAS 状態関連のオブジェクトとその説明を示します。各オブジェクトのオ ブジェクト ID は表内のオブジェクトまたはオブジェクト番号を以下の x または y に指 定した値となります。

# オブジェクト ID : .iso.org.dod.internet.private.enterprises.Hitachi.systemExMib. hfwExMib.hfwRasStatus.x (x は下表のオブジェクトとなります) または .1.3.6.1.4.1.116.5.45.1.y (y は下表のオブジェクト番号となります)

| No. | オブジェクト                                 | オブジ<br>ェクト<br>番号 | 説明                      | 値の説明                                                                  |
|-----|----------------------------------------|------------------|-------------------------|-----------------------------------------------------------------------|
| 1   | hfwFan                                 | 1                | ファン状態グループ               | —                                                                     |
| 2   | hfwFan.fanNumber                       | 1.1              | 監視対象ファンの数               | _                                                                     |
| 3   | hfwFan.fanTable.fanEntry.fanIndex      | 1.2.1.1          | fanEntry のイン<br>デックス番号  | —                                                                     |
| 4   | hfwFan.fanTable.fanEntry.fanName       | 1.2.1.2          | ファン名称                   | PS fan : 電源ファン<br>Front fan : フロント<br>ファン<br>CPU fan : CPU <b>ファン</b> |
| 5   | hfwFan.fanTable.fanEntry.fanStatus     | 1.2.1.3          | ファン状態                   | 1:正常<br>2:異常                                                          |
| 6   | hfwTemp                                | 2                | 温度状態グループ                | —                                                                     |
| 7   | hfwTemp.tempNumber                     | 2.1              | 監視対象温度の数                | —                                                                     |
| 8   | hfwTemp.tempTable.TempEntry.tempIndex  | 2.2.1.1          | tempEntry のイン<br>デックス番号 | —                                                                     |
| 9   | hfwTemp.tempTable.TempEntry.tempName   | 2.2.1.2          | 監視対象温度名称                | Internal temperature :<br>筐体内温度                                       |
| 10  | hfwTemp.tempTable.TempEntry.tempStatus | 2.2.1.3          | 温度状態                    | 1:正常<br>2:異常                                                          |

# 表 20-1 RAS 状態関連のオブジェクト

(次ページへ続く)

| No. | オブジェクト                                   | オブジ<br>ェクト<br>番号 | 説明                     | 値の説明                                                                                                    |
|-----|------------------------------------------|------------------|------------------------|----------------------------------------------------------------------------------------------------|
| 11  | hfwHdd                                   | 3                | HDD 状態グループ             | —                                                                                                    |
| 12  | hfwHdd.hddNumber                         | 3.1              | 監視対象 HDD の数            | —                                                                                                    |
| 13  | hfwHdd.hddTable.hddEntry.hddIndex        | 3.2.1.1          | hddEntry のイン<br>デックス番号 | —                                                                                                    |
| 14  | hfwHdd.hddTable.hddEntry.hddStatus       | 3.2.1.2          | HDD 状態                 | <ol> <li>1:正常</li> <li>2:未実装</li> <li>3:SMART 検出</li> <li>4:SMART 取得失敗</li> <li>5:使用時間の超過</li> <li>6:ミラーディスク正常</li> <li>7:ミラーディスク異常</li> <li>8:リビルド中</li> <li>99:不明</li> </ol> |
| 15  | hfwHdd.hddTable.hddEntry.hddUseTime      | 3.2.1.3          | HDD 使用時間<br>(単位:時間)    | _                                                                                                    |
| 16  | hfwRaid                                  | 4                | RAID 状態グループ            |                                                                                                    |
| 17  | hfwRaid.raidNumber                       | 4.1              | RAID アレイの数             |                                                                                                    |
| 18  | hfwRaid.raidTable.raidEntry.raidIndex    | 4.2.1.1          | raidEntry のイン<br>デックス  |                                                                                                    |
| 19  | hfwRaid.raidTable.raidEntry.raidStatus   | 4.2.1.2          | RAID 状態                | 1:正常<br>2:異常                                                                                                    |
| 20  | hfwRaid.raidTable.raidEntry.raidLevel    | 4.2.1.3          | RAID レベル               | 1:ミラー                                                                                                    |
| 21  | hfwRaid.raidTable.raidEntry.raidProgress | 4.2.1.4          | リビルドの進捗度<br>(単位:%)     |                                                                                                    |
| 22  | hfwMem                                   | 5                | メモリ状態グループ              |                                                                                                    |
| 23  | hfwMem.memNumber                         | 5.1              | 監視対象メモリの数              |                                                                                                    |
| 24  | hfwMem.memTable.memEntry.memIndex        | 5.2.1.1          | memEntry のイン<br>デックス   |                                                                                                    |
| 25  | hfwMem.memTable.memEntry.memName         | 5.2.1.2          | メモリ名称                  | DIMM A : DIMM A の<br>メモリ<br>DIMM B : DIMM B の<br>メモリ                                                                                                    |
| 26  | hfwMem.memTable.memEntry.memStatus       | 5.2.1.3          | メモリ状態                  | 1:正常<br>2:高頻度でシングル<br>ビットエラー発生<br>3:未実装                                                                                                    |

No.12: 監視対象 HDD の数としては、HF-W に実装可能な HDD の数が設定されます。
 HDD の実装数が1台の場合も値2が設定されます。

- ・No.14: HDD 状態の値 1(正常)および値 2 は A モデルでのみで設定されます。値 6(ミラーディスク正常)、値 7(ミラーディスク異常)、値 8(リビルド中)は D モデルでのみ設定されます。
- ・No17:Aモデルでは、値0が設定されます。
- ・No.19、20、21:Dモデルでのみ値が設定されます。Aモデルでは、値は設定されません。
- ・No.23: 監視対象メモリの数としては、HF-W に実装可能なメモリの数が設定されます。 メモリの実装数が1枚の場合も値2が設定されます。
表 20-2 に RAS 機能設定関連のオブジェクトとその説明を示します。各オブジェクト のオブジェクト ID は表内のオブジェクトまたはオブジェクト番号を以下の x または y に指定した値となります。

## オブジェクト ID :.iso.org.dod.internet.private.enterprises.Hitachi.systemExMib. hfwExMib.hfwRasSetting.x (x は下表のオブジェクトとなります) または .1.3.6.1.4.1.116.5.45.2.y (y は下表のオブジェクト番号となります)

| No. | オブジェクト                | オブジ<br>ェクト<br>番号 | 説明                               | 値の説明                 |
|-----|-----------------------|------------------|----------------------------------|----------------------|
| 1   | hfwFanAutoShutdown    | 1                | ファン異常時の自動シャットダウン設定               | 1:有効<br>2:無効         |
| 2   | hfwTempAutoShutdown   | 2                | 温度異常時の自動シャットダウン設定                | 1:有効<br>2:無効         |
| 3   | hfwRemoteAutoShutdown | 3                | リモートシャットダウン接点入力時の<br>自動シャットダウン設定 | 1:有効<br>2:無効         |
| 4   | hfwSmartEnableSetting | 4                | SMART 監視の設定                      | 1:有効<br>2: <b>無効</b> |

表 20-2 RAS 機能設定関連のオブジェクト

表 20-3 に動作モード関連のオブジェクトとその説明を示します。各オブジェクトの オブジェクト ID は表内のオブジェクトまたはオブジェクト番号を以下の x または y に 指定した値となります。

| オブジェクト ID | : . is o. or g. dod. internet. private. enterprises. Hitachi. system ${f ExMib}.$ |  |  |  |  |
|-----------|-----------------------------------------------------------------------------------|--|--|--|--|
|           | hfwExMib.hfwRasInfo.x (x は下表のオブジェクトとなります)                                         |  |  |  |  |
|           | または                                                                               |  |  |  |  |
|           | .1.3.6.1.4.1.116.5.45.3.y (y は下表のオブジェクト番号となります)                                   |  |  |  |  |

### 表 20-3 動作モード関連のオブジェクト

| No. | オブジェクト     | オブジ<br>ェクト<br>番号 | 説明    | 値の説明                     |
|-----|------------|------------------|-------|--------------------------|
| 1   | hfwRasMode | 1                | 動作モード | 1:通常モード<br>2:シミュレーションモード |

表 20-4に HF-W 用拡張 MIB のバージョン関連のオブジェクトとその説明を示します。 各オブジェクトのオブジェクト ID は表内のオブジェクトまたはオブジェクト番号を以 下の x または y に指定した値となります。

## オブジェクト ID : .iso.org.dod.internet.private.enterprises.Hitachi.system. hfw.hfwExMibInfo.x (x は下表のオブジェクトとなります) または .1.3.6.1.4.1.116.3.45.1.y (y は下表のオブジェクト番号となります)

| No. | オブジェクト   | オブジ<br>ェクト<br>番号 | 説明                    | 値の説明 |
|-----|----------|------------------|-----------------------|------|
| 1   | Version  | 1                | HF-W 用拡張 MIB のバージョン番号 |      |
| 2   | Revision | 2                | HF-W 用拡張 MIB のレビジョン番号 | —    |

## 表 20-4 HF-W 用拡張 MIB 関連のオブジェクト

### 20.3.2. トラップ通知関連のオブジェクト

表 20-5 に異常発生時のトラップ通知関連のオブジェクトとその説明および通知デー タを示します。異常発生時のトラップ通知のエンタープライズ ID は以下です。

## エンタープライズ ID : .iso.org.dod.internet.private.enterprises.Hitachi.systemAP. hfwMibTrap.hfwRasErrorTrap または .1.3.6.1.4.1.116.7.45.1

| No   | オブジェ     | Trap | ■○○ 日日               | 通知データ                  |                                                                          |  |
|------|----------|------|----------------------|------------------------|--------------------------------------------------------------------------|--|
| 110. | クト       | 番号   | ро-93<br>            | 対象オブジェクト               | 値                                                                        |  |
| 1    | hfwFan   | 1    | ファン異常発生              | fanName                | 異常が発生したファンの名称                                                            |  |
| _    | Emmon    |      |                      | fanStatus              | 2:異常                                                                     |  |
|      | Error    |      |                      | hfwFanStMsg            | Revolution of %1 deteriorated remarkably.                                |  |
| 2    | hfwTomn  | 2    | 温度異常発生               | tempName               | internal temperature                                                     |  |
| 2    | n wreinp |      |                      | tempStatus             | 2:異常                                                                     |  |
|      | Error    |      |                      | hfwTempStMsg           | internal temperature exceeded prescribed value.                          |  |
| 3    | hfwSmart | 3    | SMART 検出             | hddIndex               | SMART が検出された HDD の<br>番号                                                 |  |
|      | Detect   |      |                      | hssStatus              | 以下のいずれか<br>2:SMART 検出<br>3:SMART 検出失敗                                    |  |
|      |          |      |                      | hfwSmartStMsg          | A failure may be imminent on<br>HDD%2                                    |  |
| 4    | hfwHdd   | 4    | HDD 使用時間             | hddIndex               | 使用時間が超過した HDD の番号                                                        |  |
|      | OverBun  |      | 超過発生                 | hddStatus              | 5:HDD 使用時間超過                                                             |  |
|      | Overnun  |      |                      | hfwHddUseTime<br>StMsg | Used hours of the hard disk<br>drive(HDD%2) exceeded<br>prescribed value |  |
| 5    | hfwRaid  | 5    | RAID 状態異常            | hddIndex               | オフラインとなった HDD の番号                                                        |  |
|      | Error    |      | 発生                   | hddStatus              | 以下のいずれか<br>7:オフライン<br>8:リビルド中                                            |  |
|      |          |      |                      | hfwRaidMsg             | Mirrored disk drive(HDD%2) is OFFLINE.                                   |  |
| 6    | hfwMem   | 6    | 高頻度でシングル<br>ビットエラー発生 | memName                | シングルビットエラーが発生し<br>たメモリ名称                                                 |  |
|      | Error    |      |                      | memStatus              | 2:高頻度でシングルビット<br>エラー発生                                                   |  |
|      |          |      |                      | hfwMemStMsg            | In the %3, the single bit error has occurred by high frequency.          |  |

表 20-5 トラップ通知関連のオブジェクト(異常発生時)

・No.1:%1には異常が発生したファンの名称が設定されます。

・No.3、4、5:%2には異常が発生した HDD 番号が設定されます。

・No.6:%3にはシングルビットエラーが発生したメモリ名称が設定されます。

表 20-6 に異常からの回復時のトラップ通知関連のオブジェクトとその説明を示しま す。異常からの回復時のトラップ通知のエンタープライズ ID は以下です。

## エンタープライズ ID : .iso.org.dod.internet.private.enterprises.Hitachi.systemAP. hfwMibTrap.hfwRasRecoverTrap または .1.3.6.1.4.1.116.7.45.2

#### オブジェ Trap 通知データ No. 説明 番号 クト 対象オブジェクト 値 1 ファン異常回復 fanName 異常から回復したファンの名称 hfwFan 1 1:正常 fanStatus Recover Revolutions of %1 returned to hfwFanStMsg normal value. internal temperature $\mathbf{2}$ 温度異常回復 tempName $\mathbf{2}$ hfwTemp tempStatus 1:正常 Recover internal temperature returned hfwTempStMsg to prescribed value. オンラインとなった HDD の番号 hddIndex 5 RAID 状態異常 3 hfwRaid 6: ミラーディスク正常 回復 hddStatus Recover hfwRaidMsg Mirrored disk drive(HDD%2) is ONLINE. 6 高頻度でシングル memName 正常に回復したメモリの名称 4 hfwMem ビットエラー発生 memStatus 1:正常 Recover から回復 hfwMemStMsg In the %3, frequency of the single bit error deteriorated.

### 表 20-6 トラップ通知関連のオブジェクト(異常からの回復時)

・No.1:%1には異常から回復したファンの名称が設定されます。

・No.3:%2には異常から回復した HDD 番号が設定されます。

・No.4:%3にはシングルビットエラーから回復したメモリ名称が設定されます。

表 20-7 に通常モードでの起動時およびシミュレーションモードへの移行時のトラッ プ通知関連のオブジェクトとその説明を示します。動作モードに関するトラップ通知の エンタープライズ ID は以下です。

## エンタープライズ ID : .iso.org.dod.internet.private.enterprises.Hitachi.systemAP. hfwMibTrap.hfwRasInfoTrap または .1.3.6.1.4.1.116.7.45.3

| No   | オブジェ          | Trap | 意用       | :              | 通知データ                                                    |
|------|---------------|------|----------|----------------|----------------------------------------------------------|
| 110. | クト            | 备号   | 1,0.01   | 対象オブジェクト       | 值                                                        |
| 1    | hfwRasService | 1    | 通常モードでの  | hfwRasMode     | 1:通常モード                                                  |
|      | Started       |      | 起動       | hfwRasStartMsg | RAS Service is running.                                  |
| 2    | hfwSimulation | 2    | シミュレーション | hfwRasMode     | 2:シミュレーションモード                                            |
|      | ModeStarted   |      | モードへの移行  | hfwRasStartMsg | RAS Service switched to<br>Ras Error Simulation<br>Mode. |

表 20-7 トラップ通知関連のオブジェクト (動作モード)

### 20.4. RAS 状態リモート通知機能の開始手順

RAS 状態リモート通知機能は、初期設定では無効となっています。RAS 状態リモート 通知機能は Windows 標準の SNMP サービスを使用しており、SNMP サービスを有効に することで、RAS 状態リモート通知機能が有効となります。

RAS 状態リモート通知機能を使用するには、以下の手順に従い SNMP サービスを有効にしてください。

- (1) SNMP サービスのプロパティの起動
  - コンピュータの管理者でログオンしていない場合には、コンピュータの管理者で ログオンします。
  - ② 画面左下の [Windows ロゴマーク] をクリックし、「コントロールパネル」を クリックします。
  - ③「システムとメンテナンス」の「管理ツール」をクリックし、「サービス」をダブ ルクリックします。
  - ④ [ユーザアカウント制御] 画面が表示されますので、「続行」ボタンをクリックします。

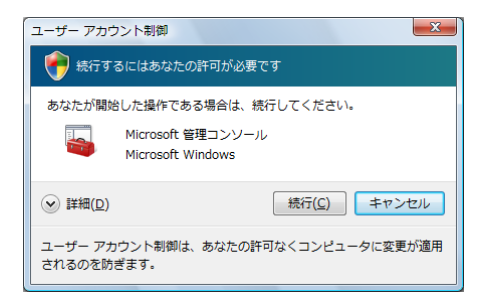

⑤ 「SNMP Service」をダブルクリックして、プロパティ画面を表示します。

| 🔍 サービス               |                    |                     |                 |    |             |  |  |
|----------------------|--------------------|---------------------|-----------------|----|-------------|--|--|
| ファイル(E) 操作( <u>/</u> | A) 表示(⊻) ヘルプ(且)    |                     |                 |    |             |  |  |
| ♦ ♦ □ 0              |                    |                     |                 |    |             |  |  |
| 🤐 サービス (ローカ          | ҈ サービス (ローカル)      |                     |                 |    |             |  |  |
|                      | SNMP Service       | 名前                  | 説明              | 状態 | スタートアップの私 ^ |  |  |
|                      |                    | 🔍 Routing and Re    | 企業ユーザーのた        |    | 無効          |  |  |
|                      | 説明:                | 🔍 Secondary Logon   | 別の資格情報での        | 開始 | 自動          |  |  |
|                      | 簡易ネットワーク管理プロトコル    | 🔍 Secure Socket T   | VPN によるリモー      | 開始 | 手動          |  |  |
|                      | (SNMP)要求をこのコンピュータで | 🔍 Security Account  | このサービスのス        | 開始 | 自動          |  |  |
|                      | 処理できるようにします。このサー   | 🔍 Security Center   | システムのセキュ        | 開始 | 自動 (遅延開始)   |  |  |
|                      |                    | 🔍 Server            | このコンピュータ        | 開始 | 自動          |  |  |
|                      | せん。このサービスが無効になって   | 🔍 Shell Hardware    | 自動再生ハードウ        | 開始 | 自動          |  |  |
|                      | いる場合、このサービスに明示的に   | 🔍 simrasdemon       | Simulation Mode |    | 手動          |  |  |
|                      | 依存するすべてのサービスは開始で   | 🔍 SL UI Notificatio | ソフトウェア ライ…      |    | 手動          |  |  |
|                      | きません。              | 🔍 Smart Card        | このコンピュータ        |    | 手動 ⊨        |  |  |
|                      |                    | Smart Card Rem      | ユーザー デスクト       |    | 手動          |  |  |
|                      |                    | 🖏 SNMP Service      | 簡易ネットワーク        |    | 無効          |  |  |
|                      |                    | 🔍 SNMP Trap         | ローカルまたはリ        |    | 手動          |  |  |
|                      |                    | Software Licensing  | Windows および     | 開始 | 自動          |  |  |
|                      |                    | 🔍 SSDP Discovery    | SSDP 発見プロト      | 開始 | 手動          |  |  |
|                      |                    | 🔍 Superfetch        | 長期間にわたり、        | 開始 | 自動          |  |  |
|                      |                    | 🔍 System Event N    | システム イベント       | 開始 | 自動 👻        |  |  |
|                      | [                  | •                   | III             |    | F F         |  |  |
| 4 III +              | ∖拡張 ∕ 標準 /         |                     |                 |    |             |  |  |
|                      |                    |                     |                 |    |             |  |  |

- (2) SNMP セキュリティの構成
  - ① SNMP Service プロパティ画面の「セキュリティ」タブを選択します。

| ローカル コンピュータ) SNMP Service のプロパティ           |                              |  |  |  |  |
|--------------------------------------------|------------------------------|--|--|--|--|
| 全般   ログオン   回復   エージェン                     | トトラップ セキュリティ 依存関係            |  |  |  |  |
| ✓ 認証トラップを送信する(U)<br>受け付けるミュニティ名(N)         |                              |  |  |  |  |
| コミュニティ                                     | 権利                           |  |  |  |  |
|                                            |                              |  |  |  |  |
| 〕<br>注意加(D)…                               | 編集(E) 削除( <u>R</u> )         |  |  |  |  |
| ○ すべてのホストから SNMP //<br>○ これらのホストから SNMP // | ケットを受け付ける(C)<br>ケットを受け付ける(T) |  |  |  |  |
| localhost                                  |                              |  |  |  |  |
|                                            |                              |  |  |  |  |
| 追加。                                        | 編集(1) 肖耶余(M)                 |  |  |  |  |
| <u>SNMP</u> の詳細を表示します                      |                              |  |  |  |  |
|                                            | ,<br>OK キャンセル 適用(A)          |  |  |  |  |

- ② 認証が失敗した場合に必ずトラップメッセージを送信するには、「認証トラップを送信する」チェックボックスをオンにします。
- ③「受け付けるコミュニティ名」の「追加」ボタンをクリックします。「SNMPサービスの構成」画面が表示されますので、「コミュニティの権利」を「読み取りのみ」に設定し、「コミュニティ名」に任意のコミュニティ名を入力して「追加」ボタンをクリックします。

| SNMP サービスの構成                                     | ×              |
|--------------------------------------------------|----------------|
| □ミュニティの権利(R):<br>[読み取りのみ<br>□ミュニティ名( <u>C</u> ): | 道加(A)<br>キャンセル |

④ ホストからの SNMP パケットを受け付けるかを設定します。

<ネットワーク上の任意のマネージャから SNMP パケットを受け付ける場合>

・「すべてのホストから SNMP パケットを受け付ける」をチェックします。

<SNMP パケットを制限する場合>

- ・「これらのホストから SNMP パケットを受け付ける」をチェックします。
- ・「追加」ボタンをクリックします。
- ・「SNMP サービスの構成」画面が表示されるので、制限対象の「ホスト名、IP ア ドレス、または IPX アドレス」を入力し、「追加」ボタンをクリックします。

| SNMP サービスの構成                  | ×                      |
|-------------------------------|------------------------|
| ホスト名、IP アドレス、または IPX アドレス(出): | <u>)追加(A)</u><br>キャンセル |

⑤ SNMP Service のプロパティ画面の「適用」ボタンをクリックします。

(3) SNMP トラップの構成

① SNMP Service プロパティ画面の「トラップ」タブを選択します。

| (ローカル コンピュータ) SNMP Service のプロパティ                                                                                                    |  |  |  |  |  |
|----------------------------------------------------------------------------------------------------|--|--|--|--|--|
| 全般 ログオン 回復 エージェント トラップ セキュリティ 体存開係                                                                                                    |  |  |  |  |  |
| SNMP サービスは、TOP/IP プロトコルと IPX/SPX プロトコルを介したネットワーク<br>管理を可能にします。トラップが必要な場合は、1 つ以上のJISユーディ名を指定し<br>なければなりません。トラップの透信先は、ホスト-&、IP アドレス、または IPX アドレ<br>スのいずれかです。 |  |  |  |  |  |
| □ミュニティ名(2):                                                                                                    |  |  |  |  |  |
| <ul> <li>一覧の自加()</li> <li>一覧から削除(B)</li> <li>トラップ送信先(1):</li> </ul>                                                                                        |  |  |  |  |  |
|                                                                                                    |  |  |  |  |  |
| 這加(D) 編集(E) 育明余(M)                                                                                                    |  |  |  |  |  |
| <u>SNMP</u> の詳細を表示します                                                                                                    |  |  |  |  |  |
| OK         キャンセル         適用(A)                                                                                                    |  |  |  |  |  |

- ②「コミュニティ名」にトラップメッセージを送信する先のコミュニティ名を入力し、
   「一覧に追加」ボタンをクリックします。
- ③「トラップ送信先」の「追加」ボタンをクリックします。「SNMP サービスの構成」 画面が表示されますので、トラップ送信先の「ホスト名、IP アドレス、または IPX アドレス」を入力し、「追加」ボタンをクリックします。

| SNMP サービスの構成                           | X                     |
|----------------------------------------|-----------------------|
| ホスト名、IP アドレス、または IPX アドレス( <u>H</u> ): | <u>追加(A)</u><br>キャンセル |

- ④ SNMP Service のプロパティ画面の「適用」ボタンをクリックします。
- (4) SNMP サービスの開始
  - ① SNMP Service プロパティ画面の「全般」タブを選択します。

| (ローカル コンピュー                                                   | タ) SNMP Service のプロパティ                                            | x      |  |  |  |  |
|---------------------------------------------------------------|-------------------------------------------------------------------|--------|--|--|--|--|
| 全般 ログオン 回                                                     | 复 エージェント トラップ セキュリティ 依存関係                                         |        |  |  |  |  |
| サービス名:                                                        | SNMP                                                              |        |  |  |  |  |
| 表示名( <u>N</u> ):                                              | SNMP Service                                                      |        |  |  |  |  |
| 見 <sup>8</sup> 月( <u>D</u> ):                                 | 簡易ネットワーク管理プロトコル(SNMP)要求をこのコンピュー<br>タで処理できるようにします。このサービスが停止している場合、 | A<br>V |  |  |  |  |
| 実行ファイルのパス( <u>H</u> ):<br>C¥Windows¥System32¥snmp <i>e</i> xe |                                                                   |        |  |  |  |  |
| スタートアップの<br>種類(E):                                            | スタートアップの<br>種類(E):                                                |        |  |  |  |  |
| <u>サービスのスタートアップ オブションの構成の詳細</u> を表示します                        |                                                                   |        |  |  |  |  |
| サービスの状態                                                       | 停止                                                                |        |  |  |  |  |
| 開始(S)                                                         | 停止(T) 一時停止(P) 再開(B)                                               |        |  |  |  |  |
| ここでサービスを開始するときに適用する開始パラメータを指定してください。                          |                                                                   |        |  |  |  |  |
| 開始台パラメータ(M):                                                  |                                                                   |        |  |  |  |  |
|                                                               |                                                                   |        |  |  |  |  |
|                                                               | OK キャンセル 適用                                                       | (A)    |  |  |  |  |

- ②「開始」ボタンをクリックします。SNMP サービスが起動され、RAS 状態リモー ト通知機能が有効となります。
- ③ 次回起動時に自動で SNMP サービスを起動するため、「スタートアップの種類」を 自動に設定します。
- ④ プロパティ画面の「OK」ボタンをクリックします。

### - 留意事項

SNMP サービスを開始した際に、トラップ通知対象の異常が発生していた場合、 SNMP サービス開始のタイミングで異常発生のトラップ通知が行われます。

(5) Windows ファイアウォールの設定解除

Windows ファイアウォールを有効に設定している場合、リモート環境から RAS 状態 を取得することができません。以下の手順に従い、SNMP サービスに対するファイア ウォールの設定を解除してください。(初期設定では SNMP サービスに対するファイア

- ウォールの設定が解除されていますので、本手順を実施する必要はありません。)
  - コンピュータの管理者でログオンしていない場合には、コンピュータの管理者で ログオンします。
  - ② 画面左下の [Windows ロゴマーク] をクリックし、「コントロールパネル」を クリックします。
  - ③「セキュリティ」をクリックします。
  - ④ 「Windows ファイアウォール」の「Windows ファイアウォールによるプログラム の許可」をクリックします。
  - ⑤ ユーザアカウント制御(UAC)が有効な場合、[ユーザアカウント制御] 画面が表示されますので、「続行」ボタンをクリックします。

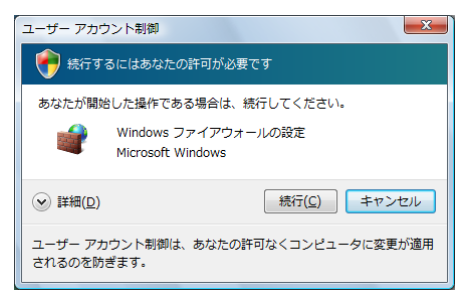

 ⑥ 「Windows ファイアウォール」画面の「例外」タブをクリックし、「プログラムの 追加」ボタンをクリックします。

| 全般例外詳細設定                                                                        |                             |                                        |                       |
|---------------------------------------------------------------------------------|-----------------------------|----------------------------------------|-----------------------|
| 例外を使用して、Windows ファイアウォ<br>アウォール経由の通信を許可するには                                     | +ール経由でブロ・<br>ブログラムまたは       | グラムが通信する方注<br>ボートの例外を追加                | 去を制御します。:<br>」してくだざい。 |
| Windows ファイアウォールには、現在 /<br>ログラムのブロックを解除するとどのよう                                  | ヤブリック ネットワ・<br>な危険性がありま     | ークの場所の設定が<br><u>すか?</u>                | 使用されています              |
| 例外を有効にするには、チェック ボックス                                                            | いをオンにしてくださ                  | 5()(D):                                |                       |
| プログラムまたはポート                                                                     |                             |                                        |                       |
| □ BITS ピア キャッシュ<br>□ iSCSI サービス<br>□ Netlogon サービス<br>□ Serure Socket トンネルング プロ | hu.                         |                                        |                       |
| SNMP Service                                                                    |                             |                                        |                       |
| SNMP Trap<br>Windows Management Instrum                                         | entation (WMI)              |                                        |                       |
| □ Windows Media Player ネットワ                                                     | ーク共有サービス                    | 08.44. (Sm                             |                       |
| □ Windows ジルーク作業 ジール ユ<br>□ Windows ピア ツー ピア共同作業                                | ノビュータ:石の豆:<br>ミファンデーション<br> | ゆりーヒス                                  |                       |
| プログラムの追加( <u>R</u> ) ポート(                                                       | Di追加( <u>O</u> )            | プロパティ(1)                               | 削除( <u>D</u> )        |
| Windows ファイアウォールによる新し                                                           | いプログラムのブ                    | ロック時(こ通知を受(                            | ナ取る(B)                |
|                                                                                 | OK                          | ====================================== |                       |

⑦ 「Windows ファイアウォール」画面の「OK」ボタンをクリックします。

## 20.5. HF-W 用拡張 MIB ファイル

HF-W 用拡張 MIB ファイルは以下のファイルです。

HF-W 用拡張 MIB ファイル: %ProgramFiles%¥W2K-RAS¥mib¥hfwExMib.mib

# 付録 コマンド プロンプトを管理者として実行する

以下に、コマンドプロンプトを管理者として実行する手順を示します。

- (1) コンピュータの管理者アカウントでログオンします。
- (2) 画面左下の「Windows ロゴマーク」をクリックし、「すべてのプログラム」 –「アクセサリ」 「コマンド プロンプト」をポイントします。
- (3) 「コマンド プロンプト」を右クリックして、「管理者として実行」をクリックします。
- (4) 「ユーザアカウント制御」の画面が表示されるので、「続行」ボタンをクリッ クします。

| ユーザー アカウント制御                                                                           |
|----------------------------------------------------------------------------------------|
| 💮 続行するにはあなたの許可が必要です                                                                    |
| あなたが開始した操作である場合は、続行してください。                                                             |
| Windows コマンド プロセッサ<br>Microsoft Windows                                                |
| <ul> <li>✓ 詳細(<u>D</u>)</li> <li>         ・ 読行(<u>C</u>)         キャンセル     </li> </ul> |
| ユーザー アカウント制御は、あなたの許可なくコンピュータに変更が適用<br>されるのを防ぎます。                                       |